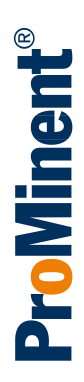

# Assembly and operating instructions Multi-channel measuring and control system DULCOMARIN<sup>®</sup> 3, single and multi-pool system

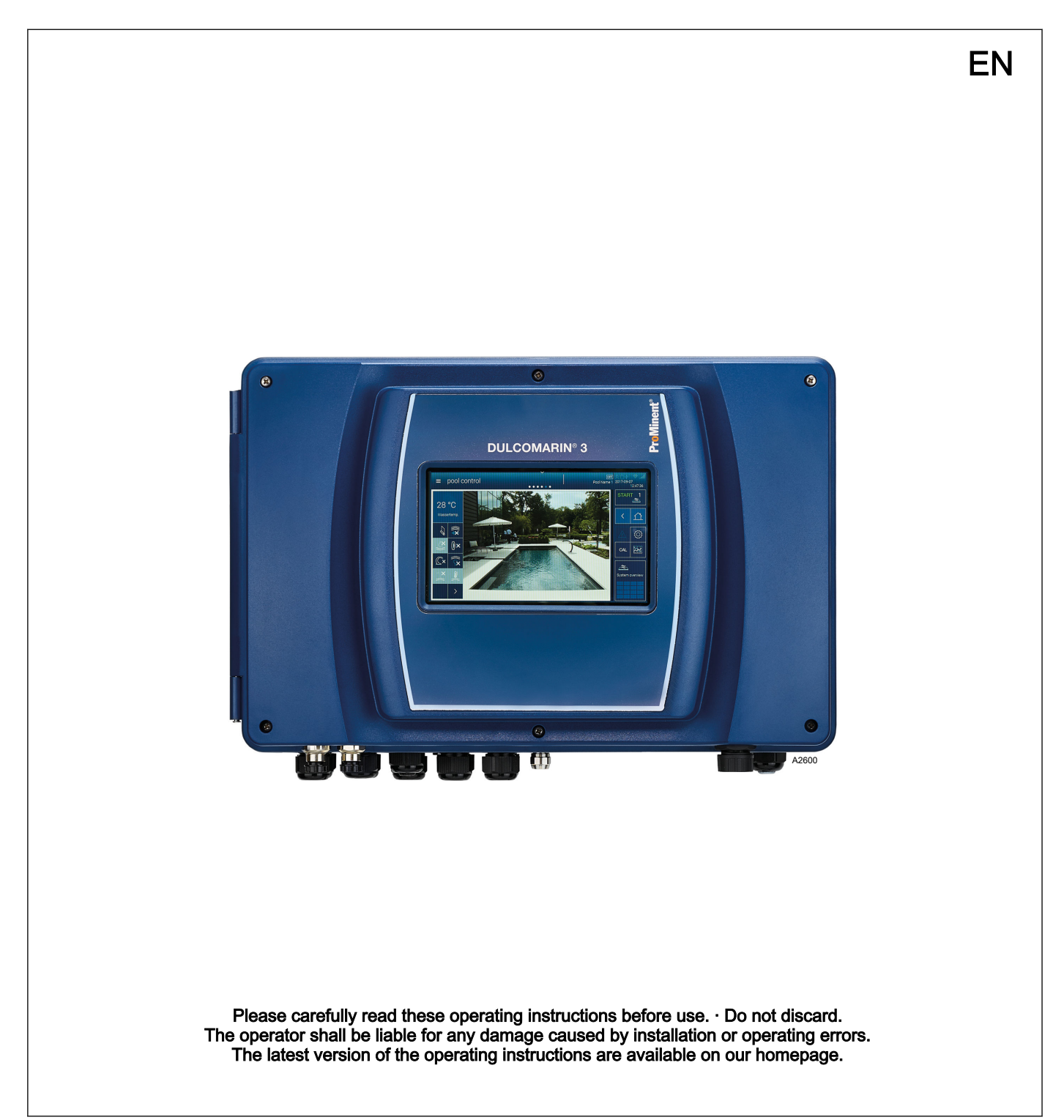

# Supplemental directives General non-discriminatory approach In order to make it easier to read, this document uses the male form in grammatical structures but with an implied neutral sense. It is aimed equally at both men and women. We kindly ask female readers for their understanding in this simplification of the text. Supplementary information Please read the supplementary information in its entirety. Information This provides important information relating to the correct operation of the unit or is intended to make

# Warning information

your work easier.

The following symbols are used to highlight instructions, links, lists, results and other elements in this document:

#### Tab. 1: More symbols

| Symbol         | Description                                                                        |
|----------------|------------------------------------------------------------------------------------|
| 1.             | Action, step by step.                                                              |
| ⇔              | Outcome of an action.                                                              |
| Ŕ              | Links to elements or sections of these instructions or other applicable documents. |
|                | List without set order.                                                            |
| [Button]       | Display element (e.g. indicators).                                                 |
|                | Operating element (e.g. button, switch).                                           |
| 'Display /GUI' | Screen elements (e.g. buttons, assignment of function keys).                       |
| CODE           | Presentation of software elements and/or texts.                                    |

# Table of contents

| 1           | Safety and responsibility                                                                                                    | . 6                                                                                                    |
|-------------|----------------------------------------------------------------------------------------------------|----------------------------------------------------------------------------------------------------|
|             | 1.1 Introduction                                                                                                    | . 6                                                                                                    |
|             | 1.2 Labelling of Warning Information                                                                                                    | . 6                                                                                                    |
|             | 1.3 General safety information                                                                                                    | . 7                                                                                                    |
|             | 1.4 Intended use                                                                                                    | . 9                                                                                                    |
|             | 1.5 User qualification                                                                                                    | 10                                                                                                    |
|             | 1.6 Warranty                                                                                                    | 10                                                                                                    |
|             | 1.7 Network security                                                                                                    | 11                                                                                                    |
| 2           | Functional description                                                                                                    | 12                                                                                                    |
|             | 2.1 Function                                                                                                    | 12                                                                                                    |
|             | 2.2 Overview of the functions                                                                                                    | 12                                                                                                    |
|             | 2.3 Open-source software licences                                                                                                    | 13                                                                                                    |
| 3           | Operating concept                                                                                                    | 14                                                                                                    |
|             | 3.1 Operating elements                                                                                                    | 14                                                                                                    |
|             | 3.1.1 Pictograms used as operating elements                                                                                                    | 16                                                                                                    |
|             | 3.2 Navigation levels                                                                                                    | 17                                                                                                    |
|             | 3.2.1 Interactions                                                                                                    | 18                                                                                                    |
|             | 3.2.2 Navigation levels                                                                                                    | 19                                                                                                    |
| 4           | Access to the setting menus                                                                                                    | 24                                                                                                    |
|             | 4.1 Hamburger menu swith access to the system                                                                                                    | 24                                                                                                    |
|             | 4.2 Hamburger menu with access to the selected                                                                                                    | 25                                                                                                    |
|             | 4.3 Cog wheel icon                                                                                                    | 20                                                                                                    |
|             |                                                                                                    | 20                                                                                                    |
|             | A A Swining and tanning on the dignlay                                                                                                    |                                                                                                    |
| 5           | 4.4 Swiping and tapping on the display                                                                                                    | 2/                                                                                                    |
| 5           | 4.4 Swiping and tapping on the display Storage and transport                                                                                                    | 27<br>28<br>20                                                                                                    |
| 5<br>6      | 4.4 Swiping and tapping on the display<br>Storage and transport<br>Assembly and installation                                                                                                    | 27<br>28<br>29                                                                                                    |
| 5<br>6      | <ul> <li>4.4 Swiping and tapping on the display</li> <li>Storage and transport</li> <li>Assembly and installation</li></ul>                                                                                                    | 27<br>28<br>29<br>29                                                                                                    |
| 5<br>6      | <ul> <li>4.4 Swiping and tapping on the display</li> <li>Storage and transport</li> <li>Assembly and installation</li></ul>                                                                                                    | 27<br>28<br>29<br>29<br>29                                                                                                    |
| 5<br>6      | <ul> <li>4.4 Swiping and tapping on the display</li> <li>Storage and transport</li> <li>Assembly and installation</li></ul>                                                                                                    | 27<br>28<br>29<br>29<br>30                                                                                                    |
| 5<br>6      | <ul> <li>4.4 Swiping and tapping on the display</li> <li>Storage and transport</li> <li>Assembly and installation</li></ul>                                                                                                    | 27<br>28<br>29<br>29<br>30<br>30                                                                                              |
| 5           | <ul> <li>4.4 Swiping and tapping on the display</li> <li>Storage and transport</li> <li>Assembly and installation</li></ul>                                                                                                    | 27<br>28<br>29<br>29<br>30<br>30<br>30<br>33                                                                                  |
| 5           | <ul> <li>4.4 Swiping and tapping on the display</li></ul>                                                                                                    | 27<br>28<br>29<br>29<br>30<br>30<br>33<br>34                                                                                  |
| 5           | <ul> <li>4.4 Swiping and tapping on the display</li> <li>Storage and transport</li> <li>Assembly and installation</li></ul>                                                                                                    | 27<br>28<br>29<br>29<br>30<br>30<br>30<br>33<br>34<br>35                                                                      |
| 5           | <ul> <li>4.4 Swiping and tapping on the display</li></ul>                                                                                                    | 27<br>28<br>29<br>29<br>30<br>30<br>30<br>33<br>34<br>35<br>45                                                                |
| 5           | <ul> <li>4.4 Swiping and tapping on the display</li></ul>                                                                                                    | 27<br>28<br>29<br>29<br>30<br>30<br>30<br>30<br>33<br>34<br>35<br>45<br>46                                                    |
| 5           | <ul> <li>4.4 Swiping and tapping on the display</li></ul>                                                                                                    | 27<br>28<br>29<br>29<br>30<br>30<br>30<br>33<br>34<br>35<br>45<br>46<br>54                                                    |
| 5<br>6      | <ul> <li>4.4 Swiping and tapping on the display</li></ul>                                                                                                    | 27<br>28<br>29<br>29<br>30<br>30<br>30<br>33<br>34<br>35<br>45<br>45<br>46<br>54<br>54                                        |
| 5           | <ul> <li>4.4 Swiping and tapping on the display</li></ul>                                                                                                    | 27<br>28<br>29<br>29<br>30<br>30<br>33<br>34<br>35<br>45<br>45<br>45<br>54<br>54                                              |
| 5           | <ul> <li>4.4 Swiping and tapping on the display</li></ul>                                                                                                    | 27<br>28<br>29<br>29<br>30<br>30<br>30<br>33<br>34<br>35<br>46<br>54<br>54<br>54<br>54<br>54<br>54                            |
| 5           | <ul> <li>4.4 Swiping and tapping on the display</li></ul>                                                                                                    | 27<br>28<br>29<br>29<br>30<br>30<br>30<br>30<br>30<br>30<br>30<br>30<br>30<br>30<br>30<br>30<br>30                            |
| 5           | <ul> <li>4.4 Swiping and tapping on the display</li></ul>                                                                                                    | 27<br>28<br>29<br>29<br>29<br>30<br>30<br>30<br>30<br>30<br>30<br>30<br>30<br>30<br>30<br>30<br>30<br>30                      |
| 5<br>6<br>7 | <ul> <li>4.4 Swiping and tapping on the display</li></ul>                                                                                                    | <b>27</b><br><b>28</b><br><b>29</b><br>29<br>29<br>30<br>30<br>30<br>30<br>30<br>30<br>30<br>30<br>30<br>30<br>30<br>30<br>30 |
| 5<br>6<br>7 | <ul> <li>4.4 Swiping and tapping on the display</li></ul>                                                                                                    | <b>27 28 29</b> 29 29 30 30 33 34 35 46 54 54 54 50 60 61 <b>63</b> 63                                                        |
| 5677        | <ul> <li>4.4 Swiping and tapping on the display</li></ul>                                                                                                    | <b>27 28 29 29 29 30 33 34 35 46 54 54 54 54 56 60 61 63 63 63 63</b>                                                         |
| 5677        | <ul> <li>4.4 Swiping and tapping on the display</li></ul>                                                                                                    | <b>27 28 29 29 30 33 34 35 45 46 54 54 54 54 56 60 61 63 63 63 63 63 63</b>                                                   |
| 56          | <ul> <li>4.4 Swiping and tapping on the display.</li> <li>Storage and transport.</li> <li>Assembly and installation.</li> <li>6.1 Installation site and ambient conditions.</li> <li>6.2 Scope of delivery.</li> <li>6.3 Installation, mechanical.</li> <li>6.3.1 Wall mounting.</li> <li>6.4 Electrical installation.</li> <li>6.4.1 Dimensioning/ arrangement of threaded connectors.</li> <li>6.4.2 Connection labels, base module.</li> <li>6.4.3 Terminal layout.</li> <li>6.4.4 Terminal diagram.</li> <li>6.4.5 Cable Cross-Sections and Cable End Sleeves.</li> <li>6.4.6 Switching of inductive loads.</li> <li>6.4.7 Connect the sensors electrically to the controller</li> <li>6.5 Procedure with DXM housing (small).</li> <li>6.5.1 Mounting (mechanical).</li> <li>6.5.2 Installation (electrical).</li> <li>CAN bus.</li> <li>7.1 CAN components.</li> <li>7.1.2 Terminal resistances.</li> <li>7.2 CAN construction.</li> </ul> | <b>27 28 29</b> 29 29 20 30 33 34 35 46 54 54 54 50 60 61 <b>63</b> 63 63 63 64                                               |

|    | 7.2.2       | Determine the requirement for cables and accesso-<br>ries                            | - 66     |  |
|----|-------------|--------------------------------------------------------------------------------------|----------|--|
|    | 7.2.3       | Routing the CAN bus backbone                                                         | 68       |  |
|    | 7.3 C       | AN connectivity                                                                      | 69       |  |
|    | 7.3.1       | Principles                                                                           | 69       |  |
|    | 7.3.2       | Local Unit/compact system, arrangement of components, CAN connectivity               | 70       |  |
|    | 7.3.3       | Local Unit/compact system with R module, arrangement of components, CAN connectivity | 71       |  |
|    | 7.3.4       | Multi-pool unit (Global Unit), arrangement of components, CAN connectivity           | 71       |  |
| 8  | cNet co     | onfiguration for up to 16 pools, by way of example.                                  | 72       |  |
|    | 8.1 M       | ulti-pool device (Global Unit) installed in the pool                                 |          |  |
|    | pla         | ant room                                                                             | 72       |  |
|    | 8.2 G<br>ro | lobal Unit with Local Unit functionality in the plant om                             | 73       |  |
| 9  | LAN co      | onstruction                                                                          | 74       |  |
|    | 9.1 Di      | gital certificate                                                                    | 76       |  |
| 10 | Interfac    | -<br>Xes                                                                             | 77       |  |
| 10 | 10.1 5      | SD card                                                                              | 77       |  |
|    | 10.1        | ISB port                                                                             | 78       |  |
|    | 10.2        | Ni-Ei interface (optional)                                                           | 78       |  |
| 44 | Dete le     |                                                                                      | 00       |  |
| 11 | Data io     |                                                                                      | 00       |  |
| 12 | Operat      | ing the device                                                                       | 81       |  |
|    | 12.1 H      | Home                                                                                 | 81       |  |
|    | 12.2 \$     | System settings                                                                      | 81       |  |
|    | 12.2.1      | Login/logout                                                                         | 81       |  |
|    | 12.2.2      | Setting the language                                                                 | 81       |  |
|    | 12.2.3      |                                                                                      | 81       |  |
|    | 12.2.4      | System > System settings                                                             | 82       |  |
|    | 12.2.5      |                                                                                      | 83       |  |
|    | 12.2.0      | Veb services > NET WORK settings                                                     | 04<br>04 |  |
|    | 12.2.7      | Sereen recorder                                                                      | 04<br>05 |  |
|    | 12.2.0      | E mail                                                                               | 00<br>95 |  |
|    | 12.2.9      | E-IIIall                                                                             | 00<br>00 |  |
|    | 12.2.10     | Notwork CAN                                                                          | 20       |  |
|    | 12.2.1      | cNet petwork                                                                         | 86       |  |
|    | 12.2.12     | B Functional test                                                                    | 88       |  |
|    | 12.2.10     | 1 Default settings                                                                   | 86       |  |
|    | 12.2.1      | Help topics                                                                          | 86       |  |
|    | 12.0 1      | nformation                                                                           | 87       |  |
|    | 12.4        | Calibrating                                                                          | 87       |  |
|    | 12.0        | Screen recorder                                                                      | 87       |  |
|    | 12.0 C      | Pool control (attractions)                                                           | 87       |  |
|    | 12.8        | Single pool > Measured values pool                                                   | 87       |  |
|    | 12.0 K      | Measured values pool                                                                 | 87       |  |
|    | 12 10       | Connectivity                                                                         | 87       |  |
|    | 12.11       | Pool settings                                                                        | 87       |  |
|    | 12 11 1     | ECO mode parameters                                                                  | 87       |  |
|    | 12 11 2     | 2 Timer details operating mode                                                       | 88       |  |
|    | 12.11.3     | Background image, pool geometry, pool name                                           | 88       |  |
|    |             |                                                                                      |          |  |

|    | 12.11.4 Superchlorination                                        | . 88 |  |  |
|----|------------------------------------------------------------------|------|--|--|
| 13 | Application-specific settings                                    |      |  |  |
| 14 | Calibrating the measured variables                               | . 91 |  |  |
|    | 14.1 General information on calibration                          | . 91 |  |  |
|    | 14.2 Calibrate: measured variable, pH                            | . 92 |  |  |
|    | 14.3 Calibrate: measured variable, ORP                           | . 94 |  |  |
|    | 14.4 Calibrate: measured variable, free chlorine                 | . 95 |  |  |
|    | 14.5 Calibrate: measured variable, total available chlorine      | . 96 |  |  |
|    | 14.6 Calibrate: measured variable, total chlorine                | 96   |  |  |
|    | 14.7 Calibrate: measured variable, total available bro-<br>mine  | . 97 |  |  |
|    | 14.8 Calibrate: measured variable, total bromine                 | . 97 |  |  |
|    | 14.9 Calibrate: measured variable, chlorine dioxide              | . 98 |  |  |
|    | 14.10 Calibrate: measured variable, chlorite                     | . 98 |  |  |
|    | 14.11 Calibrate: Temperature measured variable                   | . 99 |  |  |
| 15 | Calibrating the actuators                                        | 100  |  |  |
|    | 15.1 Calibrating the servomotor of the chlorine gas con-<br>trol | 100  |  |  |
| 16 | Flocculant treatment                                             | 101  |  |  |
| 17 | Factory settings of device                                       | 102  |  |  |
|    | 17.1 Eactory settings for free chlorine measured vari-           | 102  |  |  |
|    | able                                                             | 102  |  |  |
|    | 17.2 Factory settings for combined chlorine measured variable    | 103  |  |  |
|    | 17.3 Factory settings for pH measured variable                   | 104  |  |  |
|    | 17.4 Factory settings for ORP measured variable                  | 105  |  |  |
|    | 17.5 Factory settings for temperature measured vari-<br>able     | 106  |  |  |
| 18 | Configuring the Local Unit and Global Unit                       | 107  |  |  |
|    | 18.1 Local Unit/compact system                                   | 107  |  |  |
|    | 18.2 Global Unit                                                 | 108  |  |  |
| 19 | Commissioning                                                    | 112  |  |  |
|    | 19.1 Initial commissioning procedure                             | 113  |  |  |
| 20 | Diagnostics, error and warning messages                          | 114  |  |  |
| 21 | Software update                                                  | 115  |  |  |
| 22 | Maintenance                                                      | 116  |  |  |
| 22 |                                                                  | 117  |  |  |
| 23 | 1 echnical data                                                  | 117  |  |  |
|    | 23.1 General mormation                                           | 117  |  |  |
| ~  |                                                                  | 400  |  |  |
| 24 | Spare parts and accessories                                      | 120  |  |  |
|    | 24.1 Spare parts                                                 | 120  |  |  |
|    | 24.2 Accessories                                                 | 120  |  |  |
| ~- | 24.2.1 Additional measuring modules                              | 121  |  |  |
| 25 | Formal information and standards                                 | 122  |  |  |
|    | 25.1 Disposal of used parts                                      | 122  |  |  |
|    | 25.2 Standards complied with and Declaration of Con-<br>formity  | 122  |  |  |
| 26 | Index                                                            | 123  |  |  |
|    |                                                                  |      |  |  |

# 1 Safety and responsibility

# 1.1 Introduction

Target group of document

General knowledge of measuring and control technology and swimming pool technology is required in order to understand the document. Furthermore, the planning and use of measuring and control technology and swimming pool technology require technical specialist knowledge, which is not communicated in this document. The minimum requirement of personnel is "trained user", see *Chapter 1.5 'User qualification' on page 10*, unless otherwise specified.

Assembly and operating instructions The printed version of the assembly and operating instructions is naturally not updated. We would therefore ask you to regularly visit the manufacturer's homepage www.prominent.com to find out about the new electronic versions of the assembly and operating instructions. These versions may contain, among other things, information about new fault remedies or spare parts.

# 1.2 Labelling of Warning Information

Introduction

These operating instructions provide information on the technical data and functions of the product. These operating instructions provide detailed warning information and are provided as clear step-by-step instructions.

The warning information and notes are categorised according to the following scheme. A number of different symbols are used to denote different situations. The symbols shown here serve only as examples.

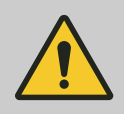

#### DANGER!

Nature and source of the danger Consequence: Fatal or very serious injuries.

Measure to be taken to avoid this danger.

Description of hazard

 Denotes an immediate threatening danger. If the situation is disregarded, it will result in fatal or very serious injuries.

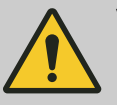

#### WARNING!

Nature and source of the danger

Possible consequence: Fatal or very serious injuries.

Measure to be taken to avoid this danger.

 Denotes a possibly hazardous situation. If the situation is disregarded, it could result in fatal or very serious injuries.

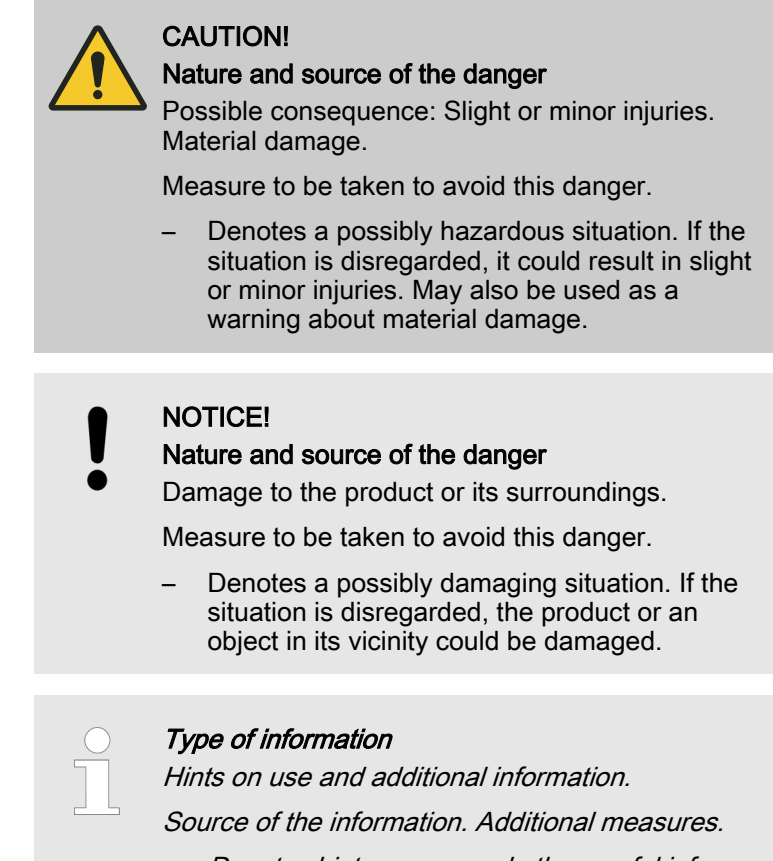

 Denotes hints on use and other useful information. It does not indicate a hazardous or damaging situation.

# 1.3 General safety information

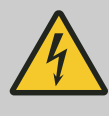

#### WARNING! Live parts!

ive parts!

Possible consequence: Fatal or very serious injuries

- Measure: Before undertaking installation work on the open device, ensure that it is disconnected from the power supply.
- Regularly monitor the devices and de-energise damaged or defective devices, or devices that have been tampered with, from the power supply.
- The operator must install a suitable circuit breaker (e.g. IEC 60947-1 and IEC 60947-3) for this.
- When switching off the device, the operator must ensure that the entire process remains safe.
- The operator should fit a residual current device (RCD) or another suitable measure to protect personnel and equipment.

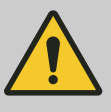

#### WARNING!

#### Danger from hazardous substances!

Possible consequence: Fatal or very serious injuries.

Please ensure when handling hazardous substances that you have read the latest safety data sheets provided by the manufacture of the hazardous substance. The actions required are described in the safety data sheet. Check the safety data sheet regularly and replace, if necessary, as the hazard potential of a substance can be re-evaluated at any time based on new findings.

The system operator is responsible for ensuring that these safety data sheets are available and that they are kept up to date, as well as for producing an associated hazard assessment for the workstations affected.

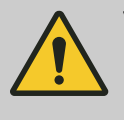

#### WARNING!

Unauthorised access!

Possible consequence: Fatal or very serious injuries.

- Measure: Ensure that there can be no unauthorised access to the device.

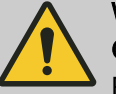

#### WARNING!

#### **Operating faults!**

Possible consequence: Fatal or very serious injuries.

- Ensure that the device is only operated by adequately qualified and technically expert personnel.
- Please also observe the operating instructions for sensors and fittings and any other units which may be fitted, such as sample water pumps etc.
- The operator is responsible for ensuring that personnel are qualified.

#### NOTICE!

#### Correct sensor operation

Damage to the product or its surroundings.

- Correct measurement and metering is only possible if the sensor is working perfectly.
- Check and calibrate the sensor regularly.

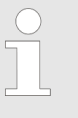

#### Protection of radio reception

This equipment is not intended to be used in residential areas and cannot guarantee appropriate protection of radio reception in these environments. The control's limit values need to be permanently activated with swimming pool controllers.

## 1.4 Intended use

The unit is designed to measure and regulate water treatment in a swimming pool with one or more pools.

The unit's range of application extends to industry and residential.

Only use the unit in accordance with the technical details and specifications provided in these operating instructions and in the operating instructions for the individual components (such as sensors, fittings, calibration devices, metering pumps, etc.).

The controller can be used in processes, which have a time constant of > 30 seconds.

All other uses or modifications are prohibited.

#### Interference resistance

The device complies with the interference resistance provisions in accordance with EN 61326-1 and is intended for use in industrial electromagnetic environments and in residential areas.

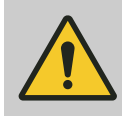

#### WARNING!

Disturbance signal emissions class A or B / Protection for radio reception

The device complies with the disturbance signal emissions test requirements for residential areas as a Class B (Residential area), Group 1 unit.

With devices with communication interface

- B = Profibus,
- E = LAN,
- G = Profinet,

the unit only complies with the limit values for a class A device (other areas apart from residential), Group 1.

This device is then not intended to be used in residential areas and cannot guarantee appropriate protection of radio reception in these environments.

# 1.5 User qualification

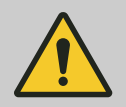

#### WARNING!

Danger of injury with inadequately qualified personnel

The operator of the system / equipment is responsible for ensuring that the qualifications are ful-filled.

If inadequately qualified personnel work on the unit or loiter in the hazard zone of the unit, this could result in dangers that could cause serious injuries and material damage.

- All work on the unit should therefore only be conducted by qualified personnel.
- Unqualified personnel should be kept away from the hazard zone.

The pertinent accident prevention regulations, as well as all other generally acknowledged safety regulations, must be adhered to.

| Training                          | Definition                                                                                                    |
|-----------------------------------|----------------------------------------------------------------------------------------------------|
| Instructed personnel              | An instructed person is deemed to be a person who has been instructed and, if required, trained in the tasks assigned to him and possible dangers that could result from improper behaviour, as well as having been instructed in the required protective equipment and protective measures.                                                                                                    |
| Trained user                      | A trained user is a person who fulfils the requirements made of an instructed person and who has also received additional training specific to the system from the manufacturer or another authorised distribution partner.                                                                                                    |
| Trained, qualified per-<br>sonnel | A trained, qualified employee is deemed to be a person who is able to assess<br>the tasks assigned to him and recognize possible hazards based on his<br>training, knowledge and experience, as well as knowledge of pertinent regula-<br>tions. A trained, qualified employee must be able to perform the tasks<br>assigned to him independently with the assistance of drawing documentation<br>and parts lists. The assessment of a person's technical training can also be<br>based on several years of work in the relevant field.                                                                                                    |
| Electrical technician             | An electrical technician is able to complete work on electrical systems and rec-<br>ognise and avoid possible dangers independently based on his technical<br>training and experience as well as knowledge of pertinent standards and regu-<br>lations. An electrical technician must be able to perform the tasks assigned to<br>him independently with the assistance of drawing documentation, parts lists,<br>terminal and circuit diagrams. The electrical technician must be specifically<br>trained for the working environment in which the electrical technician is<br>employed and be conversant with the relevant standards and regulations. |
| Service                           | The Service department refers to service technicians, who have received<br>proven training and have been authorised by the manufacturer to work on the<br>system.                                                                                                    |

# 1.6 Warranty

The general terms and conditions of business, contracts and national laws and regulations apply in the relevant order of priority.

# 1.7 Network security

The product is suitable for use in networks. Users are responsible for taking appropriate security measures for their own network and all components contained therein, in particular their computer systems and other systems. They must protect these adequately from unauthorised access by third parties, viruses, harmful software and any other forms of harmful elements. In particular, the user undertakes to set up an appropriate firewall and wherever possible to use automatically generated passwords of an adequate length, which should be regularly changed, or to take other appropriate measures to establish or maintain network security. Responsibility for network security lies with the operator of the system. ProMinent GmbH in particular is not liable for any consequences resulting from inadequate security measures and the potential misuse of the user's identification features.

# 2 Functional description

2.1 Function

The measuring and control system DULCOMARIN<sup>®</sup> 3 controls the entire range of swimming pools – from private pools to public adventure pools.

The measuring and control system DULCOMARIN<sup>®</sup> 3 is used to treat swimming pool water. Eco!Mode<sup>®</sup> adapts the circulation capacity for on-demand energy use.

The system is operated either via the 7" touchscreen with graphic user interface or using mobile smart devices by means of the integrated web server while maintaining full functionality. Explanatory videos guide the user step-by-step through operation.

Up to 16 pool circuits can be networked using industrial bus systems. Local operating devices can be added to each pool circuit.

Field of application

- Water parks,
- Public swimming pools,
- Private swimming pools.

# 2.2 Overview of the functions

Measurement and control of all relevant hygiene parameters.

- pH,
- ORP,
- chlorine, free / combined / total,
- bromine,
- chlorine dioxide,
- temperature,
- conductivity,
- turbidity.

Control of swimming pool technology:

- circulating pumps, on-demand thanks to Eco!Mode<sup>®</sup>
- filter backflushing,
- lighting,
- covers,
- whirlpool functions,
- attractions, such as counterflow systems.

Evaluation and reporting functions:

- high-resolution screen recorders with zoom function,
- comprehensive data logger for evaluations on a PC,
- sending of configurable status messages by e-mail.

Communication options:

 LAN and Wi-Fi connection for operation using a PC, tablet or smartphone etc.

# 2.3 Open-source software licences

The DULCOMARIN<sup>®</sup> 3 controller may contain firmware with opensource software packages. You will find a list in table format of the possible software packages, the licensing conditions for these packages and the source code on the data carrier provided with the controller and on the product and download page for the DUL-COMARIN<sup>®</sup> 3.

# 3 Operating concept

# 3.1 Operating elements

**Operating elements** 

The device is operated by a touchscreen as a combined input and output interface between man and machine (HMI).

The capacitative touchscreen display provides an overview of all functions. It reacts like a smartphone.

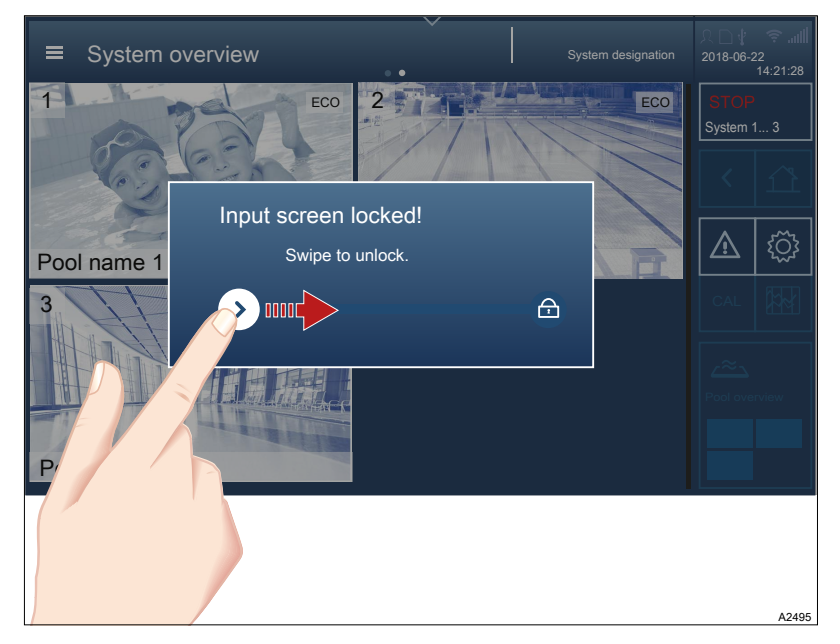

#### Fig. 1: Locked screen

- To unlock: use the tip of your finger to move the left icon and swipe the icon to the right towards the lock . Move the icon until it covers the lock . Tap your finger briefly on the lock and the lock . opens
  - $\Rightarrow$  The lock (a) opens.

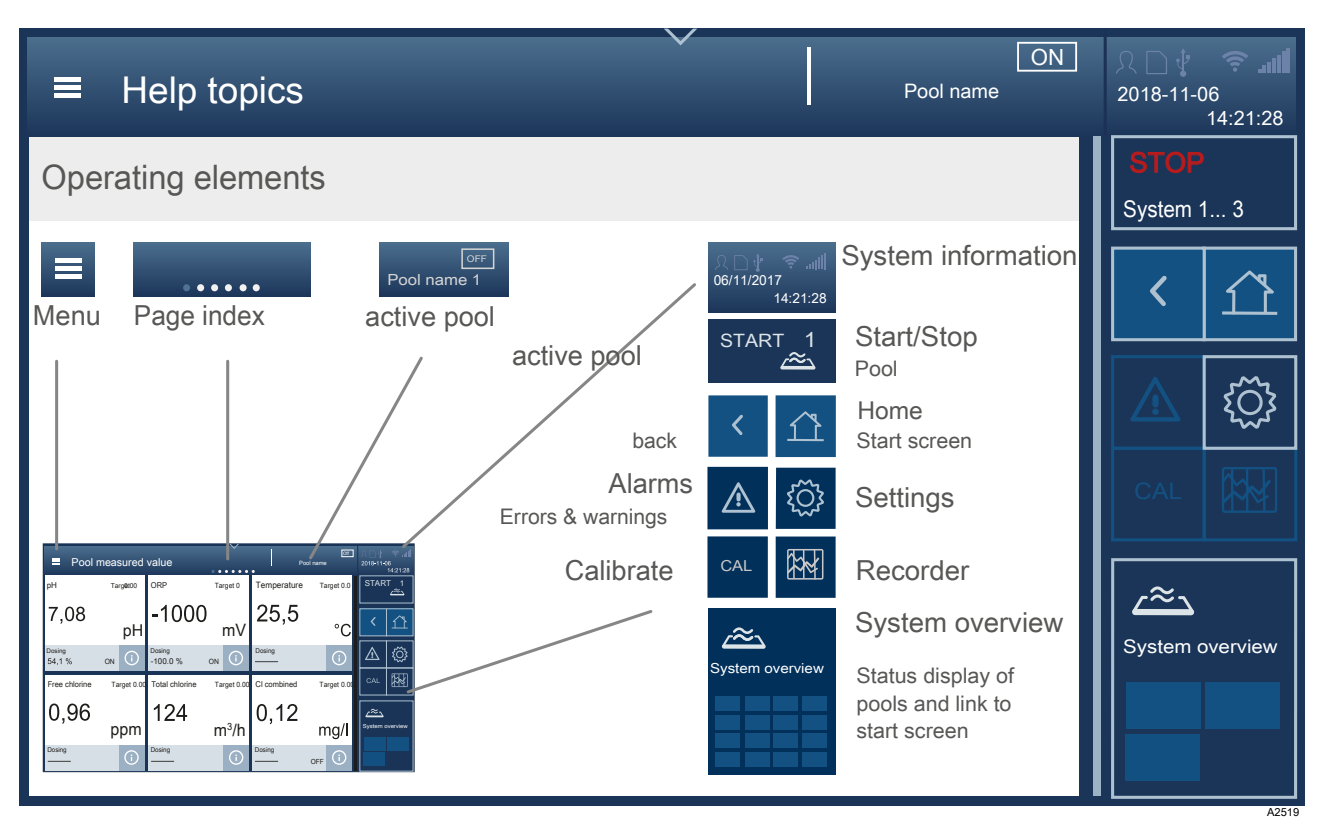

Fig. 2: The individual operating elements

Alternate 'ON/ OFF' to 'START/STOP' status:

If the status display for a pool indicates *[ON]* status, then the *[STOP]* key can be used to stop the control and outputs of this pool.

If the status display for a pool indicates *[OFF]* status, then the *[START]* key can be used to start the control and outputs of this pool.

All pools can be stopped at system level using the *[STOP]* key *[system 1 ... n]*. Each pool can then only be started individually.

# 3.1.1 Pictograms used as operating elements

Tab. 2: Pictograms used as operating elements.

| Tab. 2:                                         | Pictograms used                | as operating elements.                                                                                                    |
|-------------------------------------------------|--------------------------------|----------------------------------------------------------------------------------------------------|
| Picto.                                          | Name                           | Meaning and function                                                                                                    |
| Active can be                                   | pictograms are hi<br>actuated. | ghlighted, while inactive pictograms remain dimmed. Only the active pictograms                                                                                                    |
|                                                 | System alarms                  | This key immediately opens the global list with all system alarms.                                                                                                    |
| CAL                                             | Calibration<br>menu            | This key immediately opens the calibration menu. You then need to select the parameters to be calibrated.                                                                                                    |
| <u>نې</u>                                       | System set-<br>tings           | This key immediately opens the list with all system settings.                                                                                                    |
| ≡                                               | Quick access<br>menu           | This key immediately opens the quick access menu ( <i>'hamburger'</i> menu) . You can then select from the various sub-menus in the <i>'hamburger'</i> menu .                                                      |
| Ĥ                                               | [Home]                         | This key takes you straight back to the screen defined as [Home].                                                                                                    |
|                                                 | Locked lock                    | This icon indicates that the display is locked.                                                                                                    |
|                                                 | Screen<br>recorder             | This key immediately opens the view with the recorder. The screen recorder logs all the device's activities and measured values.                                                                                   |
| STOP<br>Becken 1_3                              | Pool status                    | Alternate 'ON/ OFF' to 'START/STOP' status<br>ON' status → 'STOP' display<br>OFF' status → 'START' display                                                                                                    |
| 介口 <b>さ                                    </b> | General infor-<br>mation       | You will find all information about the date, time, device type and links between<br>the various interfaces etc. displayed here.                                                                                   |
| <                                               | Back                           | This key takes you one level back in the menu.                                                                                                    |
| •••••                                           | Page index                     | These points at the top of the display indicate that there are more pages. You can access these pages by swiping to the left or right. The dark point marks the position of the visible page in the entire system. |

# 3.2 Navigation levels

Login

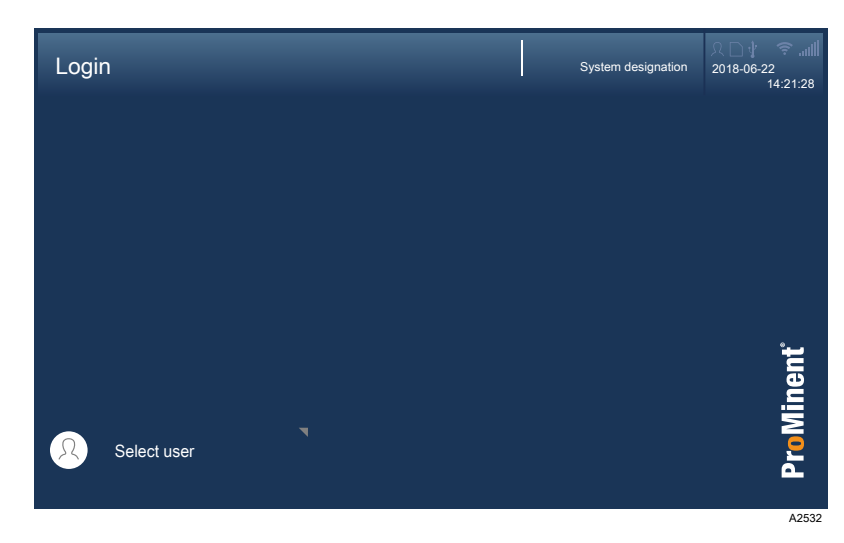

Fig. 3: Login interface

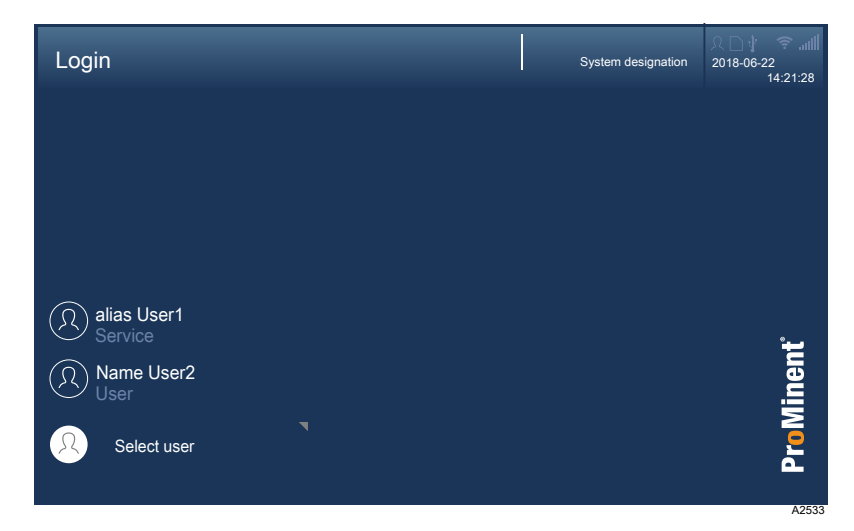

Fig. 4: User selection interface

Select user

## Entering a PIN/PUK

| Login                  |   |   |           | System designation | ♀□↓ ☞<br>2018-06-22<br>14:21:28 |
|------------------------|---|---|-----------|--------------------|---------------------------------|
|                        |   |   |           |                    |                                 |
|                        | 1 | 2 | 3         |                    |                                 |
|                        | 4 | 5 | 6         |                    |                                 |
|                        | 7 | 8 | 9         |                    |                                 |
|                        |   | 0 | $\propto$ |                    | nent                            |
| alias User1<br>Service |   |   |           |                    | ProMi                           |

# Fig. 5: PIN entry interface

You can enter the PIN you have assigned here. If you can't remember your PIN, you can enter the PUK. The PUK is supplied with the device and can be found in a sealed envelope. It is the responsibility of the operator to ensure that the PUK is kept safe and is available when needed.

# 3.2.1 Interactions

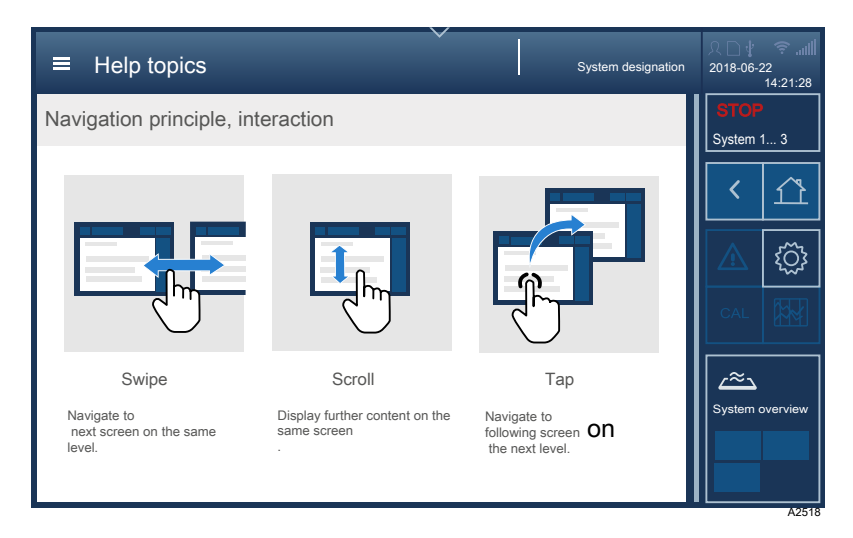

Fig. 6: Swiping, scrolling and tapping

# 3.2.2 Navigation levels

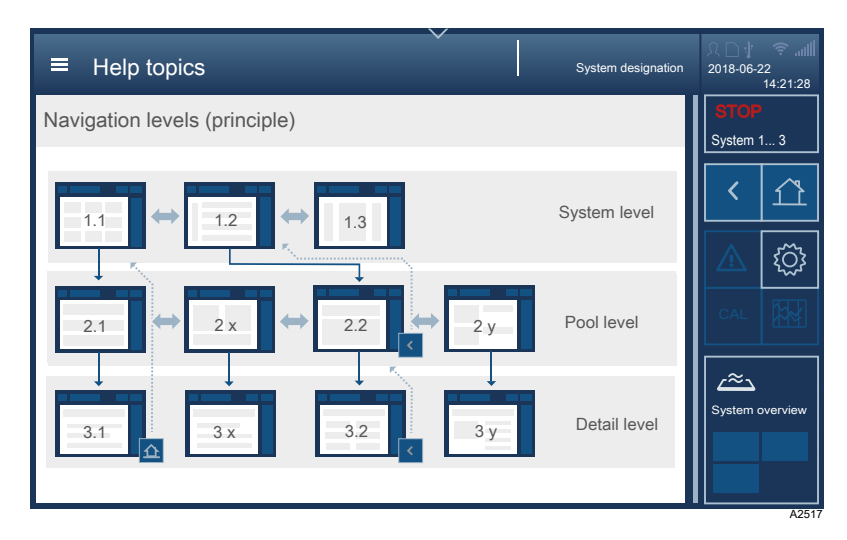

Fig. 7: Principle of navigation levels

Swipe between the pages of a level e.g. 1.1-1.3.

Tapping on a level takes you one level lower in the menu if this is possible.

Press < to go back one level.

The Home A key returns you to the [Home] screen.

# 3.2.2.1 System level System overview

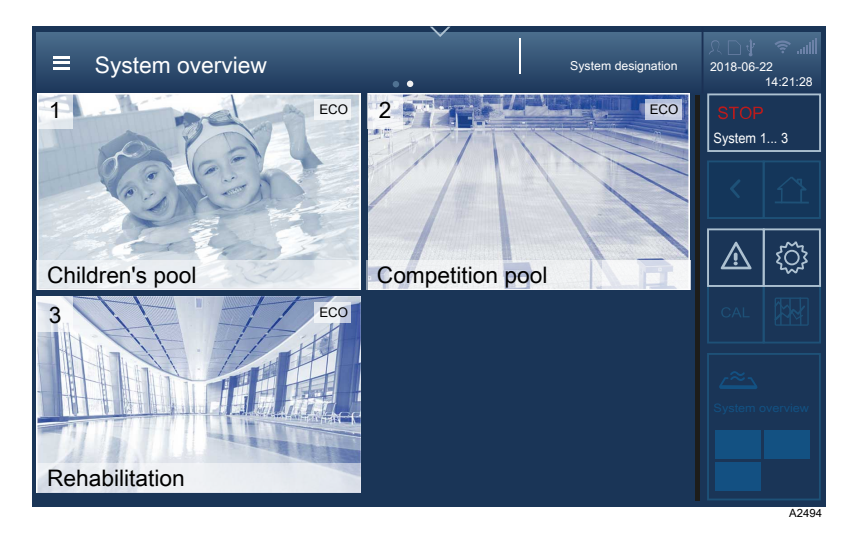

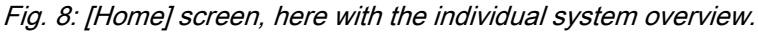

You can set the layout and assignment in the *[System settings]* amenu. Tapping on the *[Home]* icon always takes you to the *[Home]* screen.

You now have two options:

- Swipe over the display to move to the next display, or
- tap on the respective pool to view the measured value display.

#### System measured values

|             |      |       |     |       |      |       | Syste     | m designation | 오□∜<br>2018-06-2 | 令 訓<br>2<br>14:21:28 |
|-------------|------|-------|-----|-------|------|-------|-----------|---------------|------------------|----------------------|
|             | рН   | 4     | ORP | 4     | Temp | 4     | Free chlo | orine 🔺       | STOP<br>System   | 1 3                  |
| 1 حصّے      | 7,10 | 1.0 % | 729 | 1.0 % | 30.8 | 0.0 % | 0.96      | 8.0 %         | <                |                      |
| 2 ي≈∠       | 0,00 | 0.0 % | 0   | 0.0 % | 0.0  | 0.0 % | 0.00      | 0.0 %         |                  | <pre>{</pre>         |
| <u>ح∼</u> 3 | 0,00 | 0.0 % | 0   | 0.0 % | 0.0  | 0.0 % | 0.00      | 0.0 %         | CAL              |                      |
|             |      |       |     |       |      |       |           |               | System           | overview             |

Fig. 9: Measured values interface.

You can view all the system's measured values for pools 1 to n.

Scrolling up or down over the display allows you to display all pools.

# 3.2.2.2 Pool level Measured values of pools

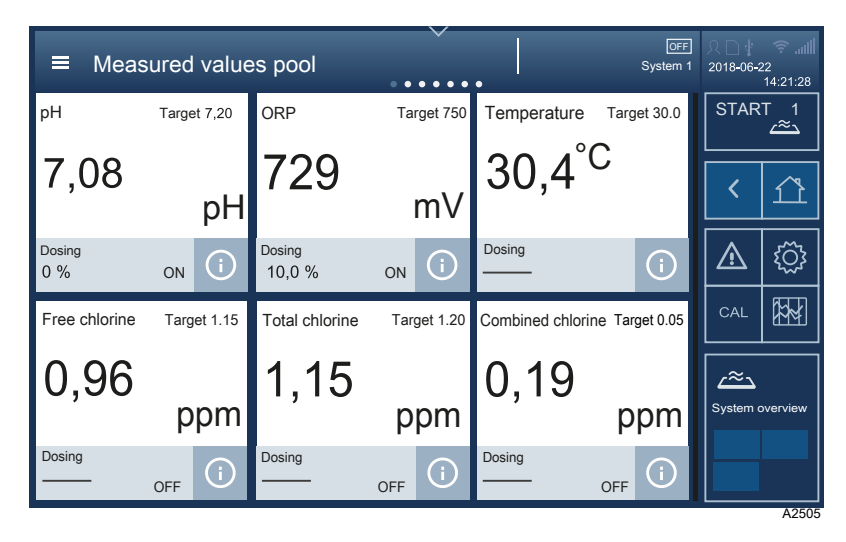

Fig. 10: Measured values interface for the selected pool.

Up to 12 measured values = tiles can be displayed. The 7 points in the centre at the top indicate that it is possible to swipe on this display.

# Operating concept

Measured values of pools, details

| ■ Measured values pool |             |        |    |                 |  |
|------------------------|-------------|--------|----|-----------------|--|
| <sup>рН</sup> рН       | Setpoint pH | Dosing |    | START 1         |  |
| 7.09<br>               | 7.00 7.20   | 10.0%  | On | < <u>1</u>      |  |
| <sup>ORP</sup> mV      | Setpoint mV | Dosing |    | <u> (</u> )     |  |
| 729                    | 730         | 1.0 %  |    |                 |  |
| 600 0 900              |             |        | On | د ک             |  |
| Temperature °C         | Setpoint °C |        |    | System overview |  |
| 30.5                   | 30.0        |        |    |                 |  |

Fig. 11: Detailed pool display interface.

This display is more detailed, the set limit values are also displayed here. The measured value, setpoint and metering are displayed at a glance. The scroll bar indicates that there are more measured values below – you therefore need to scroll upwards.

#### Screen recorder

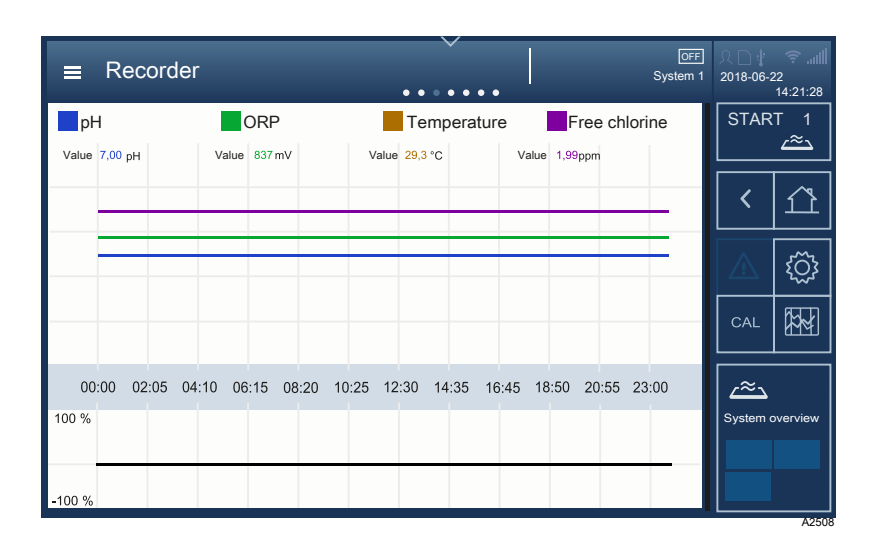

Fig. 12: Screen recorder mode interface.

This is the screen recorder : tapping on it takes you to the next page of the display. The screen recorder logs all the device's activities and measured values.

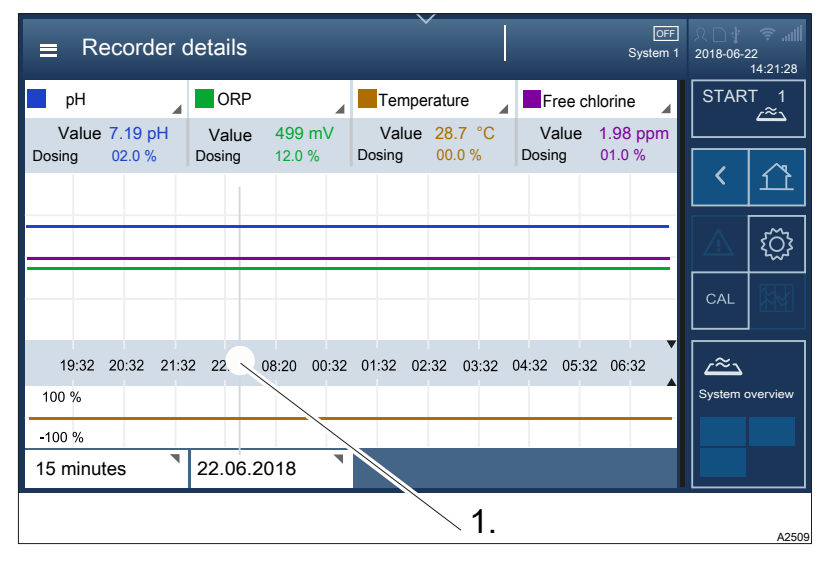

Fig. 13: Screen recorder interface with cursor (1.)

#### 1 Cursor

The measured values at certain times can be displayed in this screen recorder view by moving the cursor (1). Tapping on and scrolling up/down the displays for measured variables, time and date lets you also select other values or units, deactivate individual measured variables and adapt the time interval displayed. Use

#### Connectivity

You can monitor and configure all recognised CAN bus modules and call up and read all the parameters required here.

#### Pool settings

| ■ Pool settings | ·····                                             | OFF<br>System 1 | २ □ <b>।</b><br>2018-06-2 | ☞<br>22<br>14:21:28 |
|-----------------|---------------------------------------------------|-----------------|---------------------------|---------------------|
| Settings        | ECO! mode parameters                              | >               | STAR                      | T 1<br>∠≈⊃          |
| Settings        | Control parameters for superchlorination          | >               | <                         |                     |
| Settings        | Timer, details, operating mode                    | >               |                           |                     |
| Settings        | Background image, select pool geometry, pool name | >               |                           | ्रि                 |
|                 |                                                   |                 | CAL                       |                     |
|                 |                                                   |                 | System (                  | overview            |

Fig. 14: Pool settings interface

You can set or select the parameters for Eco!Mode<sup>®</sup>, timer details, operating modes, superchlorination and background images here.

# 3.2.2.3 Detail level Measured variables, details

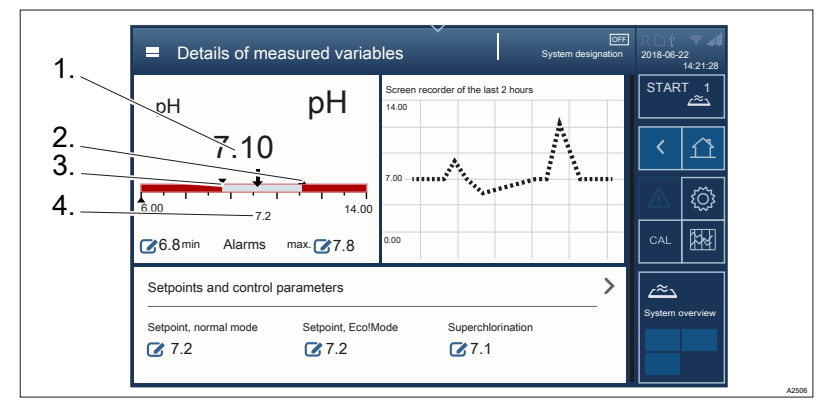

Fig. 15: Details of measured variables interface.

Tapping on the desired measured value of the measured variable takes you to the details of measured variables, the measured value screen recorder for the last 2 hours, the control parameters and setpoints for the operating modes: Normal, Eco!Mode<sup>®</sup> and super-chlorination. Here you can select the normal, Eco!Mode<sup>®</sup> and superchlorination operating modes in order to set the parameters for them.

# 4 Access to the setting menus

You can use various means of access to access the controller's setting menus:

- Hamburger menu with access to the system.
- Hamburger menu with access to the selected pool.
- Cog wheel icon .
- Swiping and tapping on the display.

Please consult chapter  $\Leftrightarrow$  *Chapter 3 'Operating concept' on page 14* for details of how to use all menus and interfaces.

# 4.1 Hamburger menu is with access to the system

In the Hamburger menu with access to the system, you can undertake all settings, which affect the entire system and not certain pools. More menu items only become visible once you select a pool on the display, see Chapter 4.2 (Hamburger menu with access to the selected pool' on page 25.

| Menu item                        | Destination of the menu item                         |
|----------------------------------|------------------------------------------------------|
| Login                            | ∜ Chapter 12.2.1 'Login/logout' on page 81           |
| Language settings                | ₲ Chapter 12.2.2 'Setting the language' on page 81   |
| Safely remove the storage medium | ₲ <i>Chapter 12.2.8 'Screen recorder' on page 85</i> |
| System settings                  | ♦ Chapter 12.2 'System settings' on page 81          |
| Help topics                      | ♦ Chapter 12.3 'Help topics' on page 86              |
| Info                             | ♦ Chapter 12.4 'Information' on page 87              |
| Login.                           | ♦ Chapter 12.2.1 'Login/logout' on page 81           |

# 4.2 Hamburger menu • with access to the selected pool

You can make all the adjustments that affect a certain pool in the hamburger menu **•** with access to the selected pool. The pool in question is selected by tapping on the required pool before activating the hamburger menu **•**.

| Menu item                        | Destination of the menu item                                   |
|----------------------------------|----------------------------------------------------------------|
| Login                            | ♦ Chapter 12.2.1 'Login/logout' on page 81                     |
| Language settings                | ♦ Chapter 12.2.2 'Setting the language' on page 81             |
| Safely remove the storage medium | ♦ Chapter 12.2.8 'Screen recorder' on page 85                  |
| System settings                  | ♦ Chapter 12.2 'System settings' on page 81                    |
| Help topics                      | ♦ Chapter 12.3 'Help topics' on page 86                        |
| Information                      | ♦ Chapter 12.4 'Information' on page 87                        |
| Calibration                      | & Chapter 14 'Calibrating the measured variables' on page 91   |
| Screen recorder                  | ♦ Chapter 12.6 'Screen recorder' on page 87                    |
| Pool control                     | ♦ Chapter 12.7 'Pool control (attractions)' on page 87         |
| Single pool                      | ♦ Chapter 12.8 'Single pool > Measured values pool' on page 87 |
| Measured values pool             | ♦ Chapter 12.9 'Measured values pool' on page 87               |
| Connectivity                     | ♦ Chapter 12.10 'Connectivity' on page 87                      |
| Home                             | ♦ Chapter 12.1 'Home' on page 81                               |
| Login                            | ♦ Chapter 12.2.1 'Login/logout' on page 81                     |

# 4.3 Cog wheel icon o

The cog wheel icon it takes you to the *'System settings' Chapter 12.2 'System settings' on page 81* menu item. The *'System settings'* menu item contains the following sub-menus:

| Menu item             | Sub-menu item for which<br>parameters are to be set | Destination of the menu item                                      |
|-----------------------|-----------------------------------------------------|-------------------------------------------------------------------|
| Login                 | free                                                | ♦ Chapter 12.2.1 'Login/logout' on page 81                        |
| Language              | Set the operating language                          | ♦ Chapter 12.2.2 'Setting the language' on page 81                |
| Display               | Display                                             | ♦ Chapter 12.2.3 'Display' on page 81                             |
|                       | Colour scheme                                       | ♦ Chapter 12.2.3.4 'Colour scheme' on page 82                     |
|                       | Screen lock                                         | ♦ Chapter 12.2.3.5 'Screen lock' on page 82                       |
|                       | Maintenance interval                                | Chapter 12.2.3.8 'Activating maintenance timer'<br>on page 82     |
|                       | Date                                                | ♦ Chapter 12.2.3.1 'Date and time' on page 81                     |
|                       | Time                                                | ♦ Chapter 12.2.3.2 'Setting units' on page 82                     |
| System                | Unit settings                                       | ♦ Chapter 12.2.4.1 'Unit settings' on page 83                     |
|                       | Software update                                     | 🌣 Chapter 21 'Software update' on page 115                        |
|                       | Device restart                                      | Chapter 12.2.4 'System > System settings'     on page 82          |
| Network               | LAN                                                 | Schapter 9 'LAN construction' on page 74                          |
|                       | Wi-Fi                                               | Chapter 10.3 'Wi-Fi interface (optional)'<br>on page 78           |
|                       | IP                                                  |                                                                   |
|                       | DHCP client                                         |                                                                   |
|                       | DHCP server                                         |                                                                   |
| Web services          | Intranet                                            | Chapter 12.2.6.1 'Web server settings'<br>on page 84              |
|                       | Web server                                          | ♦ Chapter 12.2.6.3 'Intranet' on page 84                          |
|                       | FTP server                                          | Schapter 12.2.6 'Web services > NETWORK set-<br>tings' on page 84 |
|                       | VNC server                                          | ♦ Chapter 12.2.6.2 'VNC server' on page 84                        |
| User administra-      | Add/delete user                                     | ♦ Chapter 12.2.7 'User administration' on page 84                 |
| uon                   | Change password                                     | ♦ Chapter 12.2.7 'User administration' on page 84                 |
| Recorder              | Recorder, settings                                  | ♦ Chapter 12.2.8 'Screen recorder' on page 85                     |
| E-mail                | E-mail alarms, settings                             | ♦ Chapter 12.2.9 'E-mail' on page 85                              |
| Bar graphs            | Settings                                            | ♦ Chapter 12.2.10 'Bar graphs' on page 86                         |
| cNet/CAN net-<br>work | BUS details                                         | Schapter 12.2.11 'Network CAN' on page 86                         |

| Menu item        | Sub-menu item for which parameters are to be set       | Destination of the menu item                    |
|------------------|--------------------------------------------------------|-------------------------------------------------|
| Functional test  | Log books, network configura-<br>tion                  | ♦ Chapter 12.2.13 'Functional test' on page 86  |
| Default settings | Complete system<br>User settings<br>Control parameters | ♦ Chapter 12.2.14 'Default settings' on page 86 |

# 4.4 Swiping and tapping on the display

Once you have selected a pool, you can select the following menu items by swiping and tapping on the display.

| Menu item            | Destination of the menu item                                               |  |  |  |
|----------------------|----------------------------------------------------------------------------|--|--|--|
| Measured values pool | S Chapter 12.9 'Measured values pool' on page 87                           |  |  |  |
| Recorder             | ♦ Chapter 12.6 'Screen recorder' on page 87                                |  |  |  |
| Connectivity         | S Chapter 12.10 'Connectivity' on page 87                                  |  |  |  |
| Pool control         | S Chapter 12.7 'Pool control (attractions)' on page 87                     |  |  |  |
| Pool settings        | S Chapter 12.11.1 'ECO mode parameters' on page 87                         |  |  |  |
|                      | S Chapter 12.11.2 'Timer details operating mode' on page 88                |  |  |  |
|                      | Chapter 12.11.3 'Background image, pool geometry, pool name'<br>on page 88 |  |  |  |
|                      | Schapter 12.11.4 'Superchlorination' on page 88                            |  |  |  |

# 5 Storage and transport

User qualifications, storage and transport: trained personnel & Chapter 1.5 'User qualification' on page 10

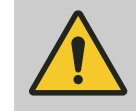

#### CAUTION!

#### Danger of material damage

The device can be damaged by incorrect or improper storage or transportation!

- The unit should only be stored or transported in a well packaged state - preferably in its original packaging.
- The packaged unit should also only be stored or transported in accordance with the stipulated storage conditions.
- The packaged unit should be protected from moisture and the ingress of chemicals.

| C | ) |  |
|---|---|--|
| 1 |   |  |
| _ | 5 |  |

#### Packaging material

If required, dispose of the packaging material in an environmentally responsible way. All packaging components carry the corresponding recycling code .

| Ambient conditions for storage and | Store and transport the system in its original packaging.                                                                         |  |  |  |
|------------------------------------|----------------------------------------------------------------------------------------------------|--|--|--|
| transport                          | Also protect the packaged systems against damp, exposure to chemicals and mechanical effects.<br>Storage temperature: - 20 70 °C. |  |  |  |
|                                    |                                                                                                    |  |  |  |
|                                    | Air humidity: < 95% relative humidity, non-condensing.<br>Humidity: None. Avoid rain and condensation.                            |  |  |  |
|                                    |                                                                                                    |  |  |  |
|                                    | Other: No dust, no direct sunlight.                                                                                               |  |  |  |
| Storage period                     | There is no limit to the storage period.                                                                                          |  |  |  |
| Transport weight                   | The transport weight depends on the device's equipment and lies between 4 8 kg.                                                   |  |  |  |

# 6 Assembly and installation

- 6.1 Installation site and ambient conditions

# NOTICE!

#### Installation site and ambient conditions

- The controller meets the requirements for degree of protection IP 67 (housing, closed) or IP 20 (housing, open) and leak-tightness (based on NEMA 4X). These standards are only met if all seals and threaded connectors are correctly fitted.
- Only carry out the (electrical) installation after (mechanical) installation.
- Ensure that there is unimpeded access for operation.
- Ensure safe and low-vibration fixing.
- No direct sunlight.
- Permissible ambient temperature of the controller at the installation location: - 5 ... 50 °C at max. 95% relative air humidity (non-condensing).
- Requires a low-voltage cable with a temperature resistance of ≥ 70 °C.
- Take into consideration the permissible ambient temperature of the connected sensors and other components.
- The controller is only suitable for operation in closed rooms. If operating outdoors, use a suitable protective enclosure to protect the controller from the environment.

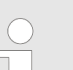

#### Mounting position

- A wall-mounted controller is used as standard.
- Always install the controller so that the cable entries point downwards.
- Leave sufficient free space for the cables.
- Attach the controller in such a way that the upper part of the housing can be opened upwards with ease and does not hit anything or become obstructed.
- Attach the controller in such a way that the opened upper part of the housing does not present an obstacle or danger point.

# 6.2 Scope of delivery

Tab. 3: The following components are included as standard:

| Description                                                    | Quantity |
|----------------------------------------------------------------|----------|
| Measuring/control system DULCOMARIN® 3 including wall bracket. | 1        |
| Assembly material, complete, 2P universal (set).               | 2        |

## Assembly and installation

| Description                             | Quantity |
|-----------------------------------------|----------|
| Threaded cable connector set, M20 DCPa. | 1        |
| Data DVD.                               | 1        |
| Operating instructions.                 | 1        |
| Access card with PUK.                   | 1        |

# 6.3 Installation, mechanical

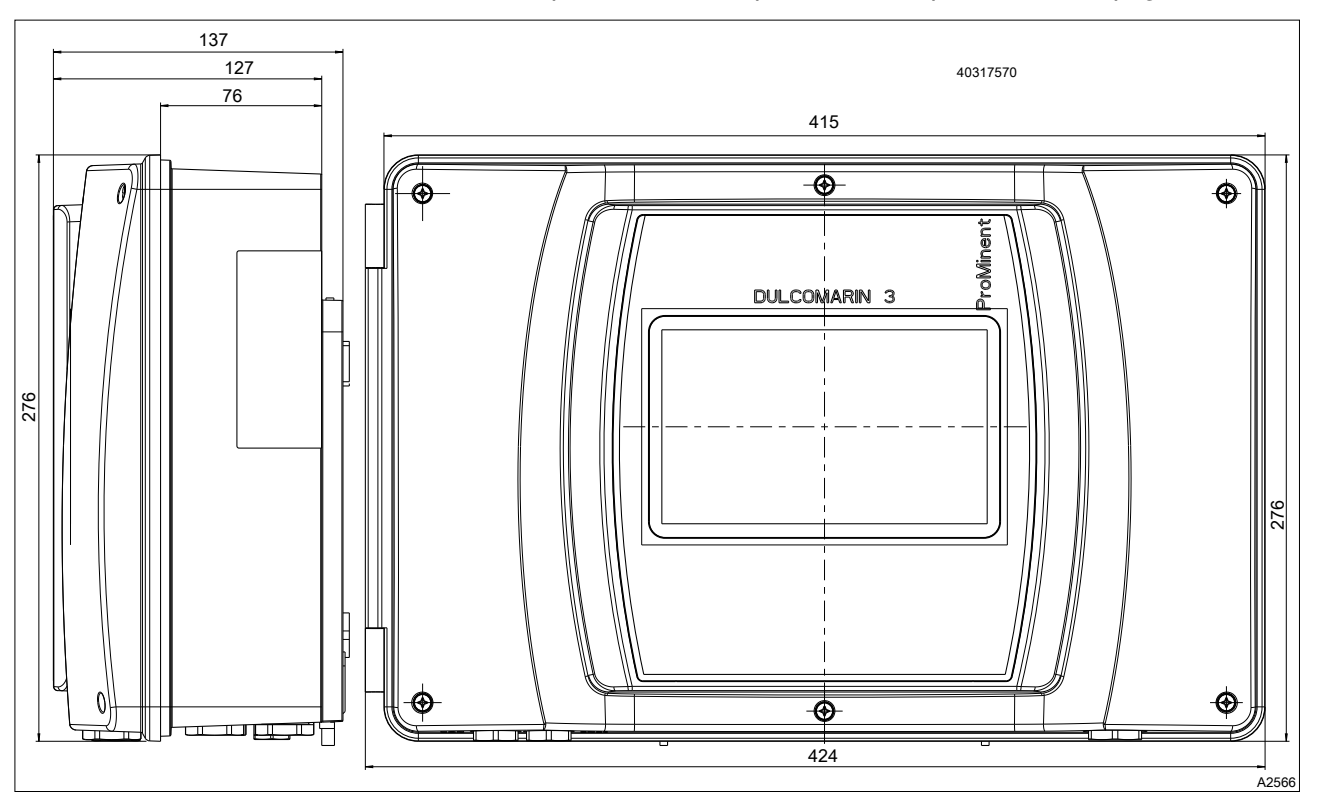

Fig. 16: Dimensional drawing, all dimensions in millimetres.

Install the device so that it is at eye level and is easily accessible to operating personnel. Leave enough free space on the left of the device for it to be folded open.

**User qualification, mechanical installation:** trained and qualified personnel & *Chapter 1.5 'User qualification' on page 10* 

# 6.3.1 Wall mounting

Mounting materials (contained in the scope of delivery)

- 1 x wall bracket
- 4 x PT screws 5 x 35 mm
- 4 x washers 5.3
- 4 x rawl plug Ø 8 mm, plastic

# Wall mounting

#### Take the wall bracket out of the housing

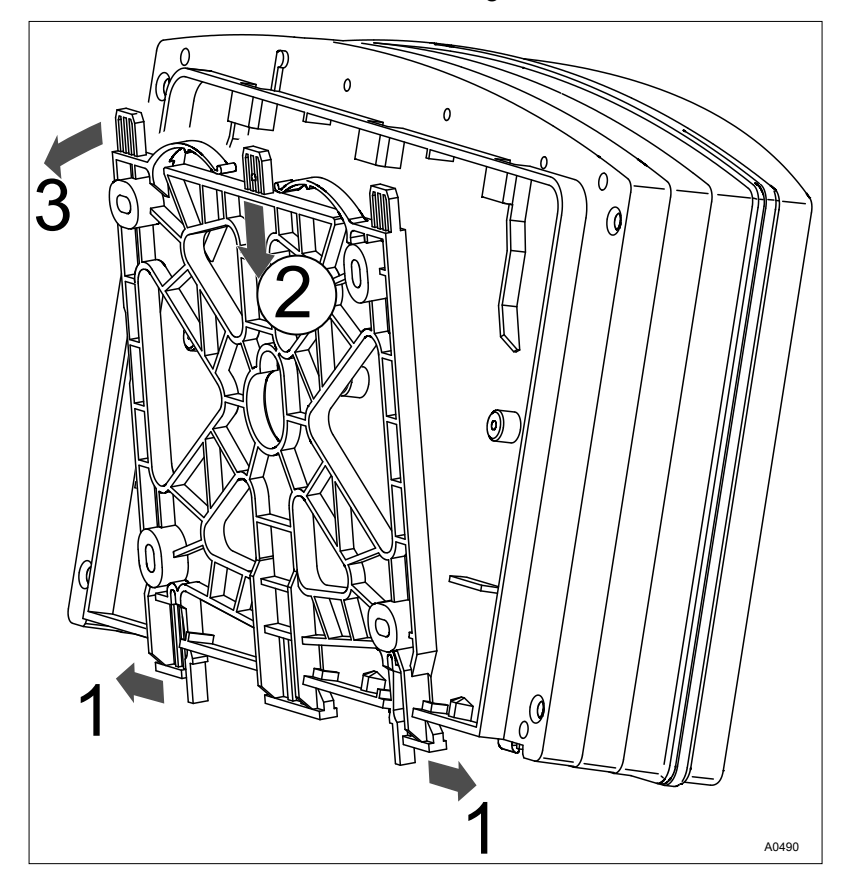

Fig. 17: Removing the wall bracket

- 1. Pull the two snap hooks (1) outwards
  - $\Rightarrow$  The wall brackets snaps slightly downwards.
- **2.** Push the wall bracket downwards (2) from the housing and fold (3) it out
- $\fbox{3. \ }$  Use the wall bracket as a drilling template to mark the positions of four drill holes
- 4. Drill the holes: Ø 8 mm, d = 50 mm

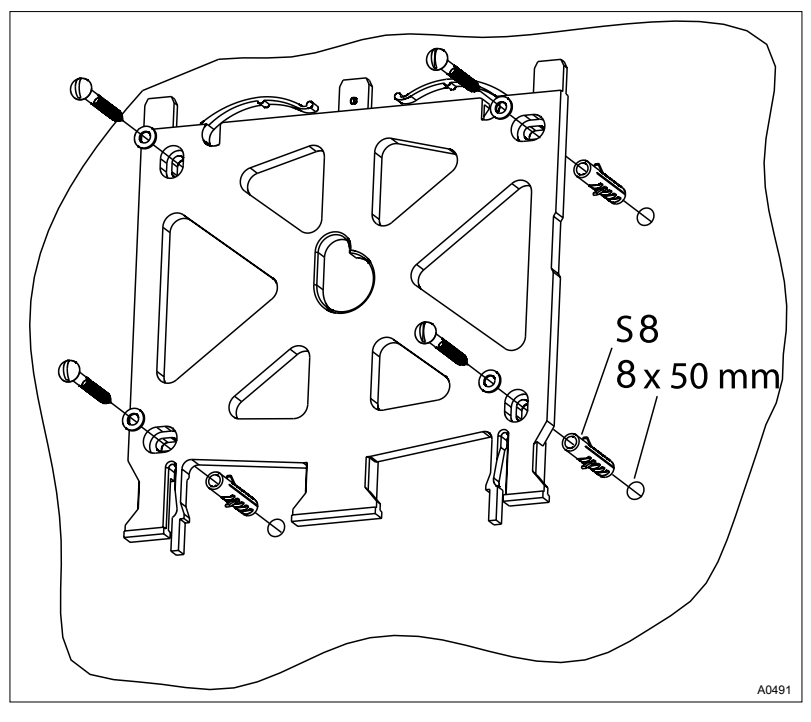

Fig. 18: Fitting the wall bracket

5. Screw the wall bracket into position using the washers, see Fig. 18

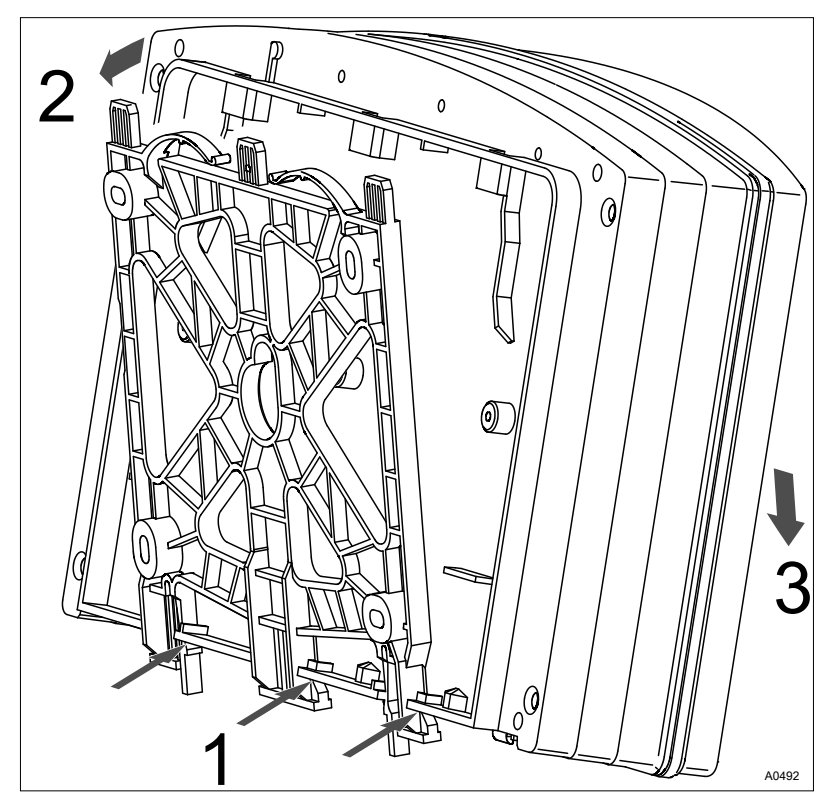

Fig. 19: Fitting the wall bracket

- 6. Hook the bottom of the housing (1) into the wall bracket
- **7.** Lightly press the housing at the top (2) against the wall bracket
- **8.** Then check that the housing is hooked in at the top and press down (3) until it audibly engages

# 6.4 Electrical installation

User qualification, electrical installation: Electrical technician *Chapter 1.5 'User qualification' on page 10* 

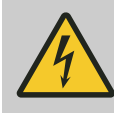

WARNING!

Mains connection via mains plug is not permissible.

The device must not be connected to the mains using a mains plug. If the socket is incorrectly wired, there is a risk of electrical safety not being provided due to faulty potentials.

Only connect the device via a terminal box.

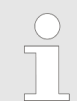

#### Lightning and surge protection

We recommend fitting lightning and surge protection in the building. The lightning and surge protection should include protection from high, medium and low voltage power surges. The operator is responsible for ensuring that the lightning and surge protection required is implemented correctly.

The cabling system requires a low voltage cable with a temperature resistance of  $\ge$  70 °C.

Only use the threaded cable connector set supplied with installation to guarantee the degree of protection and UL<sup>®</sup> requirement. Make sure that the device has no unsealed openings after installation.

1. ► Manually tighten the threaded cable connector's union nuts. "Manually tighten" means → tighten as far as possible without tools.

Ensure that the rubber insert surrounds the cable or closure cap in a snug manner. There should be no gaps.

**2.** Then use an appropriate tool to tighten the union nuts by  $90^{\circ}$ .

Procedure for fitting the threaded cable connector in a watertight manner

Assembly and installation

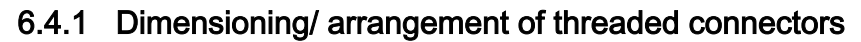

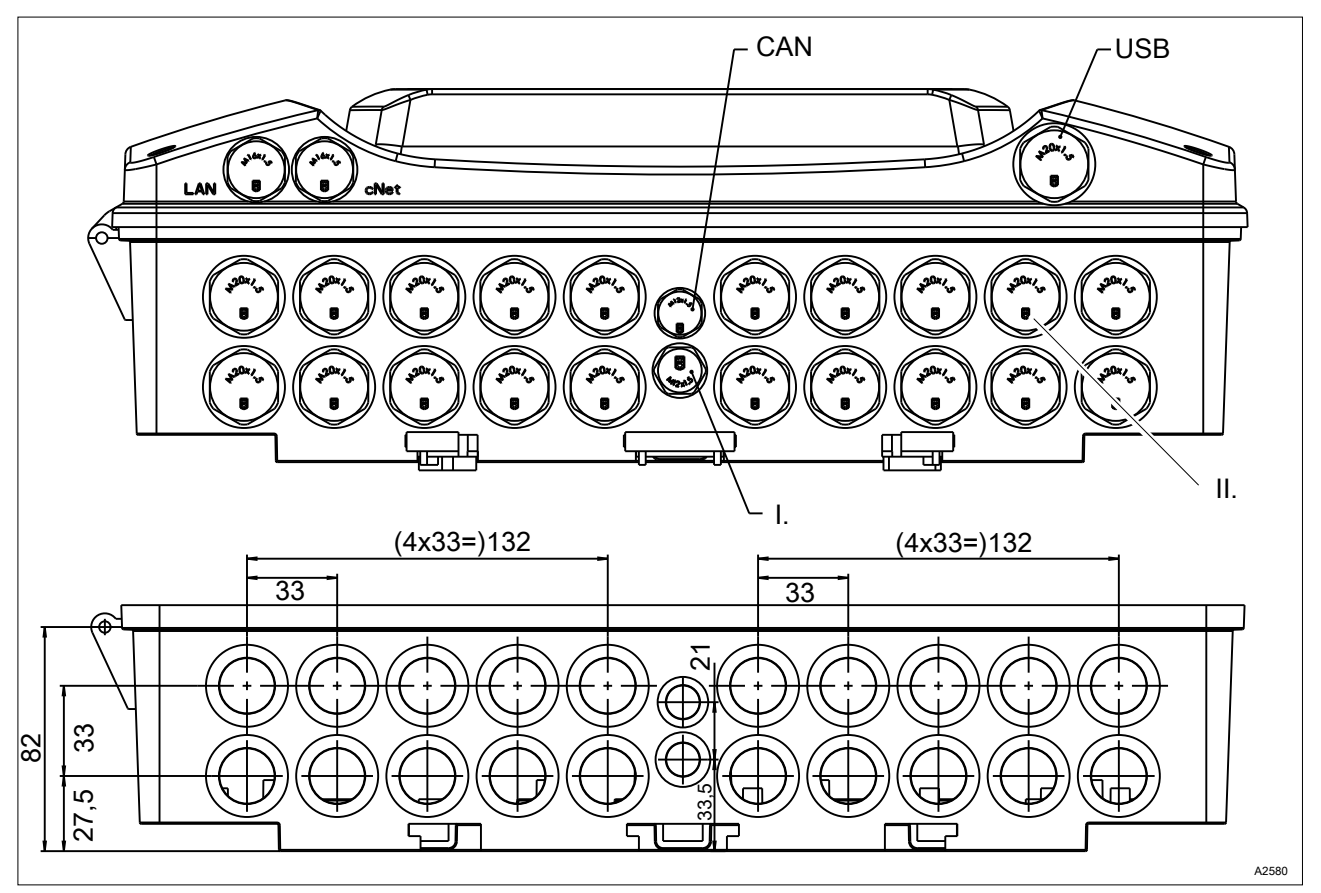

Fig. 20: Dimensioning/ arrangement of threaded connectors

- I. Bleeding (must not be removed or sealed)
- II. Blanking plug

Tab. 4: Individual parts of threaded cable connector set M20 DCPa. Part number: 1092176

| Name                                               | Quantity in parts | Part number |
|----------------------------------------------------|-------------------|-------------|
| Threaded cable connectors, M20x1.5, (5-13) 9005 V0 | 10                | 1092175     |
| Sealing ring, M20/4x, Ø5                           | 5                 | 1045172     |
| Sealing ring M20/2x, Ø4                            | 5                 | 1045173     |
| Sealing ring M20/2x, Ø6                            | 5                 | 1045194     |
| Sealing stopper, Ø4 mm, PA, red                    | 4                 | 1092174     |
| Sealing stopper, Ø5 mm, PA, red                    | 4                 | 1092122     |
| Sealing stopper, Ø6 mm, PA, red                    | 4                 | 1092123     |

# 6.4.2 Connection labels, base module

| Tab. 5: DULCOMARIN® | 3. connection labels. | 100 230 V AC |
|---------------------|-----------------------|--------------|
|                     | o, connection abcio,  | 100 200 0 40 |

| Description                                                    | Terminal iden-<br>tifier  | Terminals           | Pin                 | Signal                     | Function                     |
|----------------------------------------------------------------|---------------------------|---------------------|---------------------|----------------------------|------------------------------|
| Power supply<br>100 230 V AC                                   | [Power IN]                | XP1                 | 12 (L)              | Phase                      | AC voltage supply to unit    |
|                                                                |                           |                     | 8 (N)               | Neutral conductor          |                              |
|                                                                |                           |                     | 4 (PE)              | Protective earth conductor |                              |
| External supply                                                | [Power OUT]               |                     | 11 (L)              | Phase                      | Supply voltage to output     |
| 100 230 V AC                                                   |                           |                     | 7 (N)               | Neutral conductor          |                              |
|                                                                |                           |                     | 3 (PE)              | Protective earth conductor |                              |
| External supply                                                |                           |                     | 10 (L)              | Phase                      | Supply voltage to            |
| 100 230 V AC                                                   |                           |                     | 6 (N)               | Neutral conductor          | output                       |
|                                                                |                           |                     | 2 (PE)              | Protective earth conductor |                              |
| External supply                                                |                           |                     | 9 (L)               | Phase                      | Supply voltage to            |
| 100 230 V AC                                                   |                           |                     | 5 (N)               | Neutral conductor          | output                       |
|                                                                |                           |                     | 1 (PE)              | Protective earth conductor |                              |
| Output relay 6<br>feeding NO                                   | [Powered<br>relays Rel 6] | XR5                 | 12 (L*)<br>switched | Phase switched             | Output relay 100<br>230 V AC |
|                                                                |                           |                     | 8 (N)               | Neutral conductor          |                              |
|                                                                |                           |                     | 4 (PE)              | Protective earth conductor |                              |
| Output relay 6<br>feeding NC                                   |                           |                     | 11 (L*)<br>switched | Phase switched             |                              |
|                                                                |                           |                     | 7 (N)               | Neutral conductor          |                              |
|                                                                |                           |                     | 3 (PE)              | Protective earth conductor |                              |
| Output relay 5<br>feeding NO                                   | [Powered<br>relays Rel 5] |                     | 10 (L*)<br>switched | Phase switched             | Output relay 100<br>230 V AC |
|                                                                |                           |                     | 6 (N)               | Neutral conductor          |                              |
|                                                                |                           |                     | 2 (PE)              | Protective earth conductor |                              |
| Output relay 5<br>feeding NC                                   |                           |                     | 9 (L*)<br>switched  | Phase switched             |                              |
|                                                                |                           |                     | 5 (N)               | Neutral conductor          |                              |
|                                                                |                           |                     | 1 (PE)              | Protective earth conductor |                              |
| Output relay 4 <i>[Powered</i> feeding NO <i>relays Rel 4]</i> | [Powered<br>relays Rel 4] | XR4                 | 12 (L*)<br>switched | Phase switched             | Output relay 100<br>230 V AC |
|                                                                |                           | 11 (L*)<br>switched | Phase switched      |                            |                              |
|                                                                |                           |                     | 8 (N)               | Neutral conductor          |                              |

# Assembly and installation

| Description                  | Terminal iden-<br>tifier | Terminals | Pin                 | Signal                     | Function                                                   |
|------------------------------|--------------------------|-----------|---------------------|----------------------------|------------------------------------------------------------|
|                              |                          |           | 7 (N)               | Neutral conductor          |                                                            |
|                              |                          |           | 4 (PE)              | Protective earth conductor |                                                            |
|                              |                          |           | 3 (PE)              | Protective earth conductor |                                                            |
| Output relay 4<br>feeding NC |                          |           | 10 (L*)<br>switched | Phase switched             |                                                            |
|                              |                          |           | 9 (L*)<br>switched  | Phase switched             |                                                            |
|                              |                          |           | 6 (N)               | Neutral conductor          |                                                            |
|                              |                          |           | 5 (N)               | Neutral conductor          |                                                            |
|                              |                          |           | 2 (PE)              | Protective earth conductor |                                                            |
|                              |                          |           | 1 (PE)              | Protective earth conductor |                                                            |
| Potential-free               | [Dry relays              | XR3       | 1 (COM)             | Root                       | Potential-free output<br>relay 100 230 V AC<br>or 24 V DC* |
| output relay 3               | Rel 3j                   |           | 2 (NO)              | Normally Open              |                                                            |
|                              |                          |           | 3 (NC)              | Normally Closed            |                                                            |
| Potential-free               | [Dry relays              | XR2       | 1 (COM)             | Root                       | Potential-free output                                      |
| output relay 2               | Rel 2]                   |           | 2 (NO)              | Normally Open              | or 24 V DC*                                                |
|                              |                          |           | 3 (NC)              | Normally Closed            |                                                            |
| Potential-free               | [Dry relays<br>Rel 1]    | XR1       | 1 (COM)             | Root                       | Potential-free output                                      |
| output relay 1               |                          |           | 2 (NO)              | Normally Open              | or 24 V DC*                                                |
|                              |                          |           | 3 (NC)              | Normally Closed            |                                                            |

 $^{\ast}$  If XR1 to XR 3 is supplied with 24 V, then the leads of the respective cable must also be fixed with cable connectors (double insulation).

| Control output 4 | [Digital out-<br>puts] | XA4 | 1 (A) | Contact output A | Pulse frequency                                                                  |
|------------------|------------------------|-----|-------|------------------|----------------------------------------------------------------------------------|
|                  |                        |     | 2 (B) | Contact output B | of electronic metering<br>pumps, e.g. Beta4b.                                    |
|                  |                        |     |       |                  | Max. load:                                                                       |
|                  |                        |     |       |                  | max. switching<br>voltage (safety low<br>voltage) 30 V <sub>SS</sub> AC or<br>DC |
|                  |                        |     |       |                  | Max. switching current<br>250 mA (wear-free<br>OptoMos relay                     |
| Control output 3 |                        | XA3 | 1 (A) | Contact output A | Digital output, control,                                                         |
|                  |                        |     | 2 (B) | Contact output B | Optoivios relay                                                                  |
| Control output 2 |                        | XA2 | 1 (A) | Contact output A | Digital output, control                                                          |
|                  |                        |     | 2 (B) | Contact output B | Optoivios relay                                                                  |
| Control output 1 |                        | XA1 | 1 (A) | Contact output A | Digital output, control,<br>OptoMos relay                                        |
|                  |                        |     |       |                  |                                                                                  |
| Description     | Terminal iden-<br>tifier | Terminals | Pin                | Signal                           | Function                                                                                                    |
|-----------------|--------------------------|-----------|--------------------|----------------------------------|----------------------------------------------------------------------------------------------------|
|                 |                          |           | 2 (B)              | Contact output B                 |                                                                                                    |
| Digital input 8 | [Digital inputs]         | XK8       | 1 (-)              | Reference potential              | Digital control input,                                                                                                    |
|                 |                          |           | 2 (+)              | Contact input                    | depending on the con-<br>figuration: sample                                                                                              |
|                 |                          |           | 3 (+V)             | 3 (+V) +15 V/10 mA               | water alarm or pause control.                                                                                                    |
|                 |                          |           |                    |                                  | A potential-free con-<br>tact is connected to<br>terminal 1 and 2. Elec-<br>tronic contacts can be<br>supplied with 15 V if<br>required. |
|                 |                          |           |                    |                                  | Max. cable length 30<br>m (EMC standard<br>61326) Power supply                                                                           |
| Digital input 7 |                          | XK7       | 1 (-)              | Reference potential              | External contact input                                                                                                    |
|                 |                          |           | 2 (+)              | Contact input                    | power supply                                                                                                    |
|                 |                          |           | 3 (+V)             | +15 V/10 mA power supply         |                                                                                                    |
| Digital input 6 |                          | XK6       | 1 (-)              | Reference potential              | External contact input<br>with 15 V/10 mA<br>power supply                                                                                |
|                 |                          |           | 2 (+)              | Contact input                    |                                                                                                    |
|                 |                          |           | 3 (+V)             | +15 V/10 mA power supply         |                                                                                                    |
| Digital input 5 |                          | XK5       | 1 (-)              | Reference potential              | External contact input<br>with 15 V/10 mA<br>power supply                                                                                |
|                 |                          |           | 2 (+)              | Contact input                    |                                                                                                    |
|                 |                          |           | 3 (+V)             | +15 V/10 mA power supply         |                                                                                                    |
| Digital input 4 |                          | XK4       | 1 (-)              | Reference potential              | External contact input with $15 V/10 \text{ mA}$                                                                                         |
|                 |                          |           | 2 (+)              | Contact input                    | power supply                                                                                                    |
|                 |                          |           | 3 (+V)             | +15 V/10 mA power supply         |                                                                                                    |
| Digital input 3 |                          | XK3       | 1 (-)              | Reference potential              | External contact input                                                                                                    |
|                 |                          |           | 2 (+)              | Contact input                    | power supply                                                                                                    |
|                 |                          |           | 3 (+V)             | +15 V/10 mA power supply         |                                                                                                    |
| Digital input 2 |                          | XK2       | 1 (-)              | Reference potential              | External contact input                                                                                                    |
|                 |                          |           | 2 (+)              | Contact input                    | power supply                                                                                                    |
|                 |                          |           | 3 (+V)             | +15 V/10 mA power supply         |                                                                                                    |
| Digital input 1 |                          | XK1       | 1 (-)              | Reference potential              | External contact input                                                                                                    |
|                 |                          |           | 2 (+)              | Contact input                    | power supply                                                                                                    |
|                 |                          |           | 3 (+V)             | +15 V/10 mA power supply         |                                                                                                    |
| CAN bus 1       | [CAN]                    | XC1       | 1 (CAN-<br>SCHIRM) | CAN shield with connection to PE | CAN 1 local CAN-<br>BUS with external<br>power supply 20 V /<br>0.4 A (power-                                                            |

| Description | Terminal iden-<br>tifier | Terminals | Pin                | Signal                                | Function                                                                                      |
|-------------|--------------------------|-----------|--------------------|---------------------------------------|-----------------------------------------------------------------------------------------------|
|             |                          |           | 2 (CANV+)          | CAN supply<br>voltage +20 V/400<br>mA | restricted) with CAN shield to PE connector                                                   |
|             |                          |           | 3<br>(CANGND)      | CAN reference potential               |                                                                                               |
|             |                          |           | 4 (CANH)           | CAN high                              |                                                                                               |
|             |                          |           | 5 (CANL)           | CAN low                               |                                                                                               |
|             |                          | XC3       | 1 (CAN-<br>SCHIRM) | CAN shield                            | CAN 1 local CAN-<br>BUS with external                                                         |
|             |                          |           | 2 (CANV+)          | CAN supply<br>voltage +20 V/400<br>mA | power supply 20 V /<br>0.4 A (power-<br>restricted) without<br>CAN shield to PE con<br>nector |
|             |                          |           | 3<br>(CANGND)      | CAN reference potential               |                                                                                               |
|             |                          |           | 4 (CANH)           | CAN high                              |                                                                                               |
|             |                          |           | 5 (CANL)           | CAN low                               |                                                                                               |
| Modules 1   |                          |           |                    |                                       | Module slot 1 for 2-<br>channel IO modules                                                    |
| Modules 2   |                          |           |                    |                                       | Module slot 2 for 2-<br>channel IO modules                                                    |
| Modules 3   |                          |           |                    |                                       | Module slot 3 for 2-<br>channel IO modules                                                    |
| Modules 4   |                          |           |                    |                                       | Module slot 4 for 2-<br>channel IO modules                                                    |

|                              |                           | ECIUI IADEIS, 24 V |                    |                            |                                                    |
|------------------------------|---------------------------|--------------------|--------------------|----------------------------|----------------------------------------------------|
| Description                  | Terminal identifier       | Terminals          | Pin                | Signal                     | Function                                           |
| 24 VDC supply                | [Power IN]                | XP1                | 12 (+)             | Phase                      | DC supply to unit<br>24 VDC, - 15%<br>+20 %        |
|                              |                           |                    | 8 (-)              | Neutral conductor          |                                                    |
|                              |                           |                    | 4 (PE)             | Protective earth conductor |                                                    |
| External power               | [Power                    |                    | 11 (+)             | Phase                      | Supply voltage for<br>output 24 VDC,<br>-15% +20 % |
| supply 24 VDC                | 001]                      |                    | 7 (-)              | Neutral conductor          |                                                    |
|                              |                           |                    | 3 (PE)             | Protective earth conductor |                                                    |
| External power               |                           |                    | 10 (+)             | Phase                      | Supply voltage for                                 |
| supply 24 VDC                |                           |                    | 6 (-)              | Neutral conductor          | -15% +20 %                                         |
|                              |                           |                    | 2 (PE)             | Protective earth conductor |                                                    |
| External power               |                           |                    | 9 (+)              | Phase                      | Supply voltage for                                 |
| supply 24 VDC                |                           |                    | 5 (-)              | Neutral conductor          | -15% +20 %                                         |
|                              |                           |                    | 1 (PE)             | Protective earth conductor |                                                    |
| Output relay 6<br>feeding NO | [Powered<br>relays Rel 6] | XR5                | 12 (+)<br>switched | Phase switched             | Output relay 24<br>VDC, -15% +20<br>%              |
|                              |                           |                    | 8 (N)              | Neutral conductor          |                                                    |
|                              |                           |                    | 4 (PE)             | Protective earth conductor |                                                    |
| Output relay 6<br>feeding NC |                           |                    | 11 (+)<br>switched | Phase switched             |                                                    |
|                              |                           |                    | 7 (-)              | Neutral conductor          |                                                    |
|                              |                           |                    | 3 (PE)             | Protective earth conductor |                                                    |
| Output relay 5<br>feeding NO | [Powered<br>relays Rel 5] |                    | 10 (+)<br>switched | Phase switched             | Output relay 24<br>VDC, -15% +20                   |
|                              |                           |                    | 6 (-)              | Neutral conductor          | %                                                  |
|                              |                           |                    | 2 (PE)             | Protective earth conductor |                                                    |
| Output relay 5               |                           |                    | 9 (+) switched     | Phase switched             |                                                    |
| reeding NC                   |                           |                    | 5 (-)              | Neutral conductor          |                                                    |
|                              |                           |                    | 1 (PE)             | Protective earth conductor |                                                    |
| Output relay 4 feeding NO    | [Powered<br>relays Rel 4] | XR4                | 12 (+)<br>switched | Phase switched             | Output relay 24<br>VDC, -15% +20<br>%              |
|                              |                           |                    | 11 (+)<br>switched | Phase switched             |                                                    |
|                              |                           |                    | 8 (-)              | Neutral conductor          |                                                    |
|                              |                           |                    | 7 (-)              | Neutral conductor          |                                                    |
|                              |                           |                    |                    |                            |                                                    |

Tab. 6: DULCOMARIN<sup>®</sup> 3, connector labels, 24 V DC

| Description               | Terminal identifier   | Terminals               | Pin                | Signal                                                                           | Function                                                                     |                        |
|---------------------------|-----------------------|-------------------------|--------------------|----------------------------------------------------------------------------------|------------------------------------------------------------------------------|------------------------|
|                           |                       |                         | 4 (PE)             | Protective earth conductor                                                       |                                                                              |                        |
|                           |                       |                         | 3 (PE)             | Protective earth<br>conductor                                                    |                                                                              |                        |
| Output relay 4 feeding NC |                       |                         | 10 (+)<br>switched | Phase switched                                                                   |                                                                              |                        |
|                           |                       |                         | 9 (+) switched     | Phase switched                                                                   |                                                                              |                        |
|                           |                       |                         | 6 (-)              | Neutral conductor                                                                |                                                                              |                        |
|                           |                       |                         | 5 (-)              | Neutral conductor                                                                |                                                                              |                        |
|                           |                       |                         | 2 (PE)             | Protective earth conductor                                                       |                                                                              |                        |
|                           |                       |                         | 1 (PE)             | Protective earth<br>conductor                                                    |                                                                              |                        |
| Potential-free            | [Dry relays           | XR3                     | 1 (COM)            | Root                                                                             | Potential-free                                                               |                        |
| output relay 3            | Rel 3j                |                         | 2 (NO)             | Normally Open                                                                    | 230 V AC or 24 V                                                             |                        |
|                           |                       |                         | 3 (NC)             | Normally Closed                                                                  | DC                                                                           |                        |
| Potential-free            | [Dry relays           | XR2                     | 1 (COM)            | Root                                                                             | Potential-free                                                               |                        |
| output relay 2            | output relay 2 Rel 2] |                         | 2 (NO)             | Normally Open                                                                    | 230 V AC or 24 V<br>DC                                                       |                        |
|                           |                       |                         | 3 (NC)             | Normally Closed                                                                  |                                                                              |                        |
| Potential-free            | [Dry relays           | <i>relays</i> XR1<br>1] | 1 (COM)            | Root                                                                             | Potential-free<br>output relay 100<br>230 V AC or 24 V<br>DC                 |                        |
| output relay 1            | Rel 1]                |                         | 2 (NO)             | Normally Open                                                                    |                                                                              |                        |
|                           |                       |                         | 3 (NC)             | Normally Closed                                                                  |                                                                              |                        |
| Control output 4          | [Digital out-         | ut- XA4                 | 1 (A)              | Contact output A                                                                 | Pulse frequency                                                              |                        |
|                           | puts]                 |                         | 2 (B)              | Contact output B                                                                 | output for the con-<br>trol of electronic<br>metering pumps,<br>e.g. Beta4b. |                        |
|                           |                       |                         |                    |                                                                                  | Max. load:                                                                   |                        |
|                           |                       |                         |                    | max. switching<br>voltage (safety low<br>voltage) 30 V <sub>SS</sub><br>AC or DC |                                                                              |                        |
|                           |                       |                         |                    |                                                                                  | Max. switching<br>current 250 mA<br>(wear-free<br>OptoMos relay              |                        |
| Control output 3          |                       | XA3                     | 1 (A)              | Contact output A                                                                 | Digital output, con-                                                         |                        |
|                           |                       |                         | 2 (B)              | Contact output B                                                                 | trol, OptoMos<br>relay                                                       |                        |
| Control output 2          |                       | XA2                     | 1 (A)              | Contact output A                                                                 | Digital output, con-                                                         |                        |
|                           |                       |                         | 2 (B)              | Contact output B                                                                 | troi, OptoMos<br>relay                                                       |                        |
| Control output 1          |                       | XA1                     | 1 (A)              | Contact output A                                                                 | Digital output, con-                                                         |                        |
|                           |                       |                         |                    | 2 (B)                                                                            | Contact output B                                                             | trol, OptoMos<br>relay |

|                                  |                     |           |                        | <b>e</b>                 | - "                                                                                                    |  |        |                          |  |
|----------------------------------|---------------------|-----------|------------------------|--------------------------|----------------------------------------------------------------------------------------------------|--|--------|--------------------------|--|
| Description                      | Terminal identifier | Terminals | Pin                    | Signal                   | Function                                                                                                    |  |        |                          |  |
| Digital input 8 [Digital inputs] | [Digital            | XK8       | 1 (-)                  | Reference potential      | External contact                                                                                                    |  |        |                          |  |
|                                  | inputsj             |           | 2 (+)                  | Contact input            | mA power supply                                                                                                    |  |        |                          |  |
|                                  |                     |           | 3 (+V)                 | +15 V/10 mA power supply |                                                                                                    |  |        |                          |  |
| Digital input 7                  |                     | XK7       | 1 (-)                  | Reference potential      | Digital control                                                                                                    |  |        |                          |  |
|                                  |                     |           | 2 (+)                  | Contact input            | on the configura-                                                                                                    |  |        |                          |  |
|                                  |                     |           | 3 (+V)                 | +15 V/10 mA power supply | tion: sample water<br>alarm or pause<br>control.                                                                                          |  |        |                          |  |
|                                  |                     |           |                        |                          | A potential-free<br>contact is con-<br>nected to terminal<br>1 and 2. Electronic<br>contacts can be<br>supplied with 15 V<br>if required. |  |        |                          |  |
|                                  |                     |           |                        |                          | Max. cable length<br>30 m (EMC<br>standard 61326)<br>Power supply                                                                         |  |        |                          |  |
| Digital input 6                  |                     | XK6       | 1 (-)                  | Reference potential      | External contact<br>input with 15 V/10<br>mA power supply                                                                                 |  |        |                          |  |
|                                  |                     |           | 2 (+)                  | Contact input            |                                                                                                    |  |        |                          |  |
|                                  |                     |           | 3 (+V)                 | 15 V/10 mA power supply  |                                                                                                    |  |        |                          |  |
| Digital input 5                  |                     | XK5       | 1 (-)                  | Reference potential      | External contact<br>input with 15 V/10<br>mA power supply                                                                                 |  |        |                          |  |
|                                  |                     |           | 2 (+)                  | Contact input            |                                                                                                    |  |        |                          |  |
|                                  |                     |           | 3 (+V)                 | +15 V/10 mA power supply |                                                                                                    |  |        |                          |  |
| Digital input 4                  |                     | XK4       | 1 (-)                  | Reference potential      | External contact<br>input with 15 V/10<br>mA power supply                                                                                 |  |        |                          |  |
|                                  |                     |           | 2 (+)                  | Contact input            |                                                                                                    |  |        |                          |  |
|                                  |                     |           |                        |                          |                                                                                                    |  | 3 (+V) | +15 V/10 mA power supply |  |
| Digital input 3                  |                     | ХКЗ       | 1 (-)                  | Reference potential      | External contact                                                                                                    |  |        |                          |  |
|                                  |                     |           | 2 (+)                  | Contact input            | mA power supply                                                                                                    |  |        |                          |  |
|                                  |                     |           | 3 (+V)                 | +15 V/10 mA power supply |                                                                                                    |  |        |                          |  |
| Digital input 2                  |                     | XK2       | 1 (-)                  | Reference potential      | External contact<br>input with 15 V/10<br>mA power supply                                                                                 |  |        |                          |  |
|                                  |                     |           | 2 (+)                  | Contact input            |                                                                                                    |  |        |                          |  |
|                                  |                     | 3 (+V)    | +15V/10mA power supply |                          |                                                                                                    |  |        |                          |  |
| Digital input 1                  |                     | XK1       | 1 (-)                  | Reference potential      | External contact                                                                                                    |  |        |                          |  |
|                                  |                     |           | 2 (+)                  | Contact input            | mA power supply                                                                                                    |  |        |                          |  |
|                                  |                     | 3 (+V)    | +15V/10mA power supply |                          |                                                                                                    |  |        |                          |  |

| Description | Terminal identifier | Terminals | Pin                | Signal                              | Function                                                                                                    |
|-------------|---------------------|-----------|--------------------|-------------------------------------|----------------------------------------------------------------------------------------------------|
| CAN bus 1   | [CAN]               | XC1       | 1 (CAN-<br>SCHIRM) | CAN shield with<br>connection to PE | CAN 1 local CAN-<br>BUS with external<br>power supply 20<br>V / 0.4 A (power-<br>restricted) with<br>CAN shield to PE<br>connector    |
|             |                     |           | 2 (CANV+)          | CAN supply voltage<br>+20 V/400 mA  |                                                                                                    |
|             |                     |           | 3 (CANGND)         | CAN reference potential             |                                                                                                    |
|             |                     |           | 4 (CANH)           | CAN high                            |                                                                                                    |
|             |                     |           | 5 (CANL)           | CAN low                             |                                                                                                    |
|             |                     | XC3       | 1 (CAN-<br>SCHIRM) | CAN shield                          | CAN 1 local CAN-<br>BUS with external<br>power supply 20<br>V / 0.4 A (power-<br>restricted) without<br>CAN shield to PE<br>connector |
|             |                     |           | 2 (CANV+)          | CAN supply voltage<br>+20 V/400 mA  |                                                                                                    |
|             |                     |           | 3 (CANGND)         | CAN reference potential             |                                                                                                    |
|             |                     |           | 4 (CANH)           | CAN high                            |                                                                                                    |
|             |                     |           | 5 (CANL)           | CAN low                             |                                                                                                    |
| Modules 1   |                     |           |                    |                                     | Module slot 1 for<br>2-channel IO mod-<br>ules                                                                                        |
| Modules 2   |                     |           |                    |                                     | Module slot 2 for<br>2-channel IO mod-<br>ules                                                                                        |
| Modules 3   |                     |           |                    |                                     | Module slot 3 for<br>2-channel IO mod-<br>ules                                                                                        |
| Modules 4   |                     |           |                    |                                     | Module slot 4 for<br>2-channel IO mod-<br>ules                                                                                        |

| Description | Terminal identi-<br>fier | Terminals | Pin        | Signal                    | Function                                                                |
|-------------|--------------------------|-----------|------------|---------------------------|-------------------------------------------------------------------------|
| Modbus RTU  | [RS485 IN]               | XB1       | 1 (A)      | Cable A                   | Modbus-RTU<br>input                                                     |
|             |                          |           | 2 (B)      | Cable B                   |                                                                         |
|             |                          |           | 3 (GND)    | RS485 reference potential |                                                                         |
|             |                          |           | 4 (shield) | RS485 shield              |                                                                         |
|             | [RS485 OUT]              | XB2       | 1 (A)      | Cable A                   | Modbus RTU                                                              |
|             |                          |           | 2 (B)      | Cable B                   | output                                                                  |
|             |                          |           | 3 (GND)    | RS485 reference potential |                                                                         |
|             |                          |           | 4 (shield) | RS485 shield              |                                                                         |
| LAN         |                          |           |            |                           | Customer LAN interface                                                  |
| cNet        |                          |           |            |                           | Internal ProMi-<br>nent system<br>interface for dis-<br>tributed system |
| USB         |                          |           |            |                           | USB interface<br>for customer's<br>USB stick                            |
| SD card     |                          |           |            |                           | ProMinent<br>internal SD card<br>reader                                 |
|             |                          |           |            |                           |                                                                         |

Tab. 7: DULCOMARIN<sup>®</sup> 3, upper part of housing

| Tab. 8: Connection lab | bel on the base module                                                         |
|------------------------|--------------------------------------------------------------------------------|
| Connection label       | Function                                                                       |
| Modules 1              | Module slot 1 for 2-channel IO modules                                         |
| Modules 2              | Module slot 2 for 2-channel IO modules                                         |
| Modules 3              | Module slot 3 for 2-channel IO modules                                         |
| Modules 4              | Module slot 4 for 2-channel IO modules                                         |
| XC1                    | Connector of CAN bus with CAN shield on PE                                     |
| XC3                    | Connector of CAN bus without CAN shield on PE                                  |
| XK1                    | Digital input for potential-free signals (e.g. sample water fault, pause etc.) |
| XK2                    | Digital input for potential-free signals (e.g. sample water fault, pause etc.) |
| ХКЗ                    | Digital input for potential-free signals (e.g. sample water fault, pause etc.) |
| XK4                    | Digital input for potential-free signals (e.g. sample water fault, pause etc.) |
| XK5                    | Digital input for potential-free signals (e.g. sample water fault, pause etc.) |
| XK6                    | Digital input for potential-free signals (e.g. sample water fault, pause etc.) |
| XK7                    | Digital input for potential-free signals (e.g. sample water fault, pause etc.) |
| XK8                    | Digital input for potential-free signals (e.g. sample water fault, pause etc.) |
| XA1                    | Digital input for potential-free signals (e.g. sample water fault, pause etc.) |
| XA2                    | Digital input for potential-free signals (e.g. sample water fault, pause etc.) |
| XA3                    | Digital input for potential-free signals (e.g. sample water fault, pause etc.) |
| XA4                    | Digital input for potential-free signals (e.g. sample water fault, pause etc.) |
| Rel 1 XR1              | Alternating relay, unpowered                                                   |
| Rel 2 XR2              | Alternating relay, unpowered                                                   |
| Rel 3 XR3              | Alternating relay, unpowered                                                   |
| Rel 4 XR4              | Alternating relay, unpowered, fused, NO with RC circuit                        |
| Rel 5 XR5              | Alternating relay, unpowered, fused, NO with RC circuit                        |
| Rel 6 XR5              | Alternating relay, unpowered, fused, NO and NC with RC circuit                 |
| Power IN               | Feed 100 240 V AC, L, N, PE                                                    |
| Power OUT              | Outlet 100240 V AC, L, N, PE, max.10 A for feed Rel1, Rel2, Rel3               |
|                        |                                                                                |

Tab. 9: Connection label on the upper part of the housing

| Connection label | Function                                                     |
|------------------|--------------------------------------------------------------|
| USB              | USB interface for customer's USB stick.                      |
| cNet             | Internal ProMinent system interface for distributed systems. |
| LAN              | Customer LAN interface.                                      |
| XB1              | Modbus (RS485) interface, input.                             |
| XB2              | Modbus (RS485) interface, output.                            |

# 6.4.3 Terminal layout

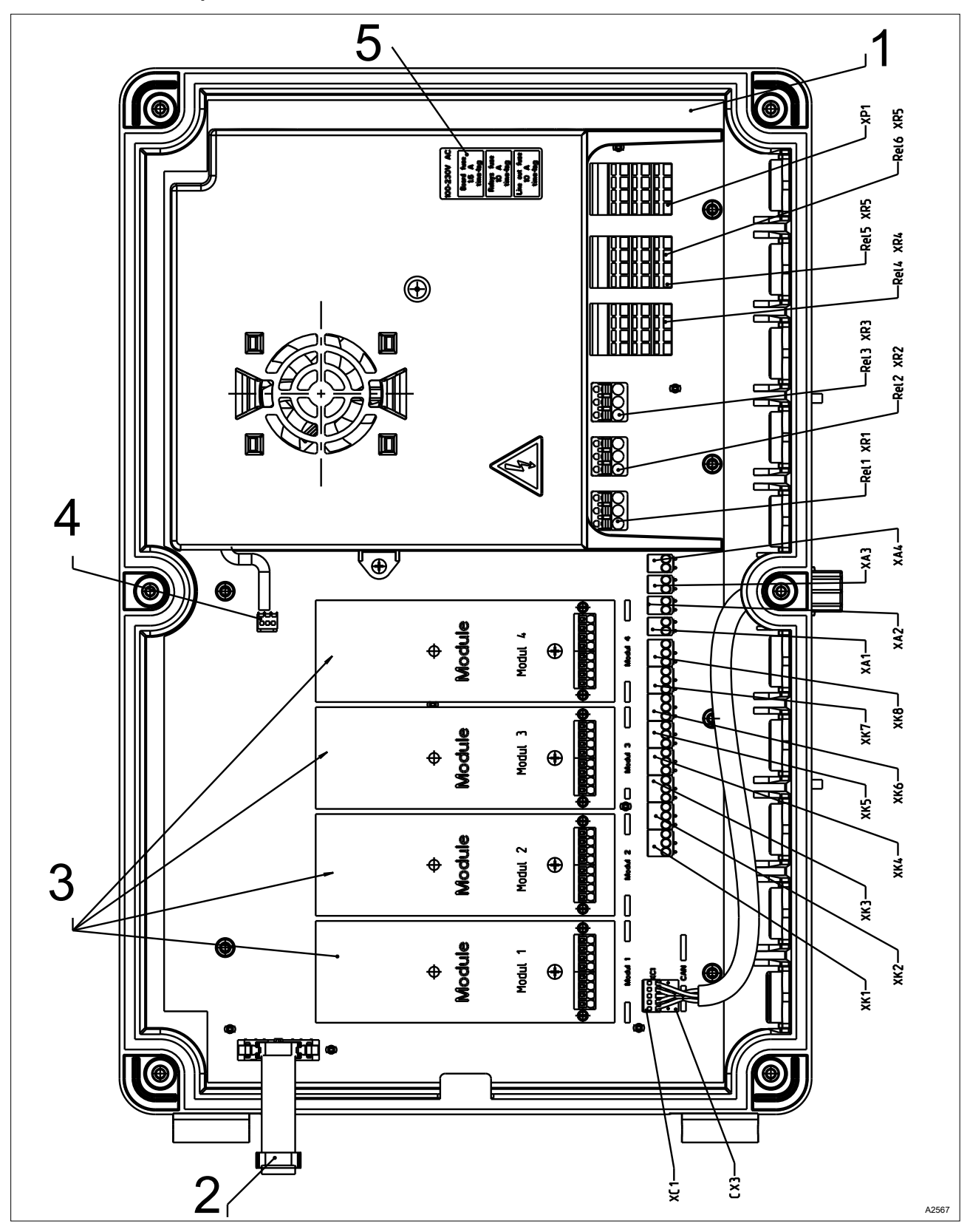

Fig. 21: Terminal layout

- 1 Base module
- 2 Internal connection to the HMI
- 3 Module plug-in contacts
- 4 Fan connector
- 5 Position of fuses under the cover

# 6.4.4 Terminal diagram

To preserve the relay's contacts, we recommend using a protective RC circuit (e.g. part number 710802). This should be connected in parallel to the load, also see *Chapter 6.4.6 'Switching of induc-tive loads' on page 54*.

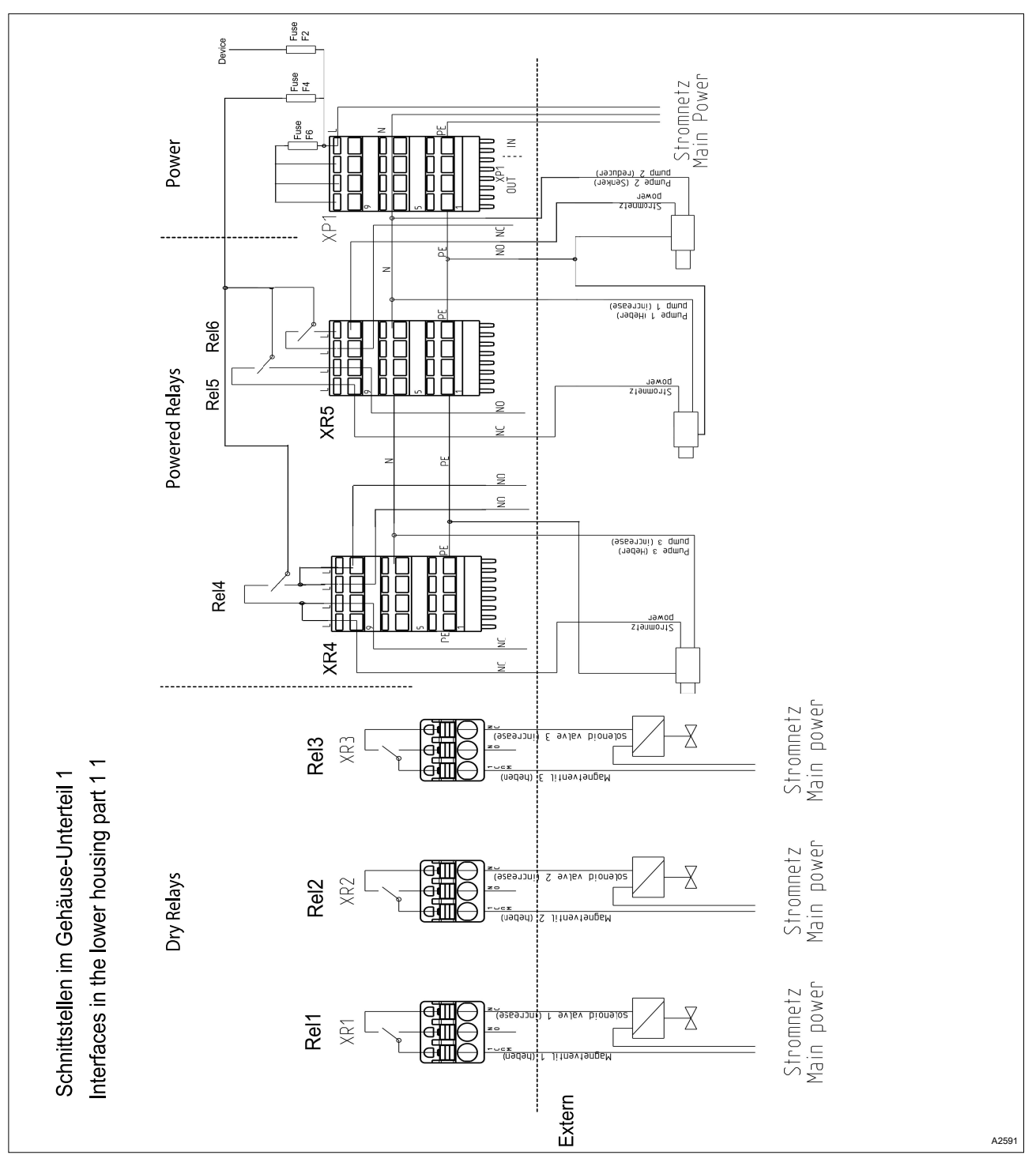

#### 6.4.4.1 Interfaces in the lower part of the housing - 1

Fig. 22: Interfaces in the lower part of the housing - 1

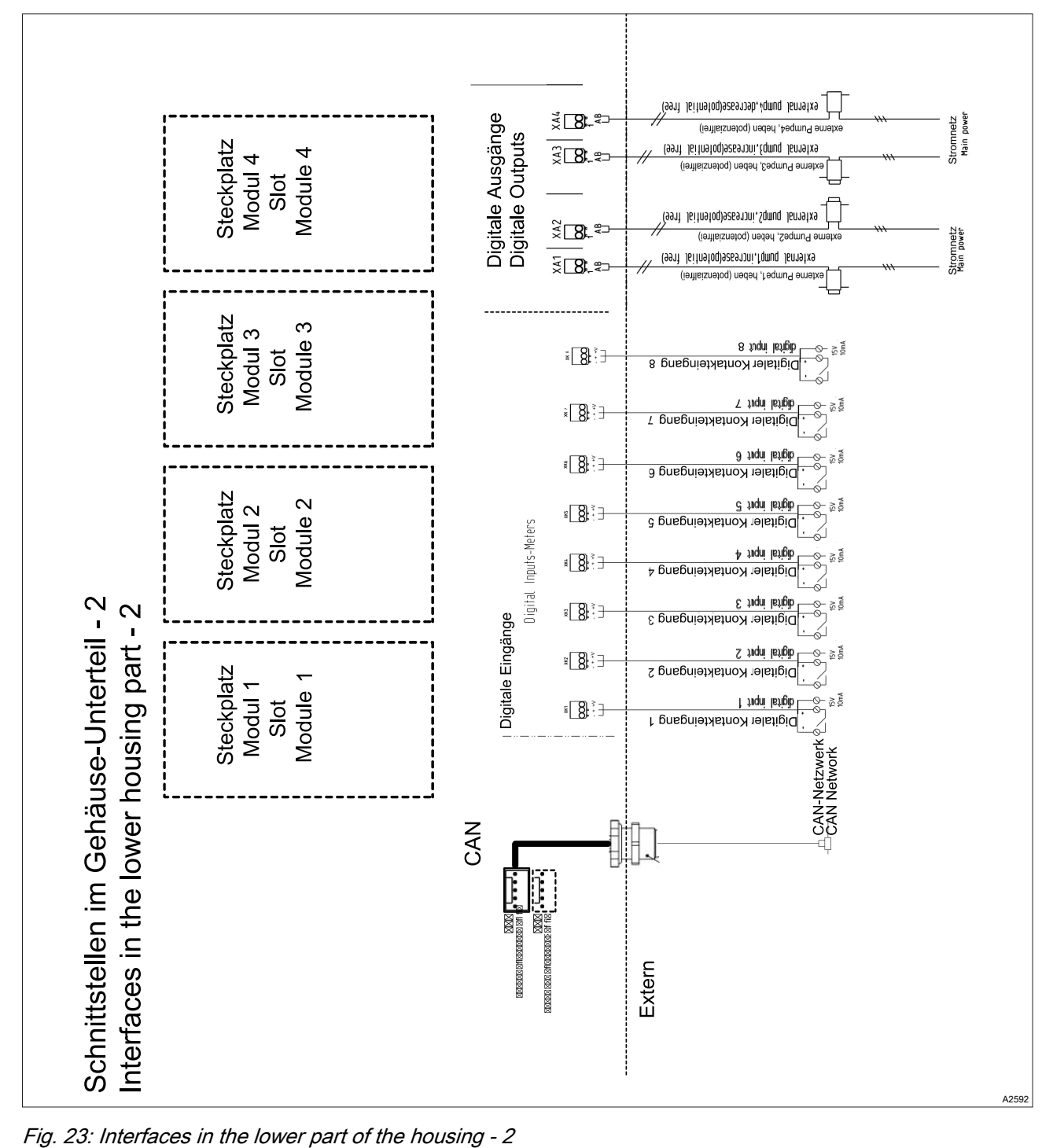

6.4.4.2 Interfaces in the lower part of the housing - 2

**ProMinent**<sup>®</sup>

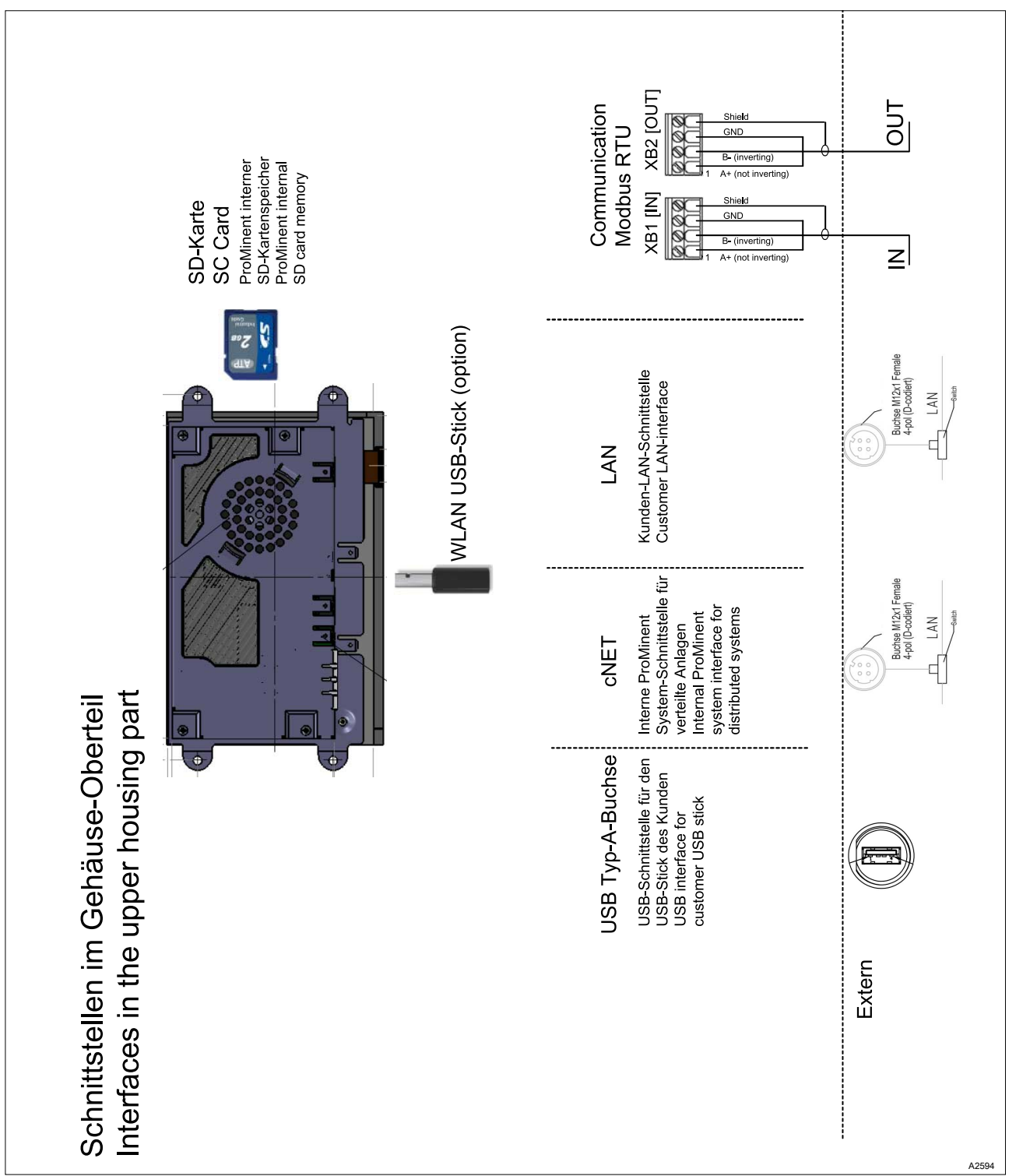

# 6.4.4.3 Interfaces in the top part of the housing

Fig. 24: Interfaces in the top part of the housing

### 6.4.4.4 Module interfaces

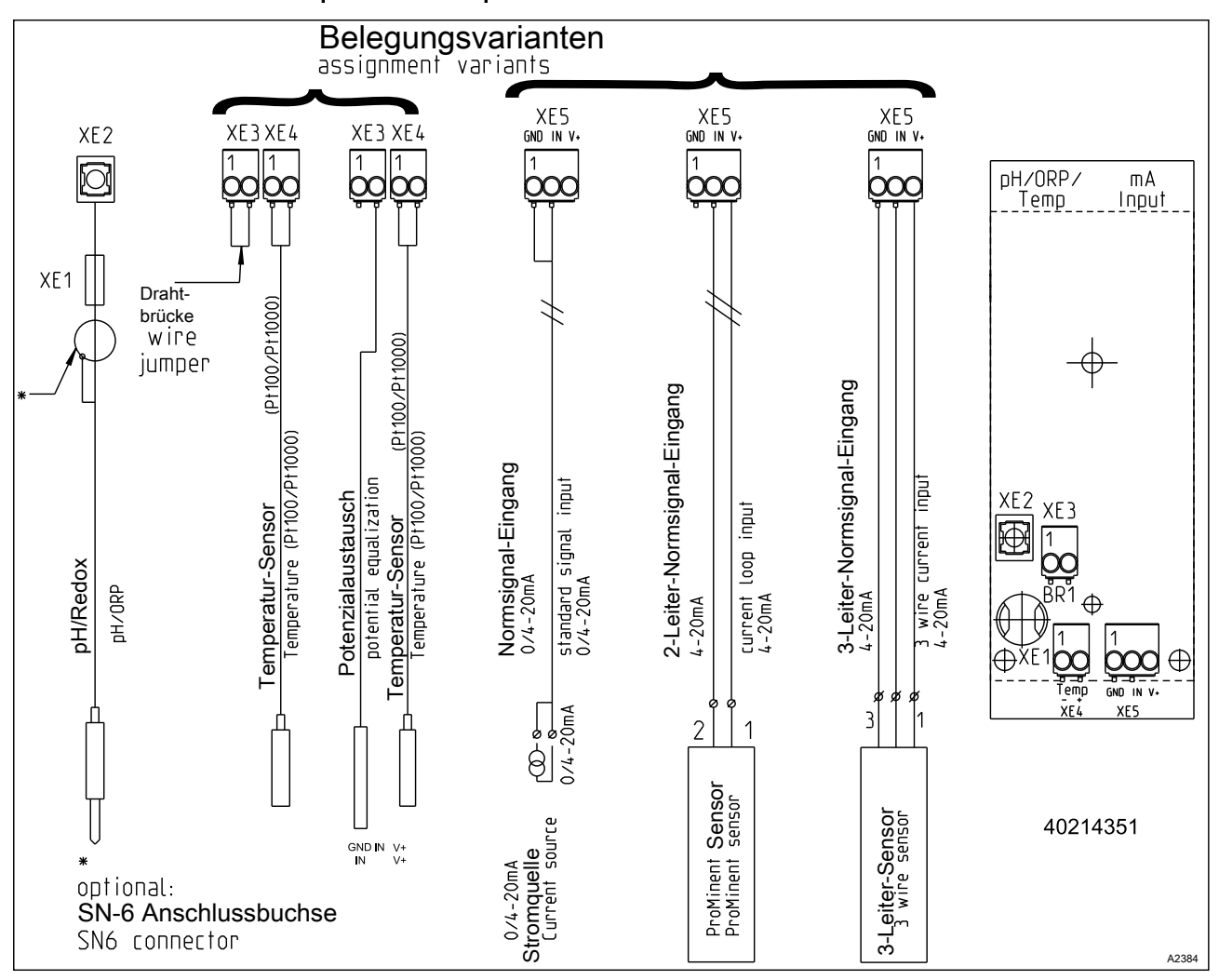

6.4.4.4.1 Module: mV temperature/mA input. Part number 734355

Fig. 25: Module: mV temperature/mA input. Part number 734355

A module for the direct measurement of a pH value or redox potential via a coaxial cable and a sensor signal from an mA 2-wire sensor, e.g. for chlorine, bromine or peracetic acid (PES).

mA interface:

- for use with ProMinent 2-wire transmitters and sensors with 2wire mA interface.
- Processing of active mA signals, type of connector: current source.
- Driver voltage: 24 V DC.
- Max. current 50 mA.
- Input switches off at 70 mA.
- Protection against reverse polarity and overvoltage up to max. 30 V DC.
- Maximum cable length: 30 m, limited by the EMC specification.

2-wire control line for the connection of mA sensors to terminals XE5.2 and XE5.3  $\,$ 

Control line LiYY, 2 x 0.25 mm<sup>2</sup>, Ø 4 mm, part number 725122

mV interface:

- For the direct connection of pH and ORP sensors
- Maximum cable length: 10 m

| Tab. 10: Sensor connection cable, coaxial, for terminal XE1/XE2 |             |  |  |  |  |
|-----------------------------------------------------------------|-------------|--|--|--|--|
| Description                                                     | Part number |  |  |  |  |
| Cable combination, coaxial, Ø 5 mm 0.8 m - SN6 – pre-assembled. | 1024105     |  |  |  |  |
| Cable combination, coaxial, Ø 5 mm 2 m - SN6 – pre-assembled.   | 1024106     |  |  |  |  |
| Cable combination, coaxial, Ø 5 mm 5 m - SN6 – pre-assembled.   | 1024107     |  |  |  |  |

6.4.4.4.2 Module: 2x mV inputs/temperature input. Part number 734131

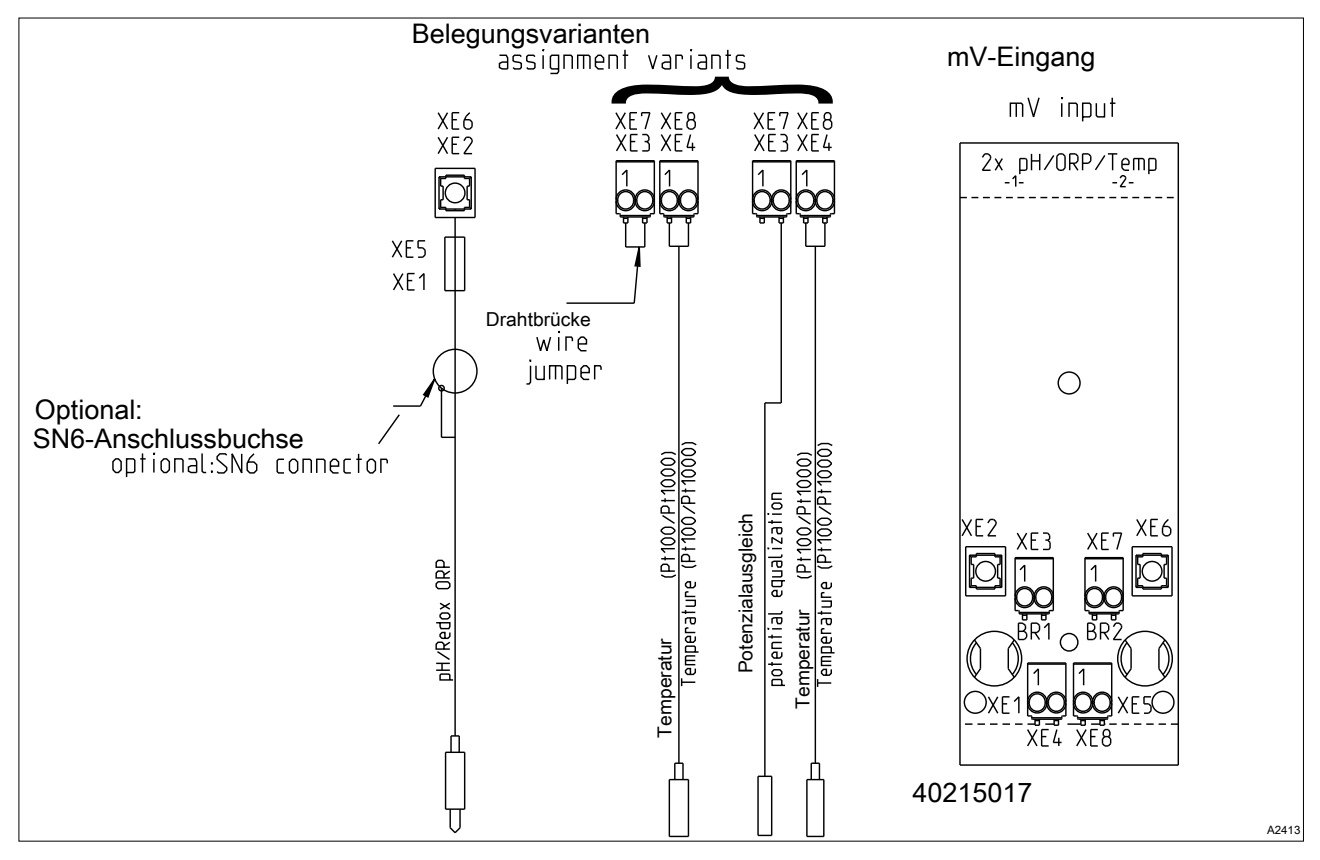

Fig. 26: Module: 2x mV inputs/temperature input. Part number 734131

A module for the direct measurement of two pH values or two redox potentials or pH value and redox potential via a coaxial cable.

- For the direct connection of pH and ORP sensors
- Maximum cable length: 10 m

Tab. 11: Sensor connection cable, coaxial, for terminal XE1/XE2 and X5/X6

| Description                                                     | Part number |
|-----------------------------------------------------------------|-------------|
| Cable combination, coaxial, Ø 5 mm 0.8 m - SN6 – pre-assembled. | 1024105     |
| Cable combination, coaxial, Ø 5 mm 2 m - SN6 – pre-assembled.   | 1024106     |
| Cable combination, coaxial, Ø 5 mm 5 m - SN6 – pre-assembled.   | 1024107     |

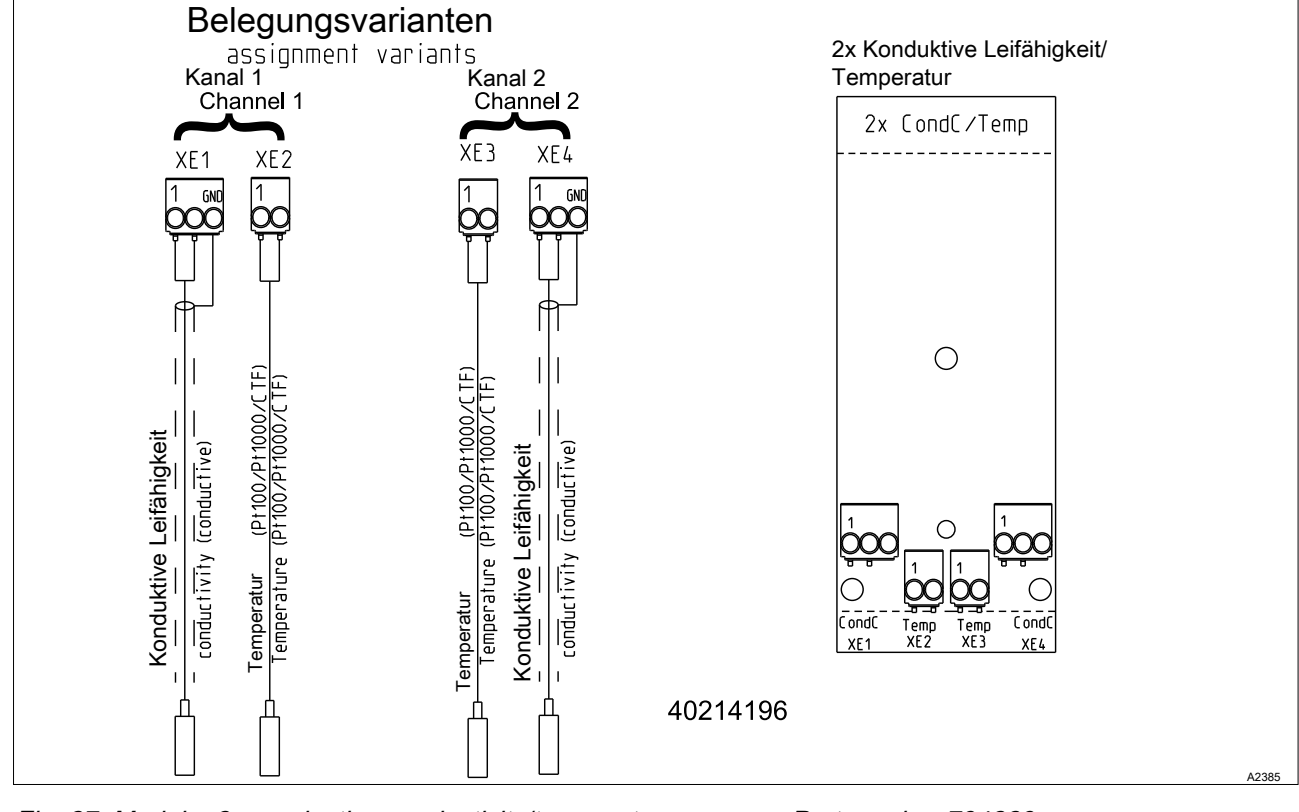

6.4.4.4.3 Module: 2x conductive conductivity/temperature sensors. Part number 734223

Fig. 27: Module: 2x conductive conductivity/temperature sensors. Part number 734223

A module for the direct measurement of the electrolytic conductivity based on the conductive principle. For the direct connection of 2 electrode conductivity sensors.

Maximum cable length: 30 m, screened.

# Electrical data

| Parameter                                                                                | Value                                                |  |  |  |
|------------------------------------------------------------------------------------------|------------------------------------------------------|--|--|--|
| Cell constant:                                                                           | 0.005 1/cm 15 1/cm                                   |  |  |  |
| Measuring ranges dependent on the sensor type:                                           |                                                      |  |  |  |
| Specific conductivity:                                                                   | 0.001 µS/cm 200 mS/cm                                |  |  |  |
| Specific electrical resistance:                                                          | 5 Ωcm 1000 MΩcm                                      |  |  |  |
| TOS ( <u>t</u> otal <u>d</u> issolved <u>s</u> olids):                                   | 0 9999 ppm (mg/l)                                    |  |  |  |
| SAL (salinity):                                                                          | 0.0 70.0 ‰ (g/kg)                                    |  |  |  |
| Precision:                                                                               |                                                      |  |  |  |
| Specific conductivity: 1 µS/cm 20mS/cm:                                                  | better 1% of the measured value<br>±1 μS/cm/±1 digit |  |  |  |
| Specific electrical resistance: 50 $\Omega$ cm 10 M $\Omega$ cm:                         | better 1% of the measured value $\pm 1$ digit        |  |  |  |
| Specific electrical resistance: 10 M $\Omega$ cm 100 M $\Omega$ cm:                      | better 10 MΩcm                                       |  |  |  |
| Correction variable: Temperature via Pt100/Pt1000, semiconductor                         | or temperature sensor                                |  |  |  |
| Measuring range: (Pt100/Pt1000: Sensor cable length up to 10 m)                          | -20 °C +180 °C                                       |  |  |  |
| Measuring range: (Pt100/Pt1000: Sensor cable length up to 50 m)                          | -20 °C +120 °C                                       |  |  |  |
| Measuring range: (Semiconductor temperature sensor)                                      | -20 °C +125 °C                                       |  |  |  |
| Precision of the temperature measurement: better 1% of the measured value (maximum 1 °C) |                                                      |  |  |  |

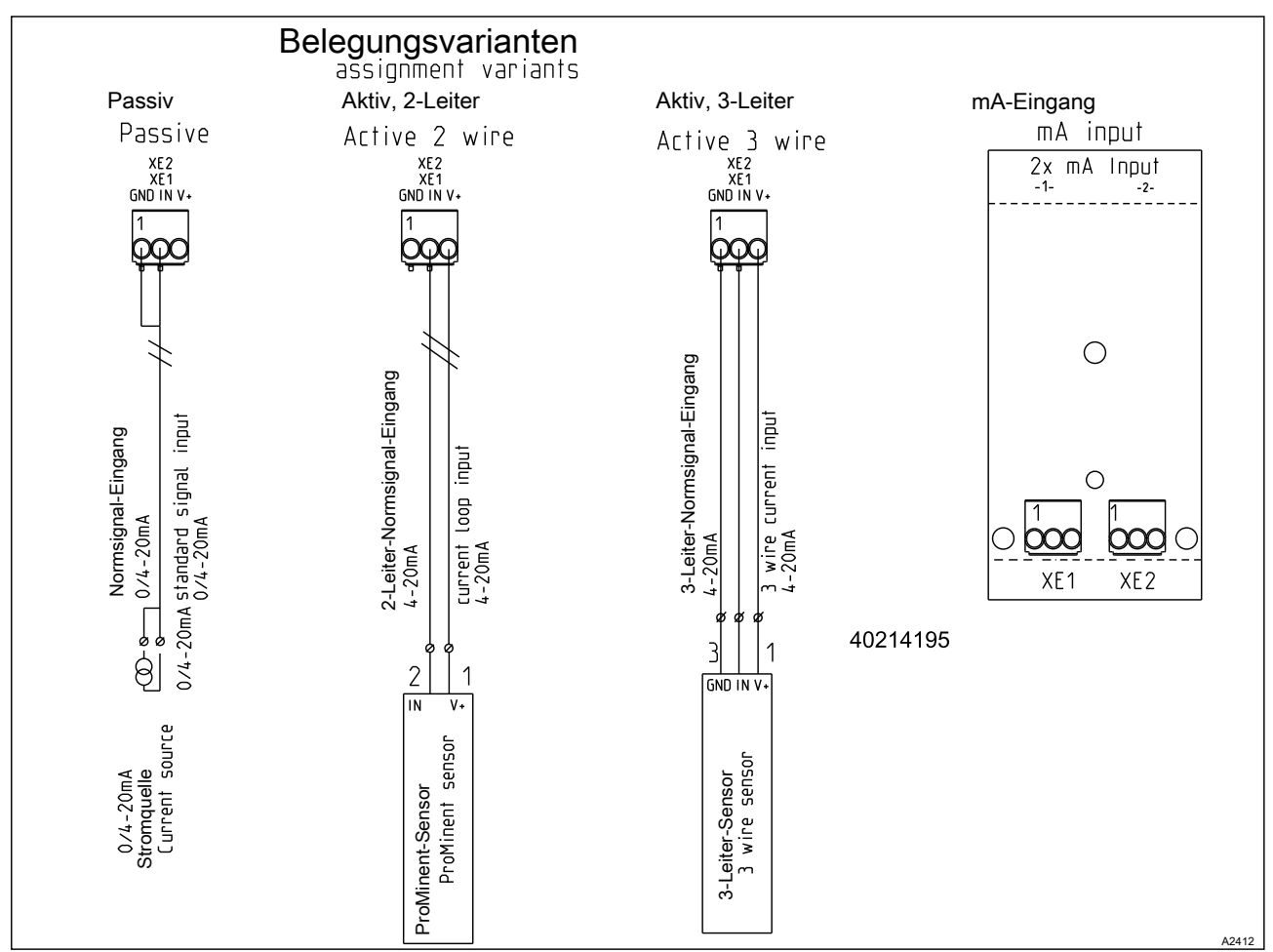

6.4.4.4.4 Module: 2x mA input. Part number 734126

Fig. 28: Module: 2x mA input. Part number 734126

A module for the measurement of sensor signals from a 2-wire sensor, e.g. for chlorine, bromine or peracetic acid (PES), and pH and ORP via the pH transmitters, pHV1, part number 809126, and ORP, RHV1, part number 809127.

- For use with ProMinent 2-wire transmitters and sensors with 2wire mA interface.
- Processing of active mA signals (type of connector: current source).
- Driver voltage: 24V DC.
- Max. current 50 mA.
- Input switches off at 70 mA.
- Protection against reverse polarity and overvoltage up to max.
   30 V DC.
- Maximum cable length: 30 m, limited by the EMC specification.

Connect sensor 1 to terminal XE1 pin 2 and pin 3 with the control cable. Connect sensor 2 to terminal XE2 pin 2 and pin 3 with the control cable.

Control cable LiYY 2 x 0.25 mm<sup>2</sup>, Ø 4 mm, part number 725122.

# 6.4.5 Cable Cross-Sections and Cable End Sleeves

|                                     | Minimum cross-section | Maximum cross-section | Stripped insulation length |
|-------------------------------------|-----------------------|-----------------------|----------------------------|
| Without cable end sleeve            | 0.25 mm <sup>2</sup>  | 1.5 mm <sup>2</sup>   |                            |
| Cable end sleeve without insulation | 0.20 mm <sup>2</sup>  | 1.0 mm <sup>2</sup>   | 8 - 9 mm                   |
| Cable end sleeve with insulation    | 0.20 mm <sup>2</sup>  | 1.0 mm <sup>2</sup>   | 10 - 11 mm                 |

# 6.4.6 Switching of inductive loads

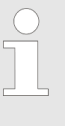

If you connect an inductive load, i.e. a consumer which uses a coil (e.g. an alpha motorised pump), then you must protect your controller with a protective circuit. If in doubt, consult an electrical technician for advice.

The RC member protective circuit is a simple, but nevertheless very effective, circuit. This circuit is also referred to as a snubber or Boucherot member. It is primarily used to protect switching contacts.

When switching off, the connection in series of a resistor and capacitor means that the current can be dissipated in a damped oscillation.

Also when switching on, the resistor acts as a current limiter for the capacitor charging process. The RC member protective circuit is highly suitable for AC voltage supplies.

The magnitude of the resistance R of the RC member is determined according to the following equation:

#### R=U/IL

(Where U= Voltage across the load and  $I_L$  = current through the load)

The magnitude of the capacitor is determined using the following equation:

#### C=k \* IL

k=0,1...2 (dependent on the application).

Only use capacitors of class X2.

### Units: R = Ohm; U = Volt; $I_L$ = Ampere; C = $\mu$ F

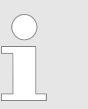

If consumers are connected which have a high starting current (e.g. plug-in, switched mains power supplies), then a means of limiting the starting current must be provided. The switching-off process can be investigated and documented using an oscilloscope. The voltage peak at the switch contact depends on the selected RC combination.

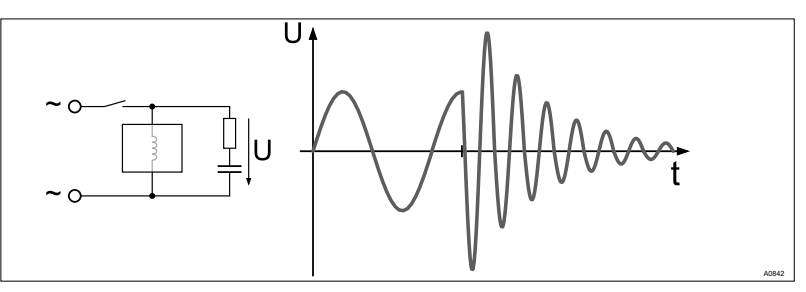

Fig. 29: Switching-off process shown on the oscillogram.

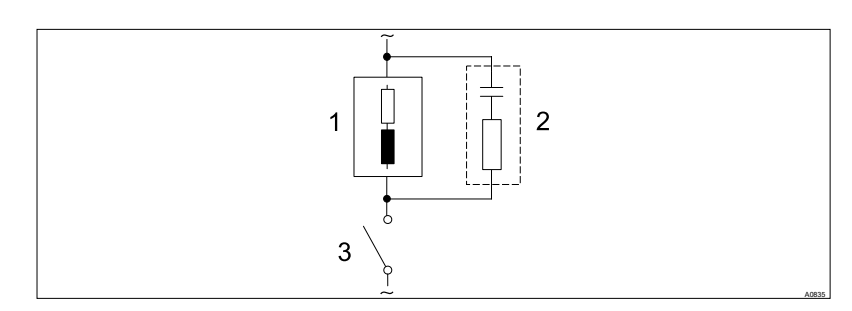

Fig. 30: RC protective circuit for the relay contacts

Typical AC current application with an inductive load:

- 1) Load (e.g. alpha motor-driven pump)
- 2) RC-protective circuit
  - Typical RC protective circuit at 230 V AC:
  - Capacitor [0.22µF/X2]
  - Resistance [100 Ohm / 1 W] (metal oxide (pulse resistant))
- 3) Relay contact (XR1, XR2, XR3)

## 6.4.7 Connect the sensors electrically to the controller

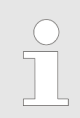

### Pre-assembled coaxial cable

If possible, use only pre-assembled coaxial cables, which you can select from the product catalogue.

- Coaxial cable 0.8 m, pre-assembled.
- Coaxial cable 2 m, SN6, pre-assembled.
- Coaxial cable 5 m, SN6, pre-assembled.

### 6.4.7.1 Connection of pH or ORP sensors via a coaxial cable

#### NOTICE!

Possible incorrect measurement due to poor electrical contact

Only use this type of connector if you do not wish to use pre-assembled coaxial cables. Observe the following with this type of connection:

Remove the black plastic layer from the inner coaxial cable. There is a black plastic layer on all types of cable. When doing so, ensure that individual threads of the shielding do not come into contact with the inner conductor.

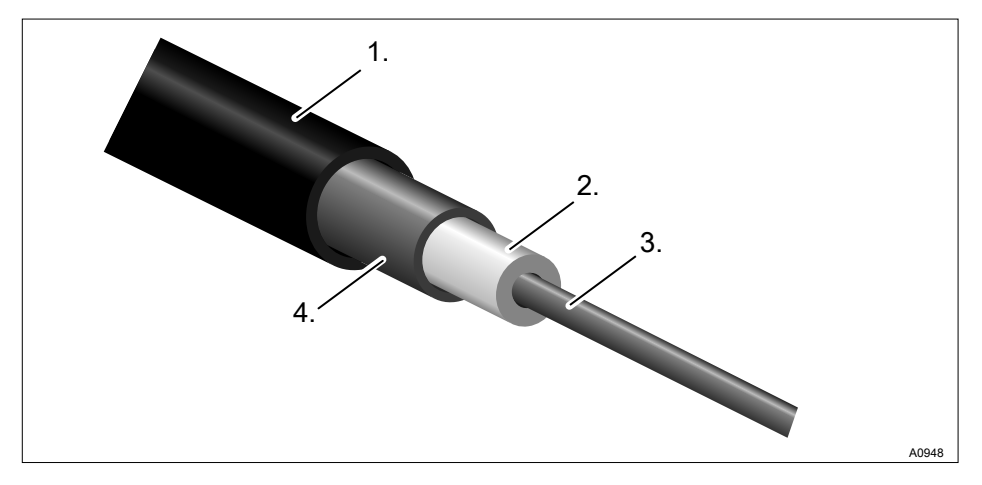

#### Fig. 31: Coaxial cable:

- 1. Protective sleeve
- 2. Insulation
- 3. Inner conductor
- 4. Outer conductor and shielding

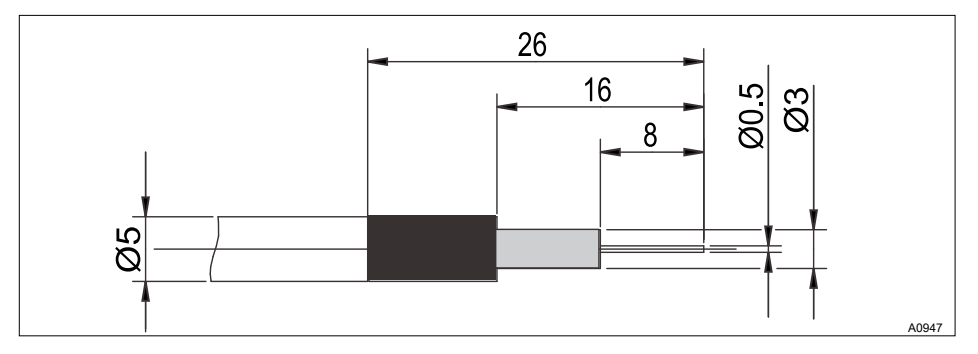

Fig. 32: Coaxial cable construction

The pH or ORP sensors are connected using a coaxial cable directly via the controller's electrical terminal. This relates to the pH/ORP via mV connection type.

There are two connection types:

There is a connection type without potential equalisation (unsymmetrical connection type) or a connection type with potential equalisation (symmetrical connection type).

Switching the controller to a measurement with potential equalisation

Sensor connection without potential equalisation

Sensor connection with potential equalisation

#### When is potential equalisation used?

Use potential equalisation if the pH/ORP measurement is interfered with by interference potentials from the sample media. For example interference potentials may be produced by electric motors with incorrect interference suppression or due to insufficient galvanic insulation of electrical conductors etc. The potential equalisation does not cancel this interference potential, it does however reduce its effect on the measurement. Therefore, ideally the source of the interference potential should be eliminated.

### NOTICE!

#### Wire jumper with connected potential equalisation

A measurement with a wire jumper and connected potential equalisation produces incorrect measured values.

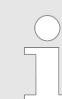

#### Please note the following differences:

The controller is factory-preset for measurements without potential equalisation (unsymmetrical measurement).

For a measurement with potential equalisation (symmetrical measurement), the setting in the [Measurement] menu must be changed accordingly.

With a symmetrical connection, the wire jumper needs to be removed and the cable for the potential equalisation conductor (PA) needs to be connected to the terminal previously occupied by the wire jumper.

- **1.** In the *[Measurement]* channel 1 or 2 menu, change the entry under *[Potential equalisation ]* to *[Yes]*.
- **2.** Open the controller and remove the wire jumper.

The sensor is connected to the controller, as marked in the terminal diagram. Do not remove the wire jumper in the controller.

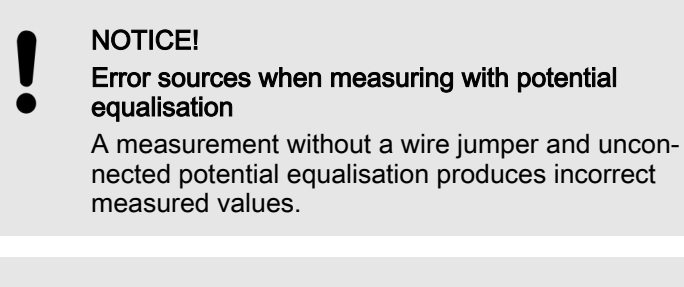

With a symmetrical connection, connect the cable for potential equalisation to the terminals of the controller. Beforehand, remove the respective wire jumper at these terminals. The potential equalisation must always be in contact with the medium being measured. A special potential equalisation plug (order no. 791663) and a cable (order no. 818438) are necessary with the DGMa bypass fitting. The potential equalisation pin is always fitted with the DLG bypass fitting, only the cable (order no. 818438) is needed.
 Features when calibrating with potential equalisation in the respective buffer solution, or use the calibration receptacle which forms part of the scope of delivery of the DGMa valve. This calibration receptacle incorporates an integral potential equalisation pin to which you can connect the potential equalisation cable.

#### 6.4.7.2 Connection of amperometric sensors

#### 6.4.7.3 Connecting the conductive conductivity sensor

NOTICE!
The sensor must be dry
Do not allow the conductivity sensor to come into contact with liquid. Only allow the conductivity sensor to come into contact with liquid once the conductivity sensor has been connected, configured and calibrated. The sensor parameters (zero point) of a moist or wet conductivity sensor can no longer be properly calibrated.
If the conductivity sensor has come into contact with liquid prior to calibration, there is an option to dry the conductivity sensor. A dry conductivity sensor can be successfully recalibrated to the sensor parameters.

| ) |
|---|
|   |
|   |

#### Shielded sensor cable

All conductivity sensors connected to the controller require a shielded sensor cable.

Connect the sensor in accordance with the wiring diagram.

Tab. 12: If you use a sensor without fixed cable or wish to extend the fixed cable, you must use the preassembled sensor cables:

| Accessories             | Part number |
|-------------------------|-------------|
| Measuring line LF 1 m:  | 1046024     |
| Measuring line LF 3 m:  | 1046025     |
| Measuring line LF 5 m:  | 1046026     |
| Measuring line LF 10 m: | 1046027     |

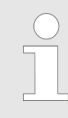

#### Selection of the connected sensor

All of the sensor-dependent settings are reset to the [DEFAULT] values when changing the connected sensor.

| Sensor    | Connector                                              | Cell constant<br>Cell constant<br>(1/cm) | T-correction<br>element | Max. temp.<br>(°C) | Measuring<br>range κ min<br>(Unit) | Measuring<br>range к max<br>(Unit) |
|-----------|--------------------------------------------------------|------------------------------------------|-------------------------|--------------------|------------------------------------|------------------------------------|
| LFTK1FE3m | Fixed cable<br>0.25 mm <sup>2</sup> , 3<br>m, shielded | 1.00                                     | Pt1000                  | 80                 | 0.01 mS/cm                         | 20 mS/cm                           |
| LFTK1FE5m | Fixed cable<br>0.25 mm <sup>2</sup> ,<br>5 m, shielded | 1.00                                     | Pt1000                  | 80                 | 0.01 mS/cm                         | 20 mS/cm                           |
| LFTK1-DE  | DIN 4-pin                                              | 1.00                                     | Pt1000                  | 80                 | 0.01 mS/cm                         | 20 mS/cm                           |
| LFTK1-1/2 | DIN 4-pin                                              | 1.00                                     | Pt1000                  | 80                 | 0.01 mS/cm                         | 20 mS/cm                           |
| LF1-DE    | DIN 4-pin                                              | 1.00                                     | -                       | 80                 | 0.01 mS/cm                         | 20 mS/cm                           |
| LFT1-DE   | DIN 4-pin                                              | 1.00                                     | Pt100                   | 80                 | 0.01 mS/cm                         | 20 mS/cm                           |
| LFT1-1/2  | DIN 4-pin                                              | 1.00                                     | Pt100                   | 80                 | 0.01 mS/cm                         | 20 mS/cm                           |
| LMP01     | DIN 4-pin                                              | 0.10                                     | Pt100                   | 70                 | 0.1 uS/cm                          | 500 uS/cm                          |
| LMP01-HT  | DIN 4-pin                                              | 0.10                                     | Pt100                   | 120                | 0.1 uS/cm                          | 500 uS/cm                          |
| LMP01-TA  | Fixed cable<br>0.34mm <sup>2</sup> ,<br>5 m, shielded  | 0.10                                     | Pt100                   | 70                 | 0.1 uS/cm                          | 500 uS/cm                          |
| LMP001    | DIN 4-pin                                              | 0.01                                     | Pt100                   | 70                 | 0.01 uS/cm                         | 50 uS/cm                           |
| LMP001-HT | DIN 4-pin                                              | 0.01                                     | Pt100                   | 120                | 0.01 uS/cm                         | 50 uS/cm                           |
| LM1       | DIN 4-pin                                              | 1.00                                     | -                       | 70                 | 0.1 mS/cm                          | 20 mS/cm                           |
| LM1-TA    | Fixed cable<br>0.34 mm <sup>2</sup> ,<br>5 m, shielded | 1.00                                     | -                       | 70                 | 0.1 mS/cm                          | 20 mS/cm                           |
| LMP1      | DIN 4-pin                                              | 1.00                                     | Pt100                   | 70                 | 0.1 mS/cm                          | 20 mS/cm                           |
| LMP1-HT   | DIN 4-pin                                              | 1.00                                     | Pt100                   | 120                | 0.1 mS/cm                          | 20 mS/cm                           |
| LMP1-TA   | Fixed cable<br>0.34 mm <sup>2</sup> ,<br>5 m, shielded | 1.00                                     | Pt100                   | 70                 | 0.1 mS/cm                          | 20 mS/cm                           |

| Sensor | Connector | Cell constant<br>Cell constant<br>(1/cm) | T-correction<br>element | Max. temp.<br>(°C) | Measuring<br>range κ min<br>(Unit) | Measuring<br>range к max<br>(Unit) |
|--------|-----------|------------------------------------------|-------------------------|--------------------|------------------------------------|------------------------------------|
| CK1    | DIN 4-pin | 1.00                                     | -                       | 150                | 0.01 mS/cm                         | 20 mS/cm                           |
| CKPt1  | DIN 4-pin | 1.00                                     | Pt100                   | 150                | 0.01 mS/cm                         | 20 mS/cm                           |

# 6.5 Procedure with DXM housing (small)

# 6.5.1 Mounting (mechanical)

For wall mounting, please observe the following steps:

Mounting materials (contained in the scope of delivery):

- 1 x wall/pipe bracket
- 2 x half-round head screws 5x45 mm
- 2 x washers 5.3
- 2 x rawl plug Ø 8 mm, plastic
- 1 x sealing cap
- 1 x safety screw (PT)

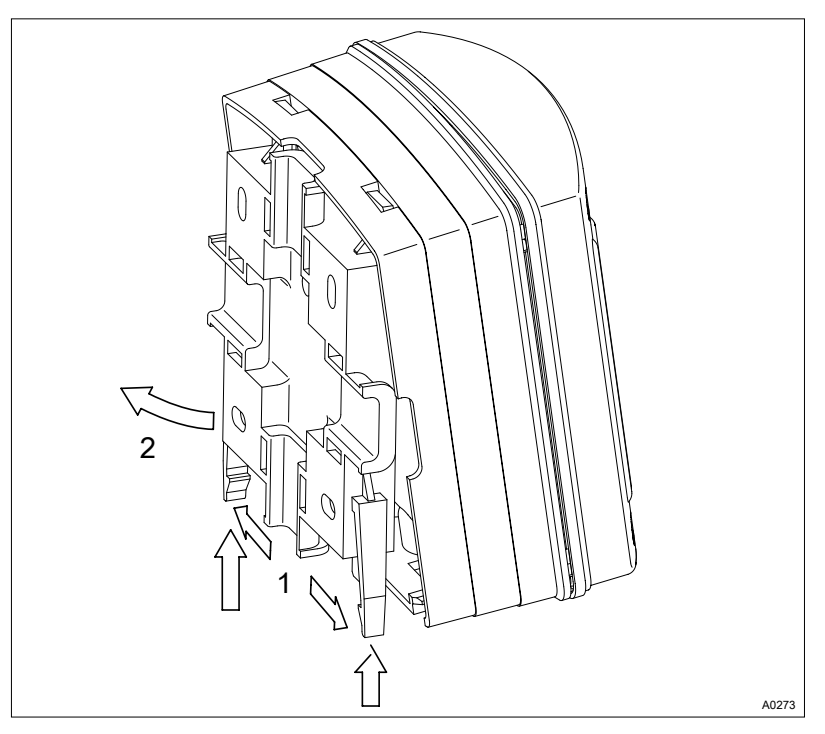

- 1. Remove the wall/pipe bracket from the DXM
- **2.** Pull the two snap hooks outwards and push them upwards (1)
- **3.** Fold the wall/pipe bracket away and pull it out (2) in a downwards direction
- **4.** Mark two drill holes diagonal to each other by using the wall/ pipe bracket as a drilling template
- 5. Drill the holes: Ø 8 mm, d = 50 mm

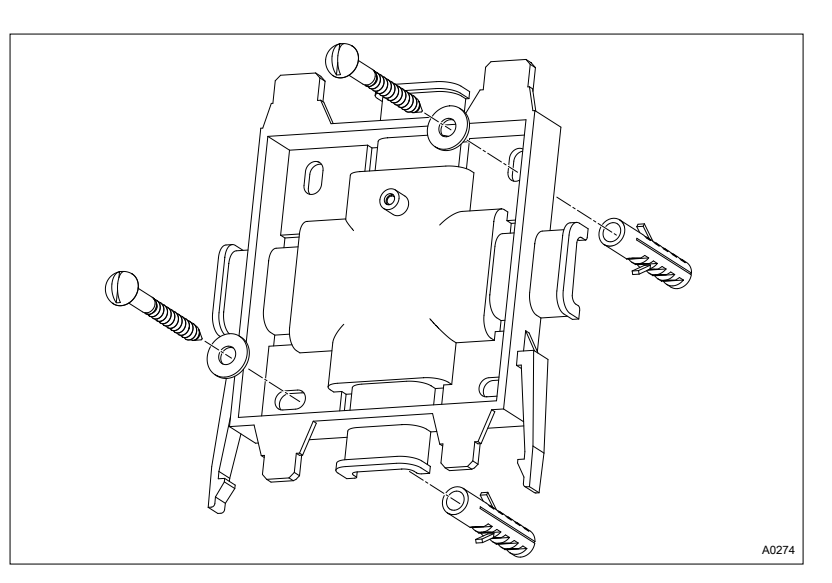

- 6. Tighten the wall/pipe bracket
- 7. Hook in the housing at the top in the wall/pipe bracket and push it using light pressure at the bottom against the wall/ pipe bracket. Then press the housing upwards, until it audibly engages

# 6.5.2 Installation (electrical)

For wall mounting

**1.** Undo the four housing screws.

2.

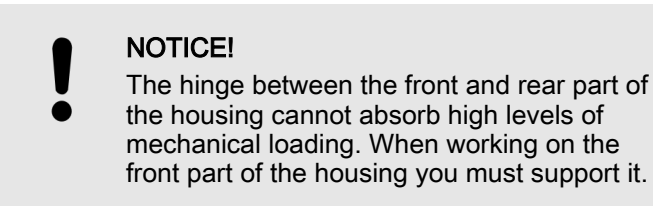

Raise the front part slightly forwards and then fold out to the left.

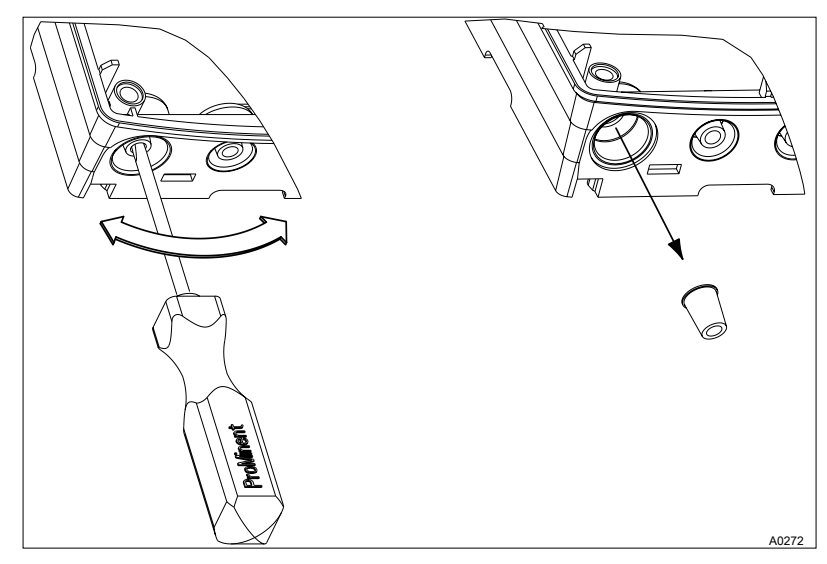

*Fig. 33: The large threaded cable connector (M20 x 1.5) is only for use with the coaxial cable.* 

**3.** Punch out as many threaded holes on the bottom of the rear part as required.

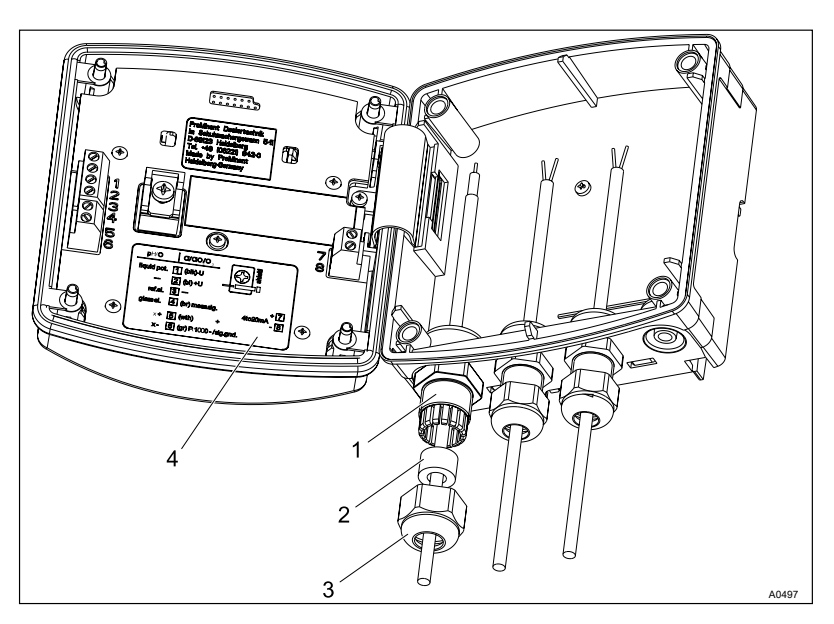

Fig. 34: Threaded connectors

- 1. Threaded connector
- 2. Reducing insert
- 3. Clamping nut
- 4. Terminal diagram
- **4.** Screw in the corresponding threaded connectors (1) and tighten.
- **5.** Insert the reducing inserts (2) into the threaded connectors depending on the cable cross-section used.
- 6. Guide the cables into the threaded connectors.
- **7.** Connect the cables, as shown on the wiring diagram for the respective device (e.g. an actuator) and the module.
- **8.** Tighten the union nuts (3) of the threaded connectors until they are properly sealed.
- **9.** Replace the front part onto the rear part.
- 10.

### NOTICE!

Degree of protection IP 65

Once again check that the seal is seated properly. Degree of protection IP 65 can only be achieved if it is correctly fitted.

As necessary, pull the front part slightly forwards to relieve the strain on the seal.

Manually tighten the housing screws.

For control panel mounting (internal module)

# NOTICE!

Cable strain relief

With control panel installation, make sure that the cables are routed in a cable duct to ensure strain relief.

Connect the cables, as shown on the wiring diagram for the respective device (e.g. an actuator) and the module.

# 7 CAN bus

- User qualification, mechanical installation: trained and qualified personnel <a>Shi Chapter 1.5 'User qualification' on page 10</a>
- User qualification, electrical installation: Electrical technician & Chapter 1.5 'User qualification' on page 10

# 7.1 CAN components

# 7.1.1 T-connectors

#### Do not connect T-connectors directly

*T-connectors must not be connected directly with an end device. There must always be a CAN connecting cable between a T-connector and end device.* 

T-connectors are used to connect individual end devices to the CAN backbone. The T-connectors are inserted in the backbone and the end device is connected using a CAN cable with a length of no more than 2 m. T-connectors cannot be strung together. However, the number of T-connectors directly connected to one another should not exceed 5 for reasons of mechanical stability. If T-connectors are strung together, ensure that they have sufficient mechanical strength.

### 7.1.2 Terminal resistances

The CAN bus is a differential fieldbus. A CAN terminal resistance must be fitted at both ends of the CAN backbone. Terminal resistances come in a male and female version. Generally speaking, a male terminal resistance is needed at one end of the backbone and a female one at the other end. You should avoid using more than two terminal resistances in a CAN network. Terminal resistances are fitted either directly at the end of a cable or on a T-connector.

#### Summary

#### Summary:

- Maximum elongation of the CAN backbone: 400 m.
- Only tighten threaded connectors by hand and ensure that the threaded connector is complete and watertight.
- Never connect T-connectors directly to an end device.
- Branching cables to the end devices should be as short as possible, maximum 2 m.
- If producing islands, a maximum of four end devices should be connected to the backbone via a branching cable.
- If using M12 plug connectors provided by the customer, ensure the correct pin coding. The end devices may be damaged if the polarity is reversed.
- It is essential that the braid is connected electrically to the plug to ensure the function.
- If using M12 plug connectors provided by the customer, it is essential that suitable cable end sleeves are used and that the braid is connected in the plugs with protection against short circuits.
- Sections of more than 50 m should be produced using rolled goods (Li02YSCY).

- If routing bus cables along with live cables, note the rules relating to the accumulation of cables (DIN VDE 0298 Part 4).
- If routing bus cables along with live cables, rolled goods (Li02YSCY) should be used.

# 7.2 CAN construction

User qualification, electrical installation: Electrical technician & Chapter 1.5 'User qualification' on page 10

The multi-channel measuring and control system DULCOMARIN<sup>®</sup> 3 is suitable for controlling a system, like a filtration circuit, pool etc., depending on the version.

# 7.2.1 General knowledge of the CAN bus

General knowledge of CAN bus (Controller Area Network) is required to understand the construction. Furthermore, the planning and use of measuring and control technology and the CAN bus (Controller Area Network) requires technical specialist knowledge, which is not communicated in this document.

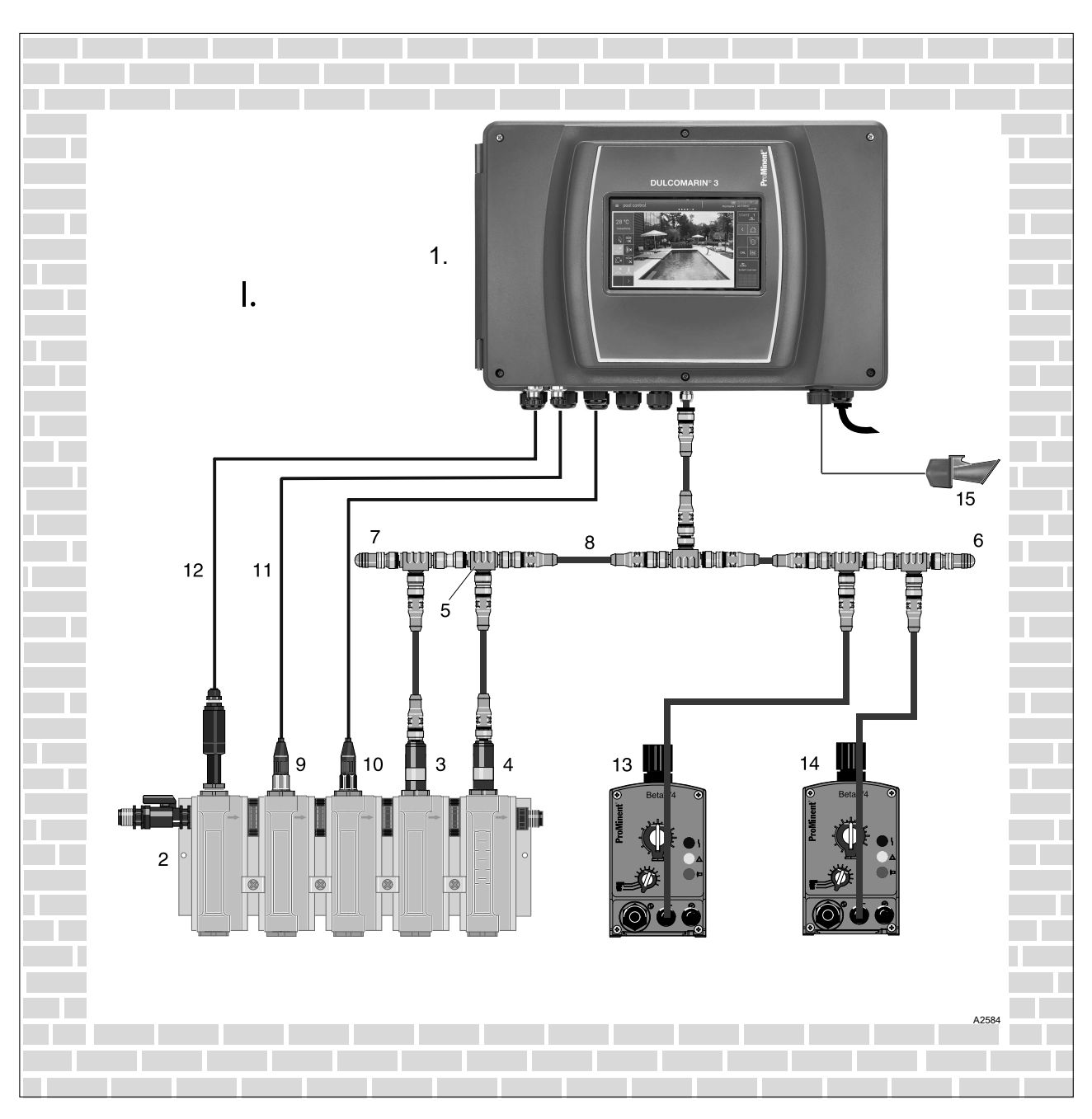

Fig. 35: Measuring and control system for a filter circuit

- Multi-channel measuring and control system 1. DULCOMARIN® 3
- Bypass fitting DGMa 2.
- 3. Chlorine sensor CLE
- 4. Chlorine sensor CTE
- 5. T-coupler
- Terminal resistor, M12 coupling 6.
- Terminal resistor, M12 plug 7.
- 8. CAN connecting cable

- pH sensor 9.
- 10. ORP sensor
- 11. Coaxial cable
- 12. Control cable
- Metering pump 1 (e.g. Beta)
   Metering pump 2 (e.g. Beta)
   Alarm horn/alarm indicator
- Plant room I.

# 7.2.2 Determine the requirement for cables and accessories

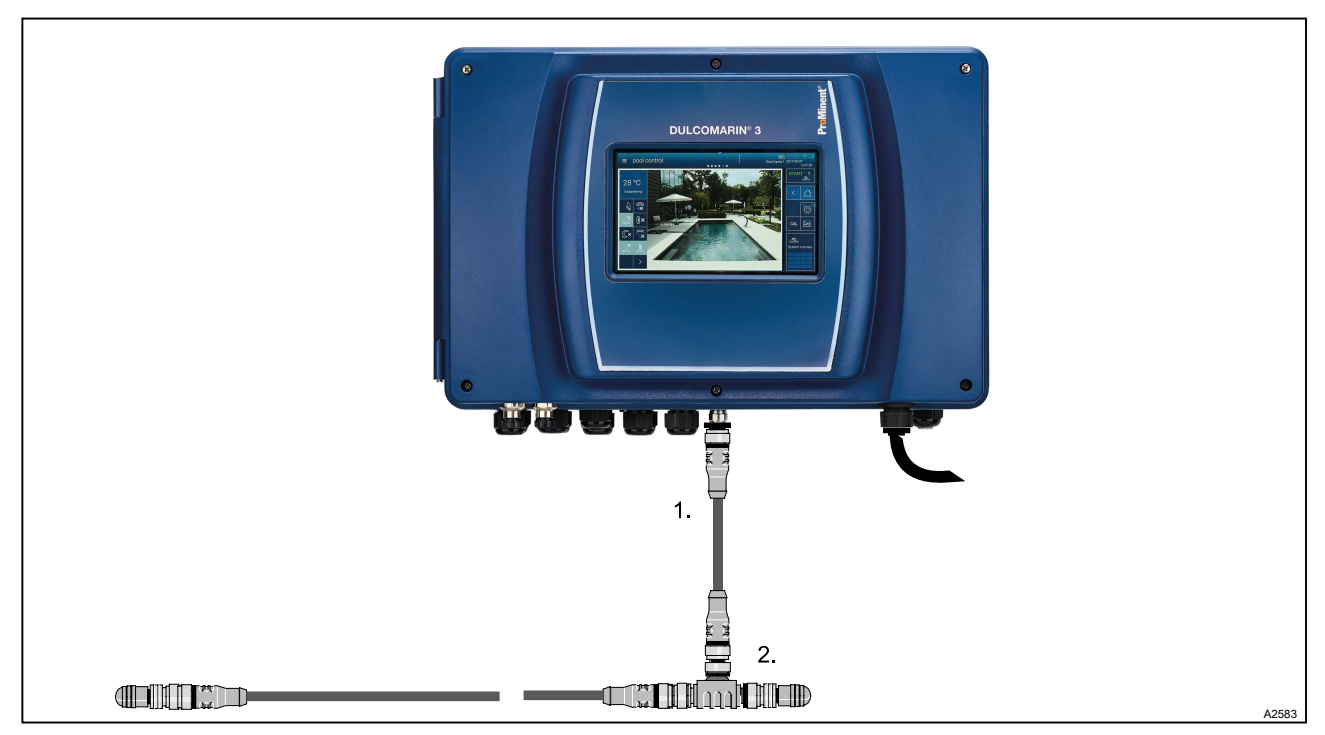

Fig. 36: Central unit connected to CAN bus

### Tab. 13: Accessories, supplied

| Pos. | Quantity | Name                                     | Order no. |
|------|----------|------------------------------------------|-----------|
| 1    | 1        | Connecting cable, CAN, M12, 5-pin, 0.5 m | 1022137   |
| 2    | 1        | T-coupler, M12, 5-pin. CAN               | 1022155   |
| -    | 1        | Terminal resistor, M12 coupling          | 1022154   |
| -    | 1        | Terminal resistor, M12 plug              | 1022592   |

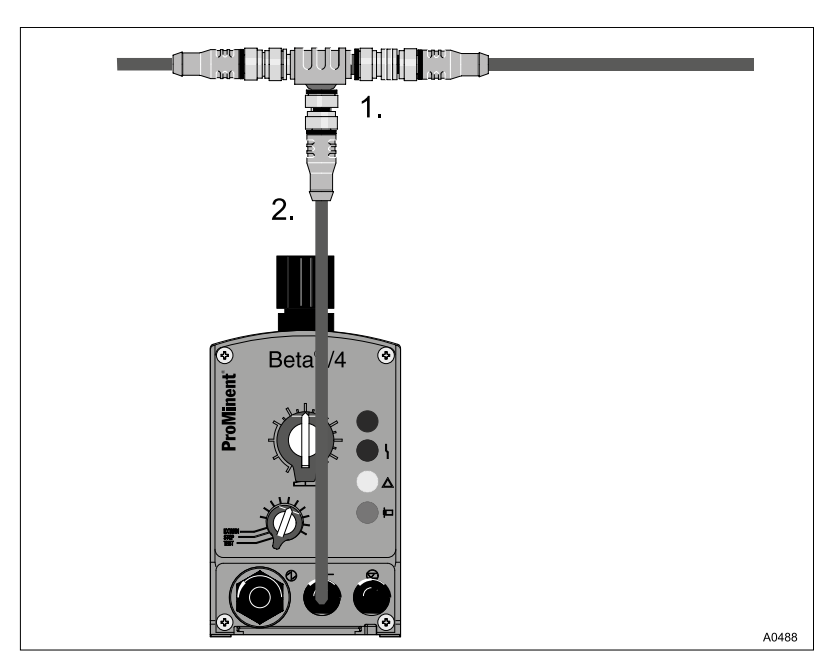

Fig. 37: Beta/4 CANopen

Tab. 14: Accessories, supplied

| Pos. | Quantity | Name                                   | Order no. |
|------|----------|----------------------------------------|-----------|
| 1    | 1        | T-coupling, M12, 5-pin, CAN            | 1022155   |
| 2    | 1        | Connecting cable, CAN, M12, 5-pin, 1 m | 1022139   |

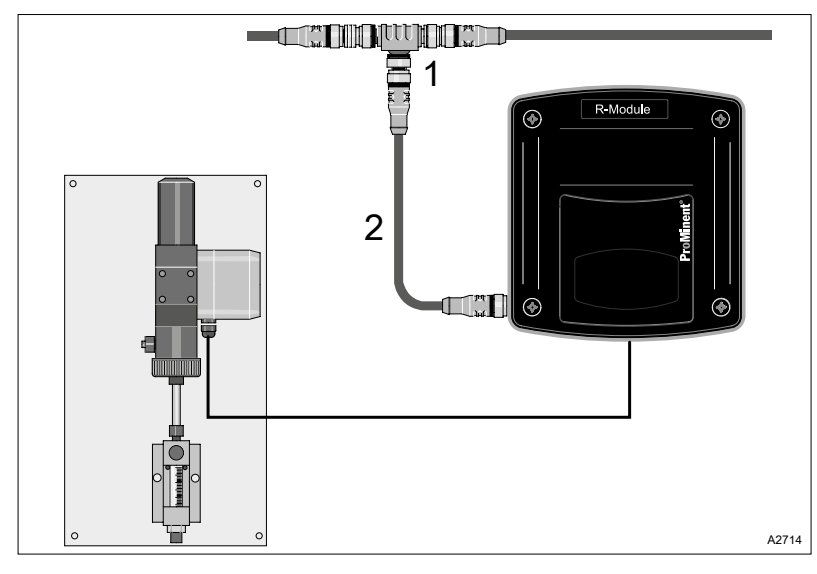

Fig. 38: R module with external actuator.

| Tab. | 15: Acc | cessories, | supplied |
|------|---------|------------|----------|
|------|---------|------------|----------|

| Pos. | Quantity | Name                                   | Order no. |
|------|----------|----------------------------------------|-----------|
| 1    | 1        | T-coupling, M12, 5-pin, CAN            | 1022155   |
| 2    | 1        | Connecting cable, CAN, M12, 5-pin, 1 m | 1022139   |

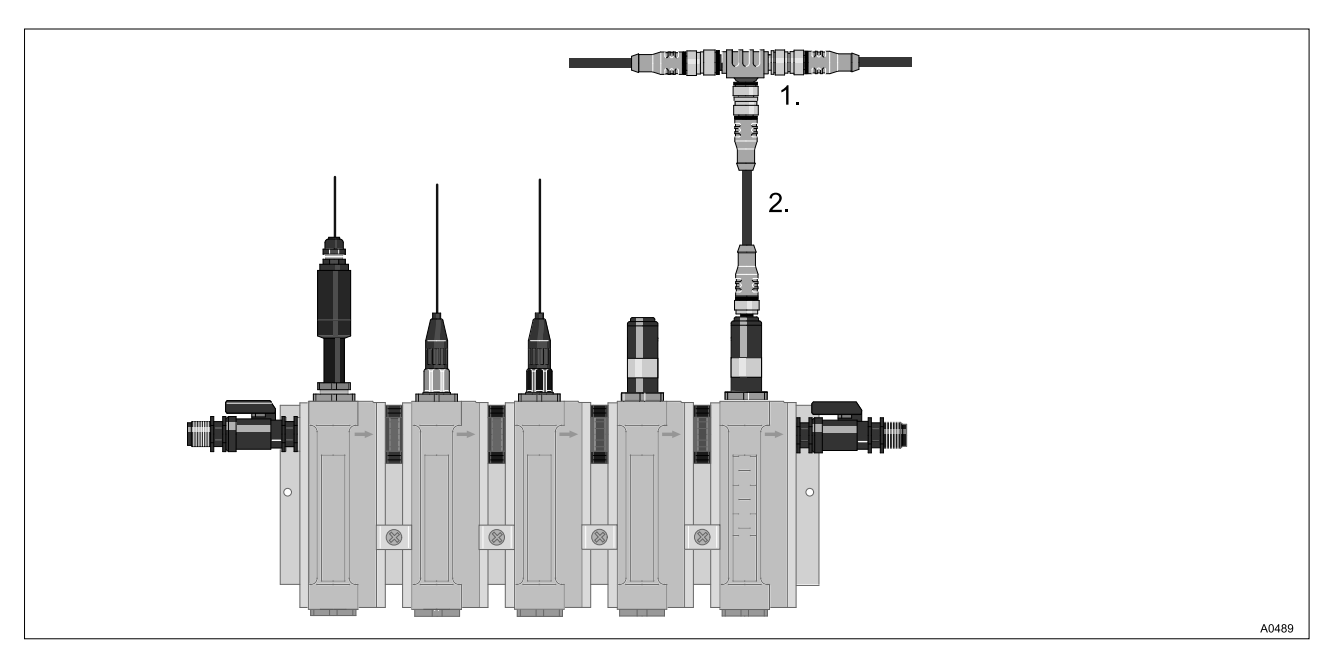

Fig. 39: Sensors

## CAN bus

#### Tab. 16: Accessories, supplied

| Pos. | Quantity | Name                                     | Order no. |
|------|----------|------------------------------------------|-----------|
| 1    | 1        | T-coupling, M12, 5-pin, CAN              | 1022155   |
| 2    | 1        | Connecting cable, CAN, M12, 5-pin, 0.5 m | 1022137   |

- **1.** Determine the requirement for connection cables between the external modules.
- **2.** Determine the requirement for holding clamps for the connection cables (ASV pipe clamp, 16 mm, order no. 359904.

### 7.2.3 Routing the CAN bus backbone

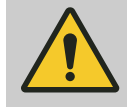

CAUTION! Maximum backbone length

Possible consequence: Malfunctions.

- The maximum main bus length (without branching cables) must be less than 400 m.

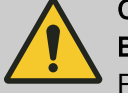

# CAUTION!

Branching cables

Possible consequence: Malfunctions.

It is essential that the T-pieces and connecting cables (branching cables) enclosed with the modules (M, A, G, N, R and I modules, CAN sensors and metering pumps with CAN bus) are used.

Branching cables are the connections branching from the CAN bus backbone to the modules.

The external modules can be placed in any sequence along the CAN bus backbone. The operating instructions show, for example, possible sequences of the external modules.

Each CAN cable has a plug or coupling at each end so that these cables can be coupled together in sequence to create longer cables.

Arrange the external modules in groups for each pool.

First assemble and install the external modules and their attachments. Only then connect the external modules to the CAN bus backbone along the shortest route.

| Name                                      | Order no. |
|-------------------------------------------|-----------|
| Connecting cable - CAN, M12, 5-pin, 0.5 m | 1022137   |
| Connecting cable - CAN, M12, 5-pin, 1 m   | 1022139   |
| Connecting cable - CAN, M12, 5-pin, 2 m   | 1022140   |
| Connecting cable - CAN, M12, 5-pin, 5 m   | 1022141   |
| Connecting cable - CAN, M12, 5-pin, 10 m  | 1046383   |
| Connecting cable - CAN, M12, 5-pin, 25 m  | 1055588   |

| Name                                                          | Order no. |
|---------------------------------------------------------------|-----------|
| Connecting cable - CAN, M12, 5-pin, 50 m                      | 1055589   |
| Connecting cable - CAN, sold by the metre                     | 1022160   |
| Connection kit for connecting cables - CAN, sold by the metre | 1026589   |

# 7.3 CAN connectivity

# 7.3.1 Principles

The CAN bus is an industrial fieldbus designed for stringent safety requirements. The CAN bus is produced in line topology. Line topology means that there are only very short connection cables leading to the end devices from one backbone, which is up to 400 m in length. You must avoid using a star topology or creating islands with more than four end devices. All M12 round plug connectors are water- and dust-proof to IP67 when fully screw-connected. When installing, you must only tighten the M12 round plug connectors by hand. If using a tool, you must take care to ensure that the threaded connectors are not damaged. In environments with aggressive chemicals, the cables and plug connectors may be discoloured. This has no impact on functionality assuming that the components are correctly screw-connected. The discolouration is simply optical in nature.

Various components are available for installing the CAN system bus:

- pre-assembled M12 cables of various lengths
- installation cables without plugs, sold by the metre (Li02YSCY)
- M12 T-connectors
- M12 terminating resistances (plug & coupling)

# 7.3.2 Local Unit/compact system, arrangement of components, CAN connectivity

General knowledge of CANbus (Controller Area Network) is required in order to understand the document. Furthermore, the planning and use of measuring and control technology and the CANbus (Controller Area Network) requires technical specialist knowledge, which is not communicated in this document.

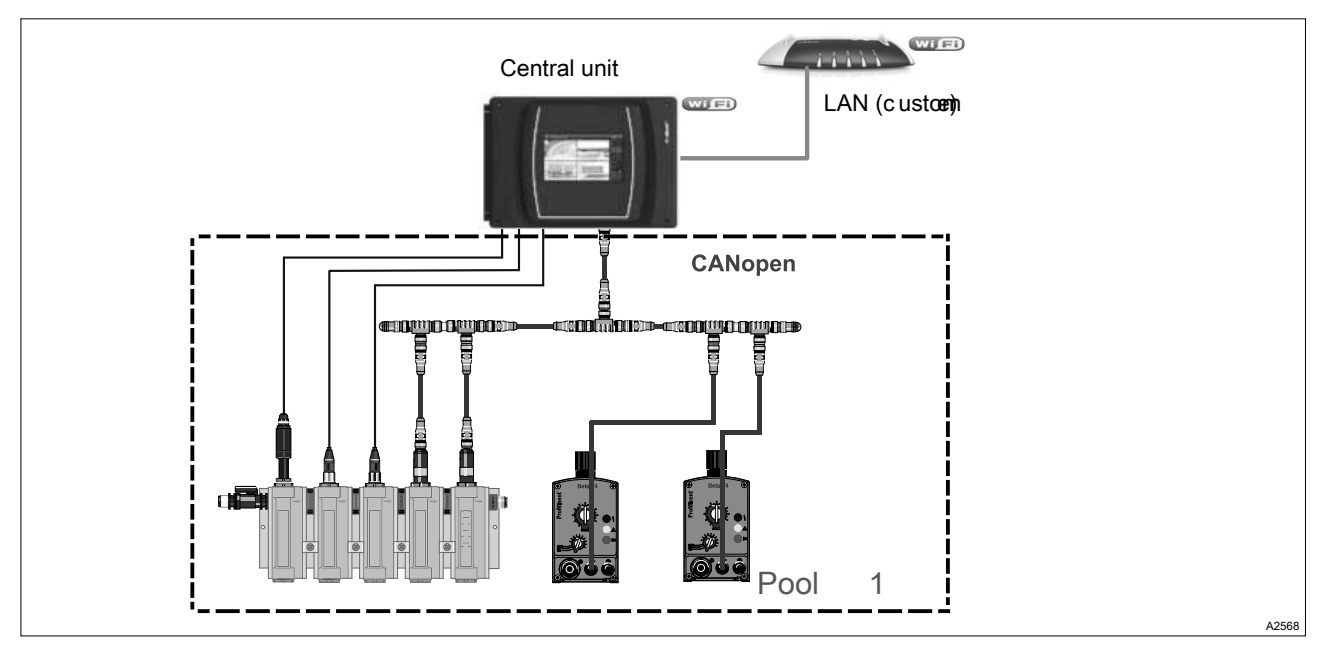

Fig. 40: Compact system, arrangement of components, CAN connectivity

- The system is operated centrally on the Dulcomarin<sup>®</sup> 3,
- Central unit with Wi-Fi connectivity,
- Web server (read-only), VNC full access,
- LAN only with the compact system.
- Connection of sensors and actuators via CANbus,

## 7.3.3 Local Unit/compact system with R module, arrangement of components, CAN connectivity

General knowledge of CANbus (Controller Area Network) is required in order to understand the document. Furthermore, the planning and use of measuring and control technology and the CANbus (Controller Area Network) requires technical specialist knowledge, which is not communicated in this document.

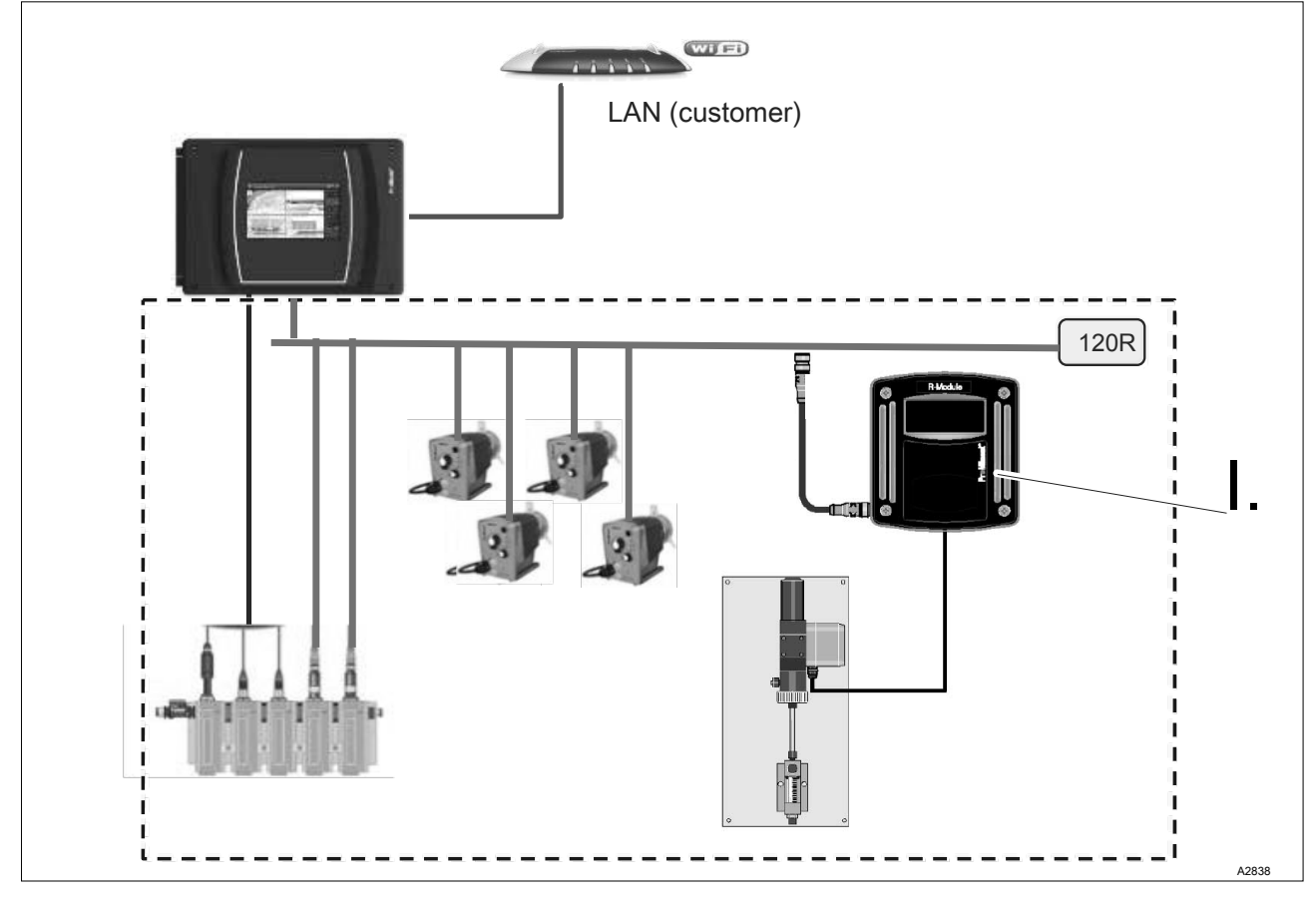

Fig. 41: Compact system with R module

I R module for a chlorine gas metering device with response signal

# 7.3.4 Multi-pool unit (Global Unit), arrangement of components, CAN connectivity

General knowledge of CANbus (Controller Area Network) is required in order to understand the document. Furthermore, the planning and use of measuring and control technology and the CANbus (Controller Area Network) requires technical specialist knowledge, which is not communicated in this document.

# 8 cNet configuration for up to 16 pools, by way of example

- User qualification, mechanical installation: trained and qualified personnel <a>Shifts Chapter 1.5 'User qualification' on page 10</a>

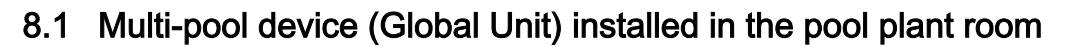

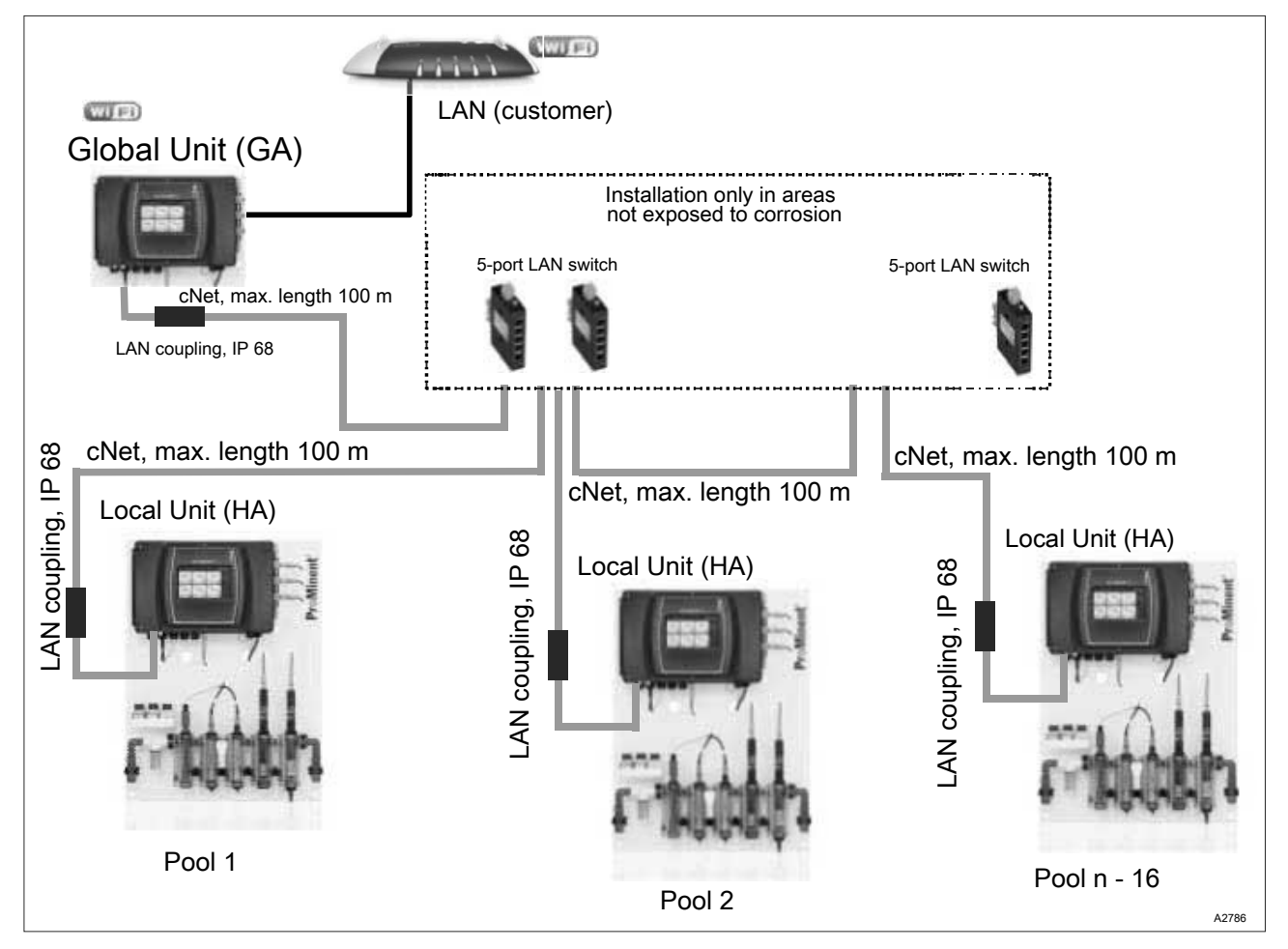

Fig. 42: Multi-pool device (Global Unit) installed in the pool plant room, metering pumps installed at the pool.

Global Unit, function G (=cNet Master), with module I/O board.

 On the 7" display and VNC server (WLAN/WiFi) of the Global Unit: full operability of the controllers for all pools

cNet-networked Local Units, function H (cNet slaves) as Local Units:

- They can be DSPa panels or DCPa controllers,
- Operation on the local 7" display: view and change the data for the assigned pool,
- The metering pumps with CANbus or pulse frequency control are located close to the controllers,
- No WLAN/Wi-Fi in the local units.
The following is important when combining the components:

- LAN connector: for connecting to customer's PCs and network components.
- cNet connector: for connection of Dulcomarin<sup>®</sup> 3 components
  - A separate network is needed for a DULCOMARIN<sup>®</sup> 3 system. A DULCOMARIN<sup>®</sup> 3 system cannot be integrated into an existing network.
- The customer's LAN may not be connected to the cNet connector. The DULCOMARIN<sup>®</sup> 3 would assign automatic IP addresses to the customer's LAN components and disrupt the network.

### 8.2 Global Unit with Local Unit functionality in the plant room

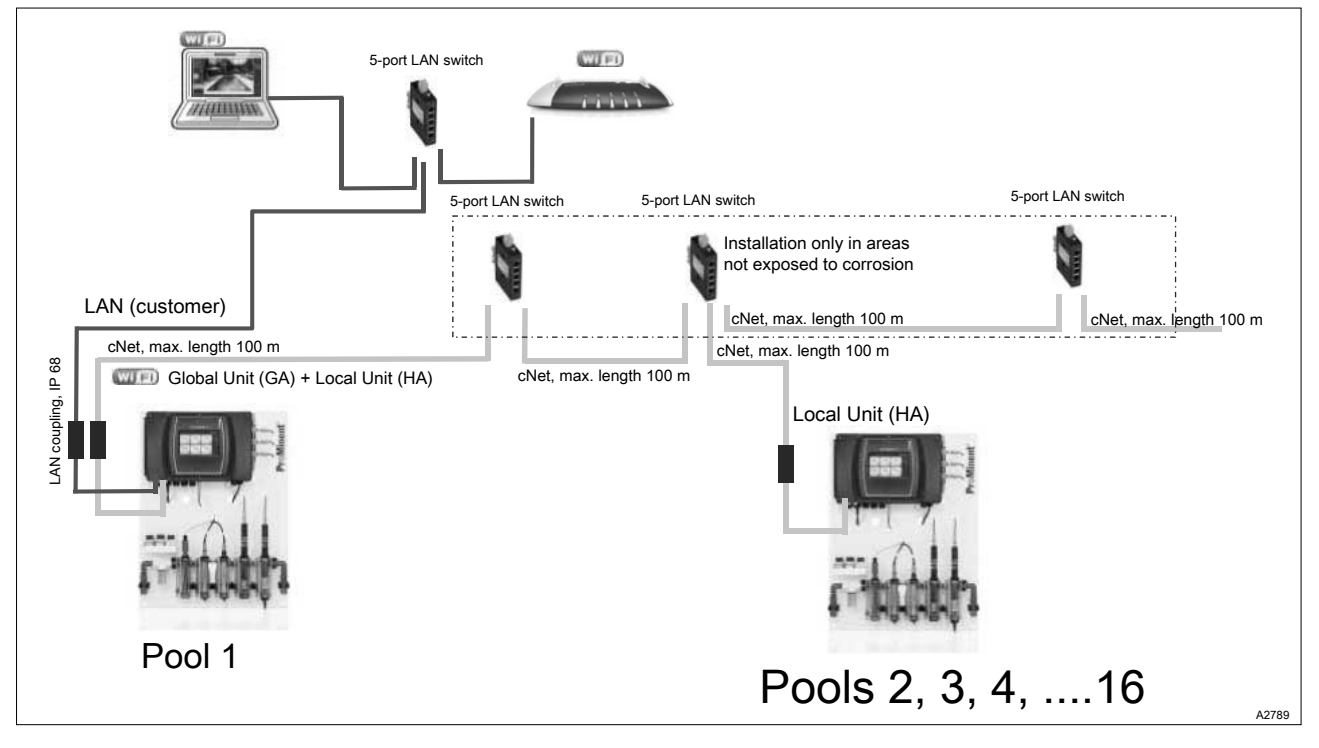

*Fig. 43: Global Unit with Local Unit functionality in the plant room, metering pumps at the pool, visualisation in the plant room with VNC server on the PC.* 

- Visualisation on a PC in the plant room.
  - The PC is connected by LAN to the Global Unit.
- Global Unit, function G (=cNet Master), with the module I/O board.
  - The controller in the plant room controls 1 pool.
  - On the 7" display and VNC server (WLAN/WiFi) of the Global Unit: full operability of the controllers for all pools.
- cNet-networked Global Units, function H (cNet slaves) as Local Units.
  - They can be DSPa panels or DCPa controllers
  - Operation on the local 7" display: view and change the data for the assigned pool.
  - The metering pumps with CANbus or pulse frequency control are located close to the controllers.
  - No WLAN/Wi-Fi in the local units.

# 9 LAN construction

- User qualification, mechanical installation: trained and qualified personnel & *Chapter 1.5 'User qualification' on page 10*
- User qualification, electrical installation: Electrical technician & Chapter 1.5 'User qualification' on page 10

The LAN required to integrate the Global Unit into the customer's network is provided and configured by the customer.

The device's LAN interface is used to connect to a customer network for the purposes of control and data exchange. An IP67 sealed M12 plug connection with D coding is used for the connection. ProMinent<sup>®</sup> connecting cables of various lengths can be used to connect to RJ45 network sockets in the building. CAT6 installation cables are recommended for connections in the building. The RJ45 sockets must be fitted in a protected location if installing the device in damp rooms or if aggressive aerosols are present. Patch cables may not be used to install RJ45 sockets.

In-depth knowledge of electrical installations is needed for installation of the network cabling in the building.

Functionality:

- Web server (password-protected).
  - Remote control using a web browser (PC, tablet, smartphone).
- VNC (Virtual Network Computing) server (password-protected).
   Transferring screen content to a remote PC to control the device.
- FTP (File Transfer Protocol in) server (password-protected).
  - Access to the device's SD card from a remote PC for the purpose of data transfer (reading and writing).

Technical data:

- Speed of 10 and 100 Mbit (fast Ethernet),
- IPv4 network protocol,
- D-coded M12 socket,
- DHCP client and server functionality for the automatic configuration of the network interface. Note: When the client is enabled, the device attempts to contact a DHCP server for a period of up to 2 minutes before the start. The device only starts once contact has been made.
- Manual assignment of network parameters (IP address, subnet mask, gateway).

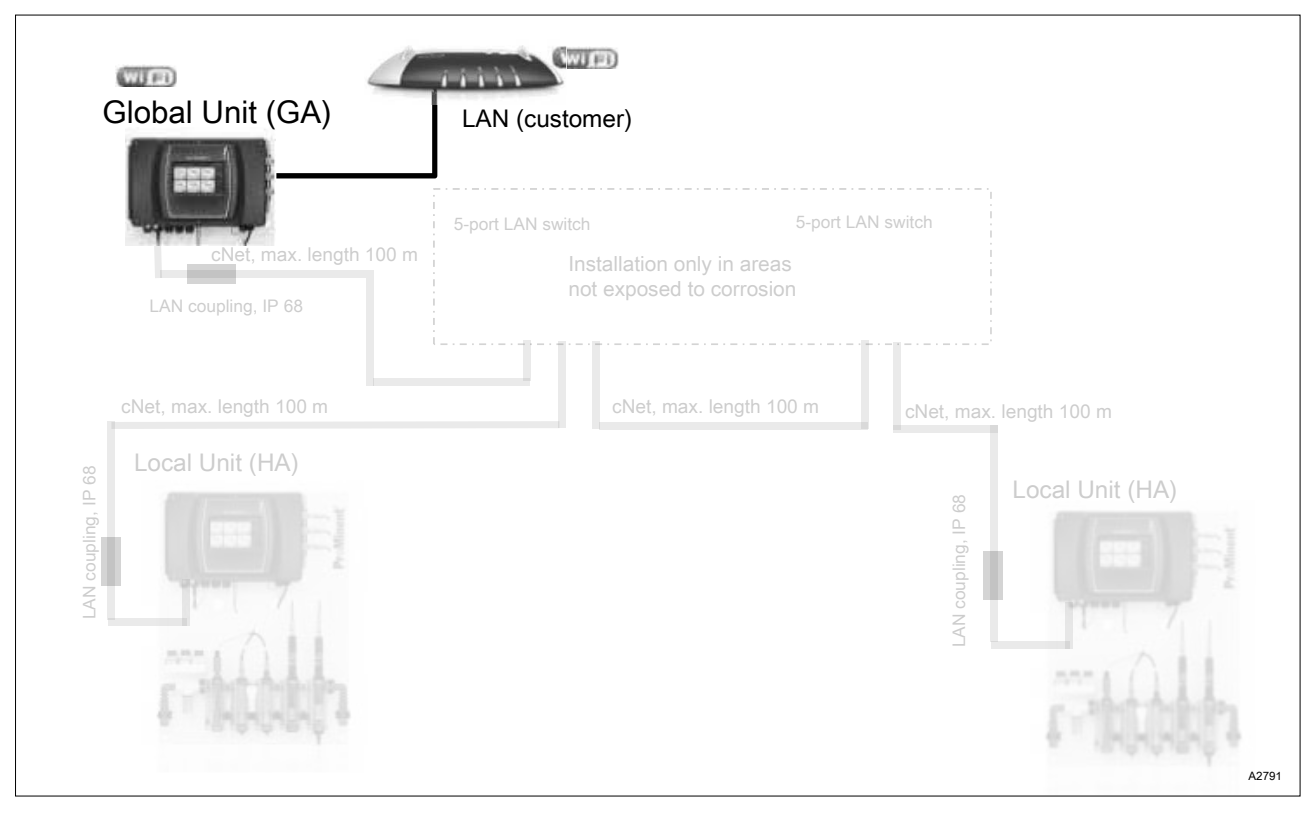

Fig. 44: Multi-pool device (Global Unit) installed in the pool plant room, metering pumps installed at the pool.

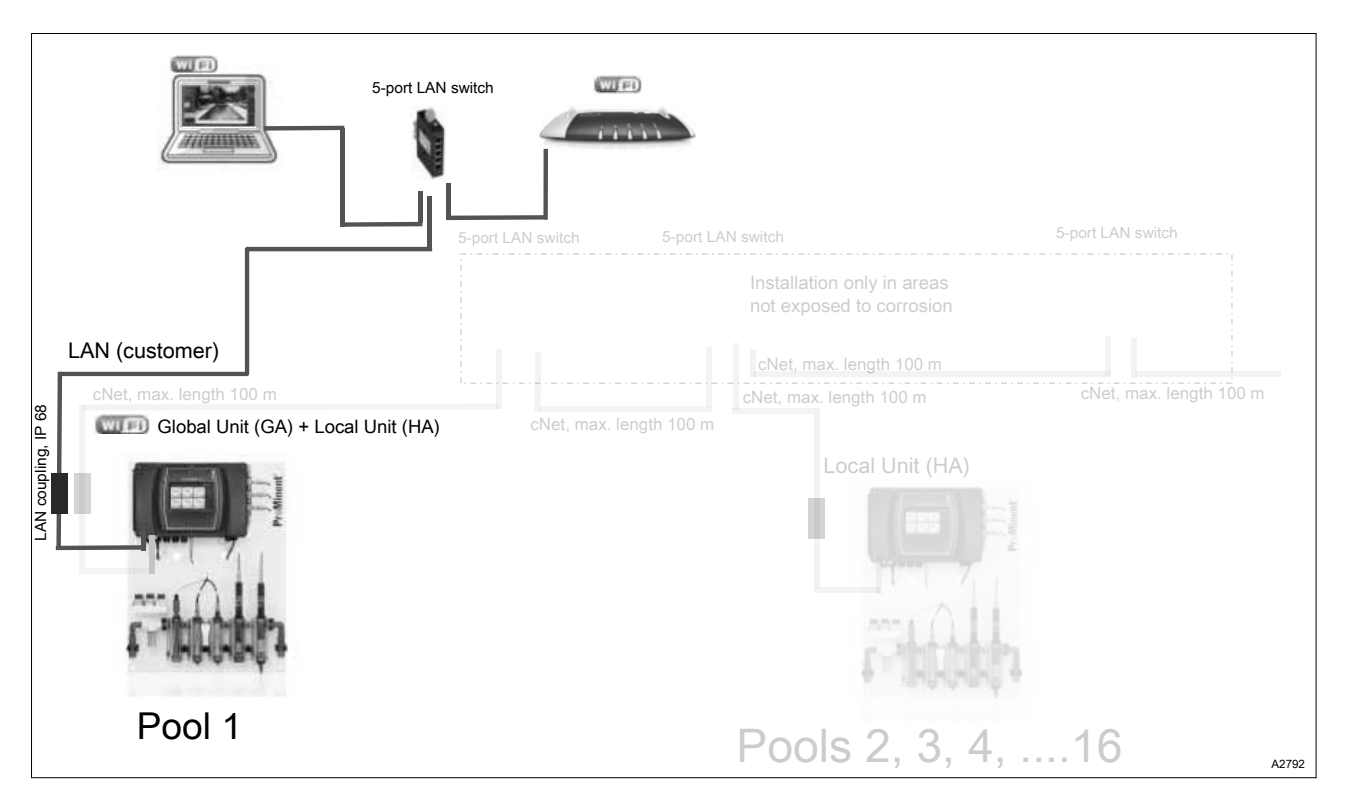

*Fig. 45: Global Unit with Local Unit functionality in the plant room, metering pumps at the pool, visualisation in the plant room with VNC server on the PC.* 

## 9.1 Digital certificate

When using a digital certificate, should an error message appear in your browser, acknowledge the message so that you can continue working.

# 10 Interfaces

10.1 SD card

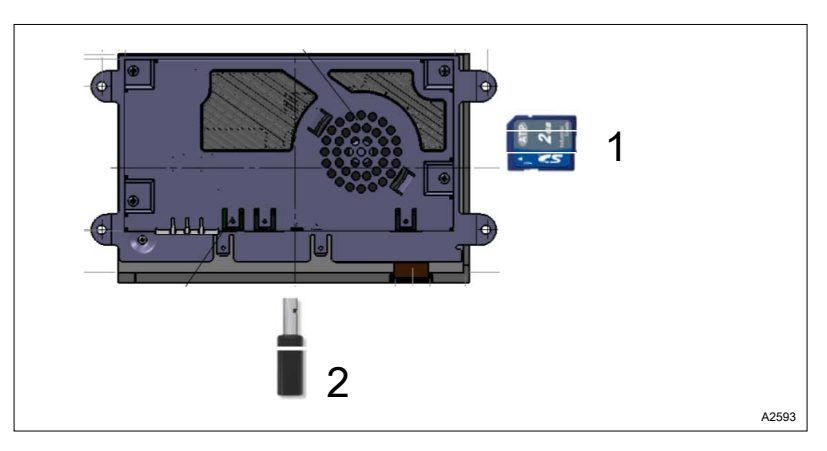

Fig. 46: SD card slot in the top part of the housing

- 1 SD card (industrial version)
- 2 Wi-Fi USB stick (optional)

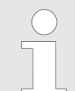

#### Data backup / limited service life

There is a possibility of loss of data with all types of data storage. Data loss can be caused by damage to hardware, software, or unauthorised access etc. The operator of the device is responsible for backing up data recorded by the data logger. This should be done in accordance with the national and international requirements, regulations and standards applicable to the operator of the device. Define and document this data backup in a backup or recovery plan.

The manufacturer of the device is not responsible for backup or recovery of data.

SD cards only have a limited service life. This service life is based, for example, on the general ageing of the SD card and depends on the memory technology (flash memory) of the fundamentally limited number of write processes. Bear this in mind with your data backup strategy and ensure that you regularly replace your SD card.

An industrial SD card is currently supplied. Unlike *'consumer'* cards, industrial SD cards have an operating temperature of up to  $85^{\circ}$ C.

The device is supplied with an SD card. Log book and screen recorder data are stored on the SD card.

Technical data:

- SDHC (SD 2.0)
- Industrial version with extended temperature range and good reliability. The use of SD cards from the PC sector is not permitted.
- Standard SD form factor
- FAT or FAT32 file system. FAT or FAT32 must be used when formatting on a PC

## 10.2 USB port

| $\bigcirc$ |
|------------|
|            |
|            |

Ensure IP66/IP67 degree of protection

When you don't need the USB port, seal it with the screw cap. IP66/IP67 degree of protection is only ensured when the screw cap is screwed on.

Functionality:

- Importing firmware updates
- Loading log book data (tabulator with separate CVS format)
- Loading recorder book data (tabulator with separate CVS format)
- Loading and saving system configurations (depending on system)

Technical data:

- USB socket: Type A
- Specification: USB 2.0
- Supported types of formatting: FAT16, FAT32

#### 10.3 Wi-Fi interface (optional)

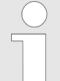

#### Range within buildings

Due to the fact that data transfer is based on the wireless setup, the range within buildings may vary greatly. Walls and ceilings, especially those made from reinforced concrete, may severely suppress the wireless signal. The presence of electrical systems, in particular other wireless stations (Wi-Fi, DECT, GSM) in the direct vicinity, may also have a major impact on wireless transmissions. Preference should always be given to use of (LAN) cables when connecting to the customer's network infrastructure.

The device's Wi-Fi interface is used to connect to a customer network or to connect up smart devices (tablet, smartphone etc.) without the use of cables for the purposes of control and data exchange. The Wi-Fi interface can be used at the same time as the LAN interface

In-depth knowledge of electrical installations is needed for installing the network cabling in the building.

Functionality:

- Web server (password-protected).
  - Remote control using a web browser (PC, tablet, smartphone).
- VNC (Virtual Network Computing) server (password-protected).
   Transferring screen content to a PC to control the device.
- FTP (File Transfer Protocol in) server (password-protected).
  - Access to the device's SD card from a PC for the purpose of data transfer (reading and writing).

Technical data:

- IEEE 802.11a/b/g standard up to 54 Mbit.
- 2.4 GHz ISM frequency band.
- Max. 100 mW transmission power (20 dBm).

- Range in buildings of up to 35 m with an unobstructed line of sight (IEEE 802.11g).
- WPA2 encryption.
- Client mode for connecting with a router (home network).
- Access point mode for connecting with smart devices (tablet, smartphone etc.), not at the same time as client mode.
- DHCP client and server functionality for the automatic configuration of the network interface. Note: When the client is enabled, the device attempts to contact a DHCP server for a period of up to 2 minutes before the start. The device only starts once contact has been made.
- Manual assignment of network parameters (IP address, subnet mask, gateway).

and via this router with other compatible devices.

[Wireless mode AP (Access Point)] In [wireless mode AP (Access Point)], the device provides Wi-Fi and enables other smart devices (tablet, smartphone etc.) to connect to and communicate with the device. [WLAN mode client (station mode)] In [WLAN mode client (station mode)], the device accesses an existing Wi-Fi. The device then communicates with a Wi-Fi router

# 11 Data logger

The device has the function of a data logger. The data logger function brings together all data from the screen recorder and the various log books, such as error log book, user input log book, calibration log book etc. on the device's SD card. In all cases, leave the SD card in the controller and use the copying function to copy the data logger data onto a USB stick. *Chapter 12.2.8 Screen recorder' on page 85* 

# 12 Operating the device

### 12.1 Home

Jump back to the screen defined as "Home".

### 12.2 System settings

You can adjust the following sub-items in this menu item:

#### 12.2.1 Login/logout

Here you can *'login'* or *'log out'* as a user. Your system administrator will provide the access data you need for this.

### 12.2.2 Setting the language

#### **1.** Tap on the icon with the cog wheel .

|                     | $\sim$                                                                |          |                        |
|---------------------|-----------------------------------------------------------------------|----------|------------------------|
| ■ System settings   |                                                                       | System 1 | 2018-06-22<br>14:21:28 |
| login               | free                                                                  | >        | START 1                |
| Language            | EN                                                                    | >        |                        |
| Display             | Display, colour scheme, screen lock, maintenance interval, date, time | >        |                        |
| System              | Unit settings, software update, device restart                        | >        |                        |
| Network             | LAN, WiFi, IP, DHCP client, DHCP server, VNC serv                     | er >     |                        |
| Web services        | Intranet, Web-server, Ftp-Server, VNC Server                          | >        | <u>~~</u>              |
| User administration | Add/delete user, change passwords                                     | >        | System overview        |
| Screen recorder     | Screen recorder, settings                                             | >        |                        |

Fig. 47: Setting the user interface language

⇒ The *[System settings]* menu appears.

- **2.** Tap on the *[Language]* menu item, indicated by a national flag.
  - ⇒ The *[Language settings]* menu opens.
- 3. Select the language required and tap on <u>a</u>.
  - $\Rightarrow$  The controller works with the national language you have selected.

### 12.2.3 Display

12.2.3.1 Date and time

Here you can set the date and time and also adjust the display format.

| Operating the device |                             |                                                                                                    |  |
|----------------------|-----------------------------|----------------------------------------------------------------------------------------------------|--|
| 12.2.3.2             | Setting units               | <ul> <li>Here you can set which units are to be used.</li> <li>The following units are available:</li> <li>Temperature in °C or °F</li> <li>ppm or mg/l</li> </ul>                                                                                                    |  |
| 12.2.3.3             | Reduce brightness after:    | Here you can set how long after a period without user intervention<br>the display brightness is reduced. Adjust the value in minutes to<br>your requirements.                                                                                                    |  |
| 12.2.3.4             | Colour scheme               | Here you can set a different colour scheme, e.g. to suit your inte-<br>rior.                                                                                                    |  |
| 12.2.3.5             | Screen lock                 | Here you can set when the screen lock is to be enabled. Adjust the value in seconds to your requirements.                                                                                                    |  |
| 12.2.3.6             | New "Home" display          | Here you can set which display appears when you press the Home button.                                                                                                    |  |
| 12.2.3.7             | Activate return to the menu | If the <i>'Activate return to the menu'</i> menu item is disabled, use the small arrow (one level higher) to go back to the previous menu level.<br>If you have opened the sidebar (Home, Log out, Menu etc.), you cannot use (one level higher) to go back to the sidebar menu.<br>If the <i>'Activate return to the menu'</i> menu item is enabled, use the small arrow (one level higher) to go back to the sidebar. |  |
| 12.2.3.8             | Activating maintenance tim  | <b>er</b><br>Here you can set when a display should appear indicating who<br>needs to maintain your system. Here you can save the contact<br>details of your service partner.                                                                                                    |  |

### 12.2.4 System > System settings

In this menu item, you can adjust or run the following sub-menus. When doing so, note that the menu item required only becomes visible once you scroll down or up in the menu navigation. Providing an OK button is not displayed, the set values are saved as soon as the menu is exited.

| 12.2.4.1<br>Selected nu | Unit settings<br>mber of pools | You can set the number of pools which your device is to control here. Up to 16 pools are possible.                                                                                                    |
|-------------------------|--------------------------------|----------------------------------------------------------------------------------------------------|
| 12.2.4.2                | System names                   | Here you can enter the names of your system, <i>'such as'</i> "Swim-<br>ming pool in hotel" or "Town swimming pool".                                                                                                    |
| 12.2.4.3                | Defining pool name             | Here you can define the names of your pools, such as children's pool, therapy pool, competition pool etc.                                                                                                    |
| 12.2.4.4<br>Restart     | System functions               | Here you can restart the system, all set values and functions are retained. This has the same function as restarting the operating system on a PC.                                                                                                    |
| Start update            |                                | & Chapter 21 'Software update' on page 115                                                                                                    |
| Restarting a            | pplication                     | Here you can restart the respective application. This has the same function as restarting an application program (e.g. Word) on a PC.                                                                                                    |
| 12.2.5                  | Network                        | You can adjust or run the following sub-items in this menu item:                                                                                                    |
| 12.2.5.1                | LAN                            | You can enter the parameters of the local network here. Use <i>[OK]</i> to confirm or <i>[Cancel]</i> to abort.                                                                                                    |
| 12.2.5.2                | DHCP client or DHCP serve      | er                                                                                                    |
|                         |                                | The Dynamic Host Configuration Protocol (DHCP) is a communica-<br>tion protocol used in computer technology. It allows the network<br>configuration to be assigned to clients by a server.<br>DHCP enables connected clients to integrate into an existing net-<br>work without the network interface having to be configured man-<br>ually. The information needed, such as IP address, network mask,<br>gateway, name server (DNS) and other settings, are assigned<br>automatically provided the client's operating system supports this.<br>You can enter here whether the DHCP is to be enabled and so,<br>whether it is enabled as client or server. |

| Operating the device |                     |                                                                                                    |  |
|----------------------|---------------------|----------------------------------------------------------------------------------------------------|--|
| 12.2.5.3             | Wi-Fi               |                                                                                                    |  |
|                      |                     | You can enter the Wi-Fi parameters here. Use <i>[OK]</i> to confirm or <i>[Cancel]</i> to abort.                                                                                                    |  |
|                      |                     | ♦ Chapter 10.3 'Wi-Fi interface (optional)' on page 78                                                                                                    |  |
| 12.2.6               | Web services > NETW | ORK settings                                                                                                    |  |
|                      |                     | You can adjust or run the following sub-items in this menu item:                                                                                                    |  |
| 12.2.6.1             | Web server settings |                                                                                                    |  |
|                      | Ĵ                   | Web server: Here you can set whether you want to permit access by remote maintenance software if needed.                                                                                                    |  |
| 12.2.6.2             | VNC server          |                                                                                                    |  |
|                      |                     | Virtual Network Computing, or VNC for short, is software, which displays the screen content of a PC (server) on a local PC (client) and in return sends the local PC's keyboard and mouse movements to the PC. This allows you to work on a PC as if you were standing directly in front of the DULCOMARIN <sup>®</sup> 3. VNC implements the Remote Framebuffer Protocol and can therefore be used on any platform, unlike other remote maintenance software. |  |
|                      |                     | You have to enable the VNC function in the DULCOMARIN <sup>®</sup> 3 and set the corresponding IP and gateway addresses.                                                                                                    |  |
|                      |                     | Web server: Here you can set the password for your VNC server.                                                                                                    |  |
|                      |                     | You can find VNC programs for iOS in the Apple App Store, for<br>Android in the Google Play Store and VNC Viewer for Windows for<br>PCs online.                                                                                                    |  |
| 12.2.6.3             | Intranet            |                                                                                                    |  |
|                      |                     | Here you can set whether all your device's web services are ena-<br>bled on the Intranet (not public) or on the Internet (public).                                                                                                    |  |
| 12.2.7               | User administration |                                                                                                    |  |
|                      |                     | User administration of the DULCOMARIN <sup>®</sup> 3 is divided into 4 authorisation levels for personnel with assignment of the corresponding access codes. The 5 qualification levels are defined in the operating instructions. These access code levels are assigned as roles to personnel as follows:                                                                                                    |  |

### Operating the device

| Authorisation level/ role   | Authorisation                                                                                         | Recommended user qualification                                                    |
|-----------------------------|----------------------------------------------------------------------------------------------------|-----------------------------------------------------------------------------------|
| User                        | <ul><li>Read in all areas.</li><li>Calibrate the measured variables.</li></ul>                        | Instructed person.                                                                |
| Installation                | As user, but also:<br>Log modules on/off.<br>Change control parameters.<br>Carry out software updates | <ul> <li>Trained, qualified personnel.</li> <li>Electrical technician.</li> </ul> |
| Service (manufac-<br>turer) | As installation, but also: <ul> <li>Run function tests</li> </ul>                                     | Service.                                                                          |
| Administration              | As service, but also:<br>Create users.<br>Administer roles.<br>Delete user.                           | <ul><li>Trained user.</li><li>Service.</li></ul>                                  |

Define user qualification: S Chapter 1.5 'User qualification' on page 10

As a user, you can change your password.

As an administrator, you can create, manage and delete users as well as changing the administrator password.

### 12.2.8 Screen recorder

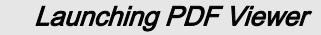

When you launch the PDF Viewer, it may take up to 30 seconds for the PDF to be created. Creation of the PDF depends on the amount of data that has to be processed and may vary greatly.

Here you can set the following parameters and configure or apply them specifically for your application:

- screen recorder settings,
- set min/max values for the respective measured variables,
- set PDF viewer date,
- transfer recorder files (copy to USB stick),
- remove storage media,
- safely remove SD card,
- safely remove USB stick.

### 12.2.9 E-mail

Here you can set the following parameters and configure or apply them specifically for your application:

- enable alarm for the entire system,
- enter e-mail addresses 1-4,
- send measured values daily,
- enable alarm 1 "Storage tank for metering pump 1 empty",
- enable alarm 2 "Storage tank for metering pump 2 empty",
- enable alarm 3 "Storage tank for metering pump 3 empty",
- send test mail.

| 12.2.10     | Bar graphs                |                                                                                                    |
|-------------|---------------------------|----------------------------------------------------------------------------------------------------|
|             |                           | Here you can set the following parameters and configure or apply them specifically for your application:                                                                                                    |
|             |                           | <ul> <li>set min/max values for the respective measured variables,</li> <li>reset all current bar graphs.</li> </ul>                                                                                                    |
| 12.2.11     | Network CAN               | Here you can configure, add or remove the CAN components for all pools (1 16). The device has help texts to assist you.                                                                                                    |
| 12.2.12     | cNet network              | You can configure, add or remove the cNet components here, if there are any. The device has help texts to assist you.                                                                                                    |
| 12.2.13     | Functional test           | This function is only available to the ProMinent Service.                                                                                                    |
| 12.2.14     | Default settings          | <ul> <li>Here you can reset various settings / values to the factory settings:</li> <li>All default values</li> <li>Reset users</li> <li>Default values for all controller parameters pool 1 to 16</li> <li>Sent test e-mail</li> <li>Delete protocol recorder</li> <li>Deletes the list of modules which have been assigned, but no longer exist in the bus.</li> <li>Deletes the list of modules which are assigned in the bus. A new assignment is needed.</li> <li>You will find the values available for replacing the factory setting here: <i>♦ Chapter 17 'Factory settings of device' on page 102</i></li> </ul> |
| 12.3 ŀ      | lelp topics               |                                                                                                    |
| User interf | ace, general              | Here you will find explanations of the functions and concepts of the various operating elements, also refer to chapter <i>&amp; Chapter 3 Operating concept' on page 14</i>                                                                                                    |
| Assembly    | / operating manuals (PDF) | PDFs of the operating instructions of the components installed,<br>such as pumps, sensors, terminal diagrams etc., are stored here.<br>You can display the PDFs by tapping on the icon.                                                                                                    |
| Media libra | ary                       | Videos are stored here. These videos explain how to calibrate the sensors of various measured variables.                                                                                                    |

| 12.4  | Information                | Here you can display various information about your device, such<br>as software version, date, system information, identity code, serial<br>number etc.                                                                                                    |
|-------|----------------------------|----------------------------------------------------------------------------------------------------|
| 12.5  | Calibrating                | For explanations of calibration procedures, see & Chapter 14 'Cali-<br>brating the measured variables' on page 91                                                                                                    |
| 12.6  | Screen recorder            | Here you can display the screen recorder of the pool you have<br>selected. You can read the chronological order of the various<br>measured values on this screen recorder.                                                                                    |
| 12.7  | Pool control (attractions) | You can display the various pool attractions in this menu. You can<br>enable or disable these attractions. You can set timers for the<br>attractions in the submenu, which you reach using the arrow key.                                                     |
| 12.8  | Single pool > Measured     | <b>values pool</b><br>The <i>'Single pool'</i> entry takes you to <i>'Measured values pool'</i> (depiction of all measured variables for the selected pool). Here you can then read all parameters or configure all parameters according to your user rights. |
| 12.9  | Measured values pool       | The <i>'Measured values pool'</i> entry takes you to <i>'Measured values pool'</i> (depiction of all measured variables for the selected pool).<br>Here you can then read all parameters or configure all parameters according to your user rights.           |
| 12.10 | Connectivity               | You can view, assign, configure and set parameters for all installed<br>and networked CAN components. You are guided by your device<br>through the various settings in a manner sensitive to your context.                                                    |

## 12.11 Pool settings

## 12.11.1 ECO mode parameters

Here you can set the parameters for your Eco!Mode. Eco!Mode operating mode reduces the energy consumption of the filter pumps. In this respect, note the applicable national regulations, laws and standards.

To discover how to set Eco!Mode, go to *Chapter 3.2.2.3 'Detail level' on page 23* 

### 12.11.2 Timer details operating mode

Here you can set the *'timer'* parameters for your *'Eco!Mode'* and *'superchlorination'* operating modes.

In this respect, note the applicable national regulations, laws and standards.

To discover how to set Eco!Mode and superchlorination, go to & Chapter 3.2.2.3 'Detail level' on page 23

### 12.11.3 Background image, pool geometry, pool name

You can set the following parameters here:

- Background image
- Pool geometry
- Pool name

The pool geometry is included in the controller's calculations as a parameter.

#### 12.11.4 Superchlorination

Superchlorination is needed at the start of the bathing season, after refilling the swimming pool or if the pool has temporarily been affected by harmful microorganisms. But the balance can also be upset in the summer or if water temperatures are high and there is increased growth of organic substances.

In this menu, you can set whether superchlorination is to be possible and whether this superchlorination is to take place using a timer and/or contact.

In this respect, note the applicable national regulations, laws and standards.

To discover how to set superchlorination, go to § *Chapter 3.2.2.3 'Detail level' on page 23* 

# 13 Application-specific settings

User qualification: trained user, Chapter 1.5 'User qualification' on page 10

Application-specific settings include

- Configuring pools
- Setting the measured variables
- Setting the control
- Set the pumps
- Setting the relays, digital inputs and digital outputs
- Setting Eco!Mode and superchlorination
- 1. You can access the application-specific settings via the *[Measured value pool]* menu, Fig. 48 or Fig. 49.

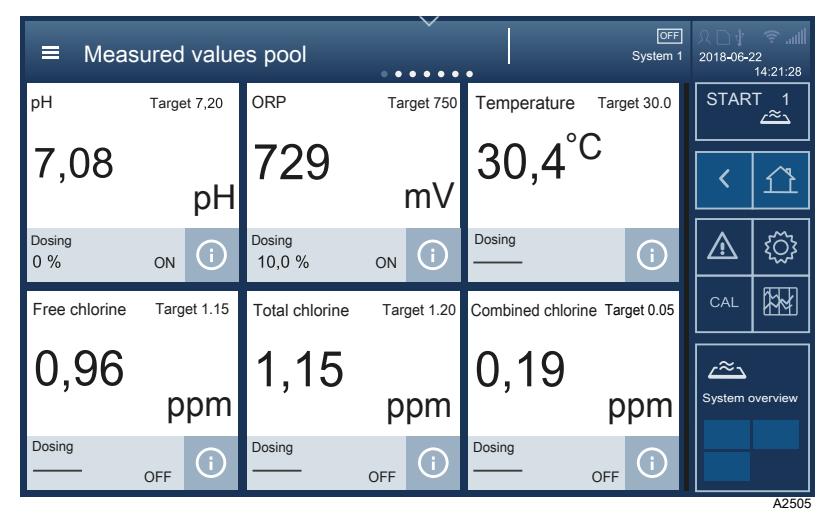

Fig. 48: Measured values interface for the selected pool.

| ■ Measured values pool |           |            |      |        | 오□∜<br>2018-06- | ☞<br>22<br>14:21:28 |                     |
|------------------------|-----------|------------|------|--------|-----------------|---------------------|---------------------|
| pН                     | pł        | Setpoint   | pН   | Dosing |                 | STAF                | אד 1<br><u>∼~</u> _ |
|                        | 7.09      | 7.00       | 7.20 | 10.0%  |                 |                     |                     |
| 6.00                   | 0.00 9.00 |            | -    |        | On              | Ĺ                   |                     |
| ORP                    | ۳۱        | / Setpoint | mV   | Dosing |                 |                     | {্ট্ৰ               |
|                        | 729       | 7          | 30   | 1.0 %  |                 | CAL                 |                     |
| 600                    | 0 900     |            |      |        | On              | ر≈ے                 |                     |
| Temp                   | °(        | Setpoint   | °C   |        |                 | System              | overview            |
| -                      | 30.5      | 3          | 0.0  |        |                 |                     | A2507               |

*Fig. 49: Measured values interface for the selected pool with detailed information.* 

- **2.** In the *[Measured value pool]* menu tap on the measured variable, setpoint or dosing which is to be set.
- **3.** You are then taken to the *[Details of measured variables]* menu, Fig. 50.

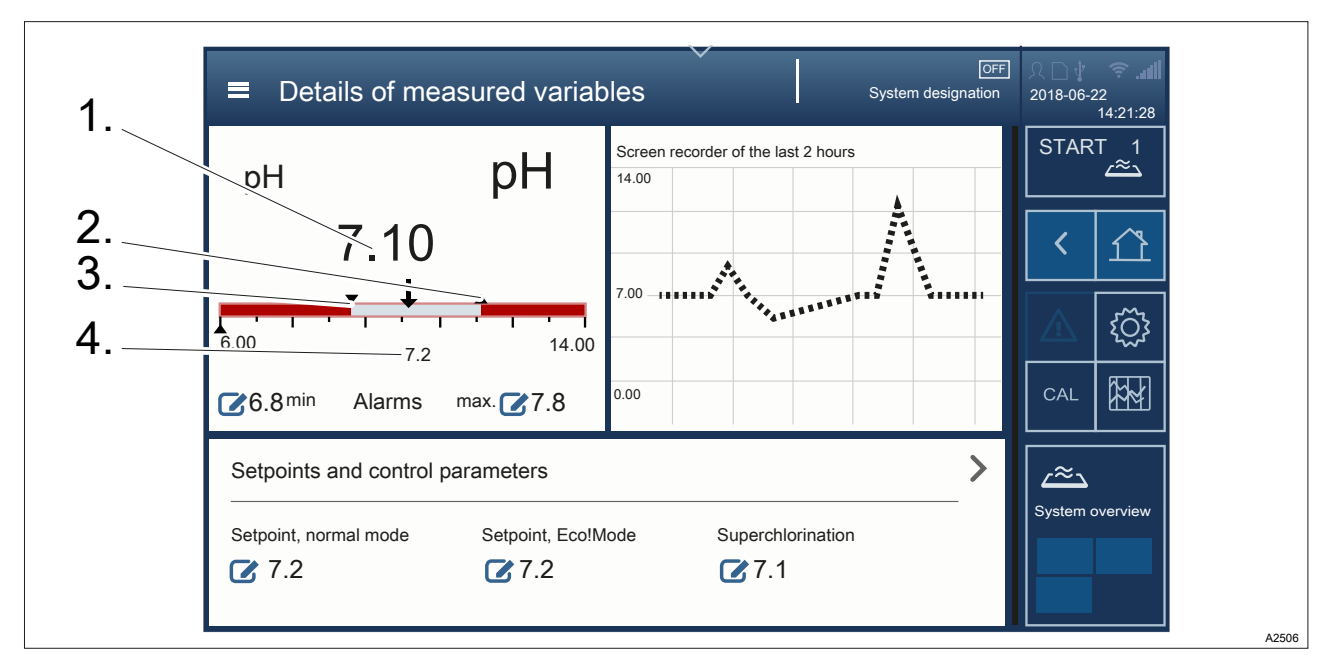

Fig. 50: [Details of measured variables] interface.

- 1. Actual value
- 2. Upper limit value
- 3. Lower limit value
- 4. Setpoint

- **4.** You can now scroll in the *[Details of measured variables]* menu and then tap on the relevant parameter, which is to be set.
- 5. You can then change the setpoints at the location of the icon or set parameters, such as alarms, measurement, output etc. by tapping on the relevant point in the menu.

## 14 Calibrating the measured variables

### 14.1 General information on calibration

■ User qualification: trained user, <a>♦ Chapter 1.5 'User qualification' on page 10</a>

Every measured variable, active in a control circuit, can and must be calibrated. Every calibration process is logged by the device.

You are guided by the device, context-sensitively through the menu, to calibrate the respective measured variable. The device assists you in this process by providing text and video information. The following fundamental parameters always have to be considered during calibration:

The operator is responsible for the correct condition of all devices, parameters etc. needed for calibration. This means for example:

- Always use the calibration process prescribed by law or standard for your system.
- Make sure that the sensors are in a usable state, referring in this context to the operating instructions for the respective sensor.
- The buffer used for pH or ORP calibration may not be stored beyond their best-before date and do not use cooled buffers for calibration.
- Make sure that the respective reference measuring device has sufficient measuring accuracy and that maintenance carried out on it is logged.
- Do not store the tablets or reagents needed for the DPD method beyond their best-before date.
- There should be a sufficient volume (I/h) of sample water flowing through the bypass fitting.
- There should be no gas bubbles on the respective sensor.
- The temperature of the sample water should be within the sensor's permitted temperature range, referring in this context to the operating instructions for the respective sensor.
- The pH-range of the sample water must be within the sensor's permitted pH-range, referring in this context to the operating instructions for the respective sensor.
- The controller should be operating in normal mode, not in superchlorination or Eco!Mode<sup>®</sup>.
- If water samples are taken for calibration, these water samples need to be processed immediately. A delay will distort the values.
- Repeat the process if calibration is unsuccessful.
- If calibration is repeatedly unsuccessful, check all components of the control circuit using the respective component operating instructions. Contact Service should you still be unable to isolate the error and calibration still fails. The system then continues to operate with the last calibration recognised as valid.

### 14.2 Calibrate: measured variable, pH

Please note the following general rules:

- With a 2-point calibration, the difference between the buffers should be at least 2 pH values.
- Never calibrate the sensor in the storage bottle, instead always take out the amount of buffer needed and dispose of the removed buffer after the calibration.
- Never pour the buffer back into the storage bottle, but dispose of it.

Tab. 17: The following calibration buffers can be used, for example:

| Manufacturer              | pH value |
|---------------------------|----------|
| ProMinent®                | 4        |
|                           | 7        |
|                           | 9        |
|                           | 10       |
| NBS® DIN 19266            | 1        |
|                           | 4        |
|                           | 7        |
|                           | 9        |
| DIN 19267                 | 1        |
|                           | 4        |
|                           | 7        |
|                           | 9        |
|                           | 13       |
| Merck+Riedel <sup>®</sup> | 2        |
|                           | 4        |
|                           | 7        |
|                           | 9        |
|                           | 12       |

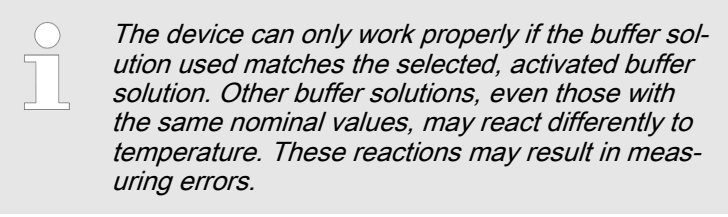

Please also observe the important notes relating to pH calibration in .

**1.** Tap on *[CAL]* 

| ■ Calibration                | OFF<br>Pool 1 | 오□∳<br>2018-06-2 | ☞  <br>22<br>14:21:28 |
|------------------------------|---------------|------------------|-----------------------|
| Calibrate the measured value |               | STAR             | T 1.<br>دھے           |
| pH                           | >             | <                |                       |
| ORP                          | >             |                  | <u>ن</u> ې            |
| Temperature                  | >             |                  |                       |
| Free chlorine                | >             | _≈_              |                       |
| Total chlorine               | >             | System           | overview              |
| Temperature of CI sensor     | >             |                  | A2524                 |

#### Fig. 51: Calibration interface.

- 2. Select the measured variable to be calibrated by tapping and scrolling on the display. In this case pH.
- **3.** Under CAL setup, set calibration parameters expedient for your measurement. This includes:
  - Buffer detection
  - Buffer manufacturer
  - Buffer value 1
  - Buffer value 2
  - Buffer temperature
- **4.** Select the calibration process expedient for your purpose.
- **5.** Follow the instructions on the display.

### 14.3 Calibrate: measured variable, ORP

Once the packaging has been opened, the ORP buffers often veer towards higher mV values due to the addition of oxygen. Therefore use as small a vessel as possible and use up the ORP buffer quickly.

Please note the following general rules:

- Never calibrate the sensor in the storage bottle, instead always take out the amount of buffer needed and dispose of the removed buffer after the calibration.
- Never pour the buffer back into the storage bottle, but dispose of it.

#### 1. Tap on [CAL]

| ■ Calibration                | ] <u>久 口 (                                 </u> |
|------------------------------|-------------------------------------------------|
| Calibrate the measured value | START 1                                         |
| pH >                         | ( 介                                             |
| ORP >                        |                                                 |
| Temperature >                |                                                 |
| Free chlorine                | [/≈┐]                                           |
| Total chlorine >             | System overview                                 |
| Temperature of CI sensor >   |                                                 |

#### Fig. 52: Calibration interface.

- **2.** Select the measured variable to be calibrated by tapping and scrolling on the display.
- **3.** Follow the instructions on the display.

## 14.4 Calibrate: measured variable, free chlorine

| Measured variable | Sensor        | DPD tablet |
|-------------------|---------------|------------|
| Free chlorine     | CLE 3-CAN-P   | DPD 1      |
|                   | CLE 3.1-CAN-P | DPD 1      |
|                   | CBR 1-CAN-P   | DPD 1      |
|                   | CLO 1-CAN-P   | DPD 1      |

1. Tap on [CAL]

| ■ Calibration                | OFF<br>Pool 1 | 只口∛<br>2018-06-2 | ☞  <br>22<br>14:21:28 |
|------------------------------|---------------|------------------|-----------------------|
| Calibrate the measured value |               | STAR             | T_1<br>∠≊⊃            |
| pH                           | <br>>         | <                |                       |
| ORP                          | >             |                  | <u>ئې</u>             |
| Temperature                  | >             |                  |                       |
| Free chlorine                | >             | ر≈ے              |                       |
| Total chlorine               | >             | System of        | overview              |
| Temperature of CI sensor     | >             |                  | 4050                  |

Fig. 53: Calibration interface.

- 2. Select the measured variable to be calibrated by tapping and scrolling on the display.
- **3.** Follow the instructions on the display.

### 14.5 Calibrate: measured variable, total available chlorine

| Measured variable        | Sensor      | DPD tablet |
|--------------------------|-------------|------------|
| Total available chlorine | CGE 3-CAN-P | DPD 1      |

1. Tap on [CAL]

| ⊂ Calibration ⊂ © © © © © © © © © © © © © © © © © © | 只口↓ 奈II<br>2018-06-22<br>14:21:28 |
|-----------------------------------------------------|-----------------------------------|
| Calibrate the measured value                        | START 1<br>∠≈_                    |
| pH >                                                | ( ①                               |
| ORP >                                               | (                                 |
| Temperature >                                       |                                   |
| Free chlorine >                                     |                                   |
| Total chlorine >                                    | System overview                   |
| Temperature of CI sensor >                          |                                   |

#### Fig. 54: Calibration interface.

- **2.** Select the measured variable to be calibrated by tapping and scrolling on the display.
- **3.** Follow the instructions on the display.

### 14.6 Calibrate: measured variable, total chlorine

| Measured variable | Sensor      | DPD tablet                                              |
|-------------------|-------------|---------------------------------------------------------|
| Total chlorine    | CTE 1-CAN-P | One DPD 4 tablet or one DPD 1 tablet + one DPD 3 tablet |

#### 1. Tap on [CAL]

| ≡ (     | Calibration           | OFF<br>Pool 1 | ○ ↓ 〒Ⅱ<br>2018-06-22<br>14:21:28 |
|---------|-----------------------|---------------|----------------------------------|
| Calibra | te the measured value |               | START 1                          |
| pН      |                       | <br>>         | ( ①                              |
| ORF     | 2                     | <br>>         |                                  |
| Tem     | perature              | >             |                                  |
| Free    | e chlorine            | >             |                                  |
| Tota    | Il chlorine           | >             | System overview                  |
| Tem     | perature of CI sensor | >             |                                  |
|         |                       |               | A2521                            |

#### Fig. 55: Calibration interface.

- **2.** Select the measured variable to be calibrated by tapping and scrolling on the display.
- **3.** Follow the instructions on the display.

## 14.7 Calibrate: measured variable, total available bromine

| Measured variable       | Sensor      | DPD tablet                                                                                              |
|-------------------------|-------------|----------------------------------------------------------------------------------------------------|
| Total available bromine | BRE 3-CAN-P | For DBDMH, free bromine: DPD1.<br>For BCDMH: one DPD 4 tablet or one<br>DPD 1 tablet + one DPD 3 tablet |

#### 1. Tap on [CAL]

| ■ Calibration                | Ŧ | 오□∦<br>2018-06-2 | ☞<br>2<br>14:21:28 |
|------------------------------|---|------------------|--------------------|
| Calibrate the measured value |   | STAR             | T 1<br>∠≊⊃         |
| >                            |   | <                |                    |
| ORP >                        |   |                  | <u>ن</u> ې         |
| Temperature >                |   | CAL              |                    |
| Free chlorine >              |   | د≈ے              |                    |
| Total chlorine >             |   | System c         | overview           |
| Temperature of CI sensor     |   |                  |                    |

#### Fig. 56: Calibration interface.

- **2.** Select the measured variable to be calibrated by tapping and scrolling on the display.
- **3.** Follow the instructions on the display.

## 14.8 Calibrate: measured variable, total bromine

| Measured variable | Sensor   |                              | DPD tablet |               |                                   |
|-------------------|----------|------------------------------|------------|---------------|-----------------------------------|
| Total bromine     | CBR 1-CA | N-P                          | DPD 1      |               |                                   |
|                   | <u>1</u> | . Tap on <i>[CAL]</i>        |            |               |                                   |
|                   |          | ■ Calibration                |            | OFF<br>Pool 1 | 있 ☐ ∲ 중<br>2018-06-22<br>14:21:28 |
|                   |          | Calibrate the measured value |            |               | START 1                           |
|                   |          | рН                           |            | >             | (介                                |
|                   |          | ORP                          |            | >             | [î]                               |
|                   |          | Temperature                  |            | >             |                                   |
|                   |          | Free chlorine                |            | >             | [                                 |
|                   |          | Total chlorine               |            | >             | System overview                   |
|                   |          | Temperature of CI sensor     |            | >             |                                   |
|                   |          |                              |            |               | A2521                             |

#### Fig. 57: Calibration interface.

- 2. Select the measured variable to be calibrated by tapping and scrolling on the display.
- **3.** Follow the instructions on the display.

### 14.9 Calibrate: measured variable, chlorine dioxide

| Measured variable | Sensor    | DPD tablet |
|-------------------|-----------|------------|
| Chlorine dioxide  | CDR 1-CAN | DPD 1      |

1. Tap on [CAL]

| ⊂ Calibration ⊂ © © © © © © © © © © © © © © © © © © | 久□∲ 奈II<br>2018-06-22<br>14:21:28 |
|-----------------------------------------------------|-----------------------------------|
| Calibrate the measured value                        | START 1 د                         |
| pH >                                                | ( ①                               |
| ORP >                                               | l (j)                             |
| Temperature >                                       |                                   |
| Free chlorine >                                     | [_~]                              |
| Total chlorine >                                    | System overview                   |
| Temperature of CI sensor >                          |                                   |

#### Fig. 58: Calibration interface.

- 2. Select the measured variable to be calibrated by tapping and scrolling on the display.
- **3.** Follow the instructions on the display.

### 14.10 Calibrate: measured variable, chlorite

| Measured variable | Sensor    | DPD tablet                                           |
|-------------------|-----------|------------------------------------------------------|
| Chlorite          | CLT 1-CAN | DPD method, chlorite in addition to chlorine dioxide |

#### 1. Tap on [CAL]

| ■ Calibration                | へ口∲ 奈 訓<br>2018-06-22<br>14:21:28 |
|------------------------------|-----------------------------------|
| Calibrate the measured value | START 1                           |
| >                            | ( ①                               |
| ORP >                        |                                   |
| Temperature >                |                                   |
| Free chlorine >              |                                   |
| Total chlorine >             | System overview                   |
| Temperature of CI sensor     |                                   |

#### Fig. 59: Calibration interface.

- **2.** Select the measured variable to be calibrated by tapping and scrolling on the display.
- **3.** Follow the instructions on the display.

## 14.11 Calibrate: Temperature measured variable

1. Tap on [CAL]

| ■ Calibration                | OFF<br>1 | 兄口∛<br>2018-06-2 | ☞<br>22<br>14:21:28 |
|------------------------------|----------|------------------|---------------------|
| Calibrate the measured value |          | STAR             | T 1<br>د≊ے          |
| pH >                         |          | <                |                     |
| ORP >                        |          |                  | { <u>`</u> }        |
| Temperature >                |          |                  |                     |
| Free chlorine >              |          | /≈∖              |                     |
| Total chlorine >             |          | System o         | overview            |
| Temperature of CI sensor >   |          |                  |                     |

Fig. 60: Calibration interface.

- **2.** Select the measured variable to be calibrated by tapping and scrolling on the display.
- **3.** Follow the instructions on the display.

# 15 Calibrating the actuators

User qualification: trained user, S Chapter 1.5 'User qualification' on page 10

### 15.1 Calibrating the servomotor of the chlorine gas control

Prerequisite: The servomotor of the chlorine gas control is connected to the R module. The R module is assigned to the respective system, e.g. a swimming pool, in the *[Connectivity]* menu item using the *[Assignment modules]* button.

- **1.** Tap on the R module in the *[Connectivity]* menu item.
  - ⇒ The [BUS details] menu opens.
- 2. In the [BUS details] menu, scroll to [R module calibration].
  - ⇒ The [calibrate R modules] menu item opens.
- 3. Tap on [Start].
  - ⇒ The calibration process starts. The calibration process can take several minutes. There can also be occasional pauses.

The device displays *[Calibration successful]* at the end of the calibration process.

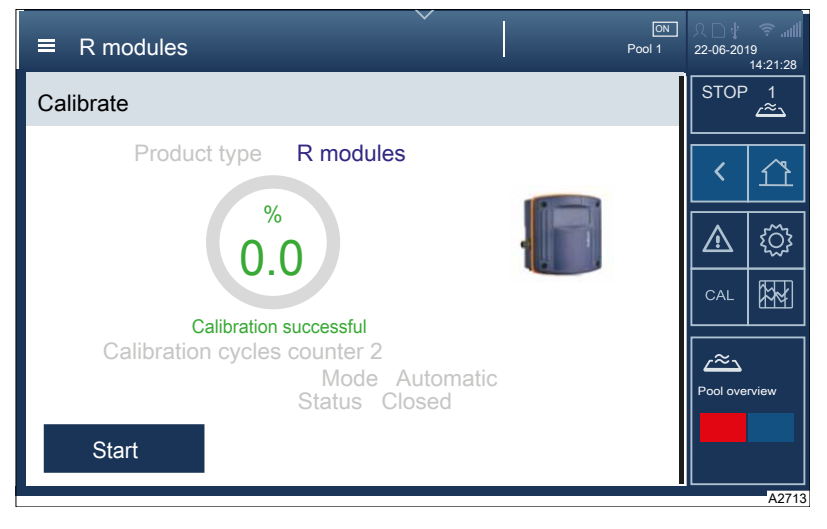

Fig. 61: [Calibration successful]

# 16 Flocculant treatment

A flocculant (ml/h) is metered into the volumetric flow circulated  $(m^3/h)$  upstream of the filter. The quantity to be added is noted on the flocculant packaging, e.g. 0.5 ... 1.5 ml per m<sup>3</sup>/h circulation capacity.

Assumption: If the circulation capacity of pool X is 100 m<sup>3</sup>/h and the amount of flocculant to be added is 1.0 ml per m<sup>3</sup>/h of circulation capacity, the flocculant pump must meter 100ml/h of flocculant. If the circulation volume is reduced in partial load to e.g. 70 m<sup>3</sup>/h, the amount of flocculant added must be automatically reduced to 70 ml/h.

The following are entered as variables:

- Circulation capacity in m<sup>3</sup>/h
- Addition of flocculant in ml/h

The metering rate of the flocculant pump is calculated from these two parameters. The flocculant pump is controlled directly via the CAN bus. It can also be controlled via mA or frequency.

Because small volumes should be metered as continuously as possible, the DF4 peristaltic pump is very well suited to this task.

# 17 Factory settings of device

# 17.1 Factory settings for free chlorine measured variable

## Measured variable: Free chlorine

| weasured va         |                                                                                             |      |                                    |                                      |                                    |  |
|---------------------|---------------------------------------------------------------------------------------------|------|------------------------------------|--------------------------------------|------------------------------------|--|
|                     | Name                                                                                        |      | Normal mode                        | Eco!Mode®                            | Superchlorination                  |  |
|                     |                                                                                             |      |                                    |                                      |                                    |  |
| Controller settings | Control param-<br>eter                                                                      |      | active                             | inactive                             | inactive                           |  |
|                     | Control type                                                                                |      | PID                                | PID                                  | PID                                |  |
|                     | Control direction                                                                           |      | Increase value,<br>monodirectional | Increase value, mon-<br>odirectional | Increase value,<br>monodirectional |  |
|                     | Setpoint                                                                                    |      | 0.5 ppm                            | 0.5 ppm                              | 10 ppm                             |  |
|                     |                                                                                             | Хр   | 0.2 ppm                            | 2 ppm                                | 0.5 ppm                            |  |
|                     |                                                                                             | Ti   | 0 s (P) 3000 s (Pl/<br>PID)        | 0 s (P) 3000 s (Pl/<br>PID)          | 0 s (P) 3000 s (PI/<br>PID)        |  |
|                     |                                                                                             | Td   | 0 s (P/PI/PID)                     | 0 s (P/PI/PID)                       | 0 s (P/PI/PID)                     |  |
|                     |                                                                                             |      |                                    |                                      |                                    |  |
|                     | Display range<br>(bar graph)                                                                | min. | 0                                  | 0                                    | 0                                  |  |
|                     |                                                                                             | max. | 1                                  | 1                                    | 8                                  |  |
|                     | Limit values<br>(advance<br>warning)                                                        | min. | 0.3                                | 0.3                                  | 0.3                                |  |
|                     | Limit values<br>(advance<br>warning)                                                        | max. | 0.7                                | 0.7                                  | 4.2                                |  |
|                     | Alarms (alarm relay switches)                                                               | min. | 0.3                                | 0.3                                  | 0.3                                |  |
|                     | Alarms (alarm<br>relay switches<br>and control<br>stops)                                    | max. | 0.8                                | 0.8                                  | 10.5                               |  |
|                     | Time for which<br>limit value is<br>exceeded, range<br>1 1800 s                             |      | 300 s                              | 300 s                                |                                    |  |
|                     |                                                                                             |      |                                    |                                      |                                    |  |
|                     | Recorder 2 h                                                                                | min. | dynamic                            | dynamic                              | dynamic                            |  |
|                     |                                                                                             | max. | dynamic                            | dynamic                              | dynamic                            |  |
|                     | Recorder                                                                                    | min. | 0                                  | 0                                    | 0                                  |  |
|                     |                                                                                             | max. | 2                                  | 2                                    | 10                                 |  |
|                     |                                                                                             |      |                                    |                                      | *                                  |  |
|                     |                                                                                             |      |                                    |                                      |                                    |  |
|                     | * After superchlorination the alarms must be suppressed until normal mode is re-established |      |                                    |                                      |                                    |  |

Superchlorination can possibly last up to 8 hours.

# 17.2 Factory settings for combined chlorine measured variable

| Measured variable: Combined chlorine |                                                              |      |                                   |                                   |  |  |
|--------------------------------------|--------------------------------------------------------------|------|-----------------------------------|-----------------------------------|--|--|
|                                      | Name                                                         |      | Normal mode                       | Eco!Mode®                         |  |  |
| Controller                           | Control parameter                                            |      | inactive                          | inactive                          |  |  |
| settings                             | Control type                                                 |      | 2-point                           | 2-point                           |  |  |
|                                      | Control direction                                            |      | Lower value, monodirec-<br>tional | Lower value, monodirec-<br>tional |  |  |
|                                      | Setpoint                                                     |      |                                   |                                   |  |  |
|                                      |                                                              | on   | 0.2                               | 0.2                               |  |  |
|                                      |                                                              | off  | 0.15                              | 0.15                              |  |  |
|                                      |                                                              |      |                                   |                                   |  |  |
|                                      | Display range (bar graph)                                    | min. | 0                                 | 0                                 |  |  |
|                                      |                                                              | max. | 0.5                               | 0.5                               |  |  |
|                                      | Limit values (advance warning)                               | min. | No alarm                          | No alarm                          |  |  |
|                                      | Limit values (advance warning)                               | max. | 0.2                               | 0.2                               |  |  |
|                                      | Alarms (alarm relay<br>switches)                             | min. | 0                                 | 0                                 |  |  |
|                                      | Alarms (alarm relay<br>switches)                             | max. | 0.2                               | 0.2                               |  |  |
|                                      | Time for which limit value<br>is exceeded, range 1<br>1800 s |      | 300 s                             | 300 s                             |  |  |
|                                      |                                                              |      |                                   |                                   |  |  |
|                                      | Recorder 2 h                                                 | min. | dynamic                           | dynamic                           |  |  |
|                                      |                                                              | max. | dynamic                           | dynamic                           |  |  |
|                                      | Recorder                                                     | min. | 0                                 | 0                                 |  |  |
|                                      |                                                              | max. | 1                                 | 1                                 |  |  |

# 17.3 Factory settings for pH measured variable

## Measured variable: pH

|                          | Name                                                               |      | Normal mode                          | Eco!Mode®                            | Superchlorina-<br>tion               |
|--------------------------|--------------------------------------------------------------------|------|--------------------------------------|--------------------------------------|--------------------------------------|
| Controller set-<br>tings | Control param-<br>eter                                             |      | active                               | active                               | active                               |
|                          | Control type                                                       |      | PID                                  | PID                                  | PID                                  |
|                          | Control direc-<br>tion                                             |      | monodirec-<br>tional; lower<br>value | monodirec-<br>tional; lower<br>value | monodirec-<br>tional; lower<br>value |
|                          | Setpoint                                                           |      | 7.2                                  | 7.2                                  | 7.2                                  |
|                          |                                                                    | Хр   | 1.4                                  | 1.4                                  | 1                                    |
|                          |                                                                    | Ti   | 0 s (P) 3000 s<br>(PI/PID)           | 0 s (P) 3000 s<br>(PI/PID)           | 0 s (P) 3000 s<br>(PI/PID)           |
|                          |                                                                    | Td   | 0 s (P/PI/PID)                       | 0 s (P/PI/PID)                       | 0 s (P/PI/PID)                       |
|                          |                                                                    |      |                                      |                                      |                                      |
|                          | Display range<br>(bar graph)                                       | min. | 6                                    | 6                                    | 6                                    |
|                          |                                                                    | max. | 8                                    | 8                                    | 8                                    |
|                          | Limit values<br>(advance<br>warning)                               | min. | 6.5                                  | 6.5                                  | 6.5                                  |
|                          | Limit values<br>(advance<br>warning)                               | max. | 7.4                                  | 7.4                                  | 7.4                                  |
|                          | Alarms (alarm relay switches)                                      | min. | 6.5                                  | 6.5                                  | 6.5                                  |
|                          | Alarms (alarm relay switches)                                      | max. | 8                                    | 8                                    | 8                                    |
|                          | Time for which<br>limit value is<br>exceeded,<br>range 1 1800<br>s |      | 300 s                                | 300 s                                | 300 s                                |
|                          |                                                                    |      |                                      |                                      |                                      |
|                          | Recorder 2 h                                                       | min. | dynamic                              | dynamic                              | dynamic                              |
|                          |                                                                    | max. | dynamic                              | dynamic                              | dynamic                              |
|                          | Recorder over-<br>view                                             | min. | 6                                    | 6                                    | 6                                    |
|                          |                                                                    | max. | 8                                    | 8                                    | 8                                    |

# 17.4 Factory settings for ORP measured variable

### ORP measured variable

|                          | Name                                                               |      | Normal mode                        | Eco!Mode <sup>®</sup>              | Superchlori-<br>nation |
|--------------------------|--------------------------------------------------------------------|------|------------------------------------|------------------------------------|------------------------|
|                          |                                                                    |      |                                    |                                    | prohibited!            |
| Controller set-<br>tings | Control param-<br>eter                                             |      | inactive                           | inactive                           |                        |
|                          | Control type                                                       |      | PID                                | PID                                |                        |
|                          | Control direc-<br>tion                                             |      | monodirectional;<br>increase value | monodirectional;<br>increase value |                        |
|                          | Setpoint                                                           |      | 770                                | 750                                |                        |
|                          |                                                                    | Хр   | 50                                 | 50                                 |                        |
|                          |                                                                    | Ti   | 0 s (P) 3000 s (PI/PID)            | 0 s (P) 3000 s (PI/PID)            |                        |
|                          |                                                                    | Td   | 0 s (P/PI/PID)                     | 0 s (P/PI/PID)                     |                        |
|                          |                                                                    |      |                                    |                                    |                        |
|                          | Display range<br>(bar graph)                                       | min. | 600                                | 600                                |                        |
|                          |                                                                    | max. | 1000                               | 1000                               |                        |
|                          | Limit values<br>(advance<br>warning)                               | min. | 750                                | 740                                |                        |
|                          | Limit values<br>(advance<br>warning)                               | max. | 850                                | 790                                |                        |
|                          | Alarms (alarm relay switches)                                      | min. | 750                                | 730                                |                        |
|                          | Alarms (alarm<br>relay switches<br>and control<br>stops) *         | max. | 820                                | 800                                |                        |
|                          | Time for which<br>limit value is<br>exceeded,<br>range 1 1800<br>s |      | 300 s                              | 300 s                              |                        |
|                          |                                                                    |      |                                    |                                    |                        |
|                          | Recorder 2 h                                                       | min. | dynamic                            | dynamic                            |                        |
|                          |                                                                    | max. | dynamic                            | dynamic                            |                        |
|                          | Recorder over-<br>view                                             | min. | 600                                | 600                                |                        |
|                          |                                                                    | max. | 900                                | 900                                |                        |

\* The control stops when controlling using the ORP value. The control does not stop if controlling via a chlorine sensor.

## 17.5 Factory settings for temperature measured variable

## Measured variable: Temperature

|                 | •                                                     |      |             |                       |                        |
|-----------------|-------------------------------------------------------|------|-------------|-----------------------|------------------------|
|                 | Name                                                  |      | Normal mode | Eco!Mode <sup>®</sup> | Superchlorina-<br>tion |
|                 |                                                       |      |             |                       |                        |
| Controller set- | Control parameter                                     |      | inactive    | inactive              | inactive               |
| ungs            | Control type                                          |      | 2 points    | 2 points              | 2 points               |
|                 | Control direction                                     |      | Raise       | Raise                 | Raise                  |
|                 | Setpoint                                              |      |             |                       |                        |
|                 |                                                       | on   | 27          | 27                    | 30                     |
|                 |                                                       | off  | 29          | 29                    | 32                     |
|                 |                                                       |      |             |                       |                        |
|                 |                                                       |      |             |                       |                        |
|                 | Display range (bar graph)                             | min. | 15          | 15                    | 15                     |
|                 |                                                       | max. | 40          | 40                    | 40                     |
|                 | Limit values (advance<br>warning)                     | min. | 26          | 25                    | 25                     |
|                 | Limit values (advance warning)                        | max. | 30          | 30                    | 30                     |
|                 | Alarms (alarm relay switches)                         | min. | 25          | 25                    | 25                     |
|                 | Alarms (alarm relay<br>switches and control<br>stops) | max. | 31          | 30                    | 30                     |
|                 | Time for which limit value is exceeded                |      | 300 s       | 300 s                 | 300 s                  |
|                 |                                                       |      |             |                       |                        |
|                 |                                                       |      |             |                       |                        |
|                 | Recorder 2 h                                          | min. | dynamic     | dynamic               | dynamic                |
|                 |                                                       | max. | dynamic     | dynamic               | dynamic                |
|                 | Recorder overview                                     | min. | 10          | 10                    | 0                      |
|                 |                                                       | max. | 35          | 35                    | 35                     |
|                 |                                                       |      |             |                       |                        |

# 18 Configuring the Local Unit and Global Unit

**User qualification:** trained user  $\Leftrightarrow$  *Chapter 1.5 'User qualification' on page 10* 

### 18.1 Local Unit/compact system

The entire system does not need to be cabled for configuration. You can start up and configure each individual pool separately providing assembly and installation of the relevant pool has been completed.

The Local Unit is configured as described in chapter  $\Leftrightarrow$  *Chapter 13 'Application-specific settings' on page 89*.

You need to assign the CANbus-based pumps and/or devices.

All the devices available and assigned in the CANbus are displayed in the hamburger menu • under *'Connectivity'*.

- **1.** Tap on the 'BUS details' overview.
  - ⇒ You now find yourself in the BUS details pool menu where you can change selection of the existing assignment or assign new BUS devices by tapping on 'Change'.
- 2. Now assign the respective CAN components (sensor, pump etc.) to your device. Assign the CAN components using the serial number of the CAN components. You will find the serial number for your CAN components on the nameplate of the CAN components.
- 3. Confirm the assignment with OK.
  - ⇒ The user interface for the BUS details pool menu is displayed, with the previously assigned modules appearing as a green box.
- **4.** Use the Back button **I** to move to the *BUS details'* overview in the Navigation menu.
  - ⇒ The modules you have previously assigned are displayed here
- **5.** Define the function of the respective pump, e.g. Lower pH value.

You can verify the identification of the pump by means of a stroke length adjustment on the selected pump. Turning the knob of the pump should change the value in the display – if not, then you have selected the wrong pump.

⇒ All CAN modules have not been assigned to the Local Unit.

## 18.2 Global Unit

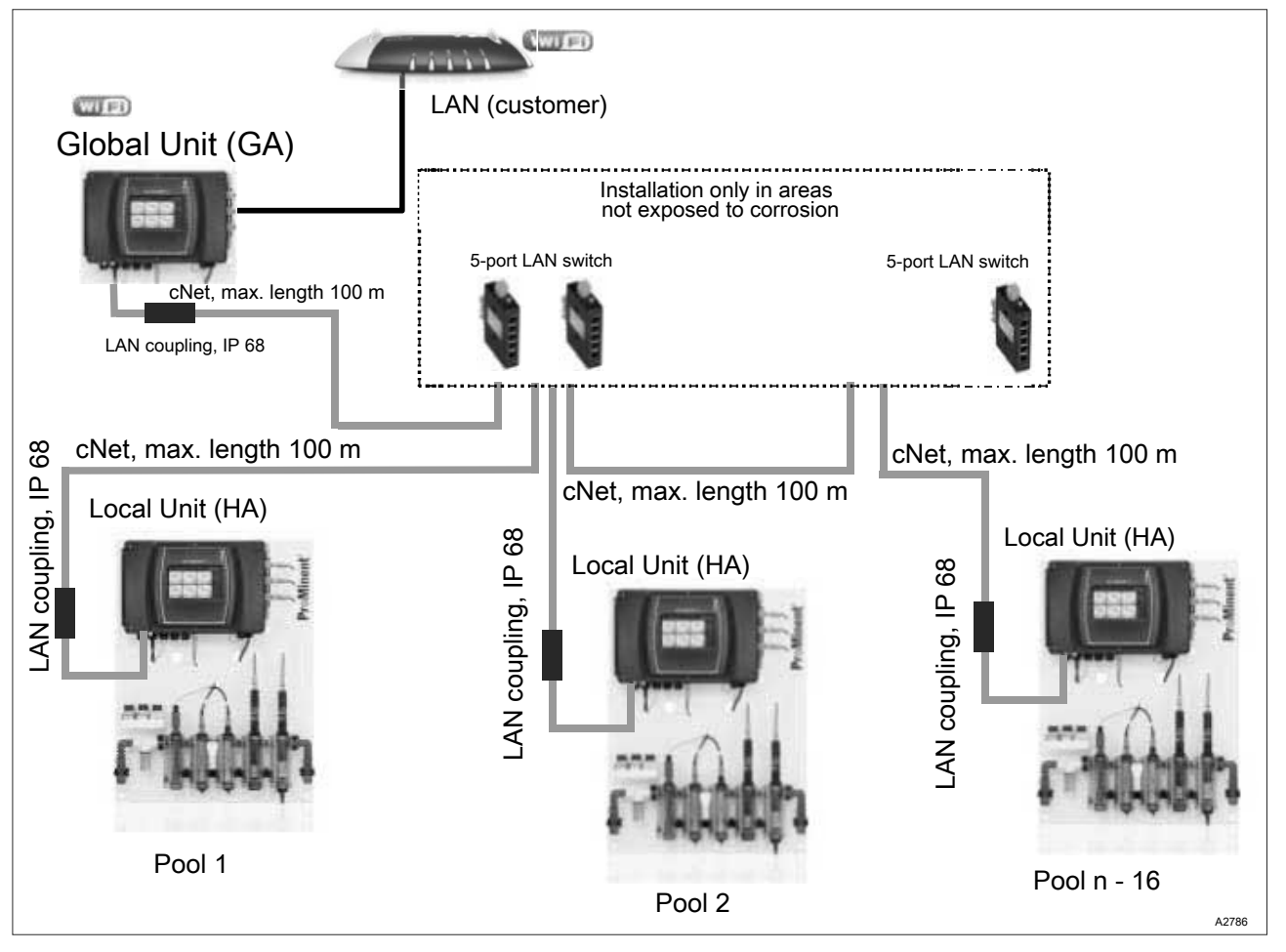

Fig. 62: Option 1: Multi-pool device (Global Unit) installed in the pool plant room, metering pumps installed at the pool.

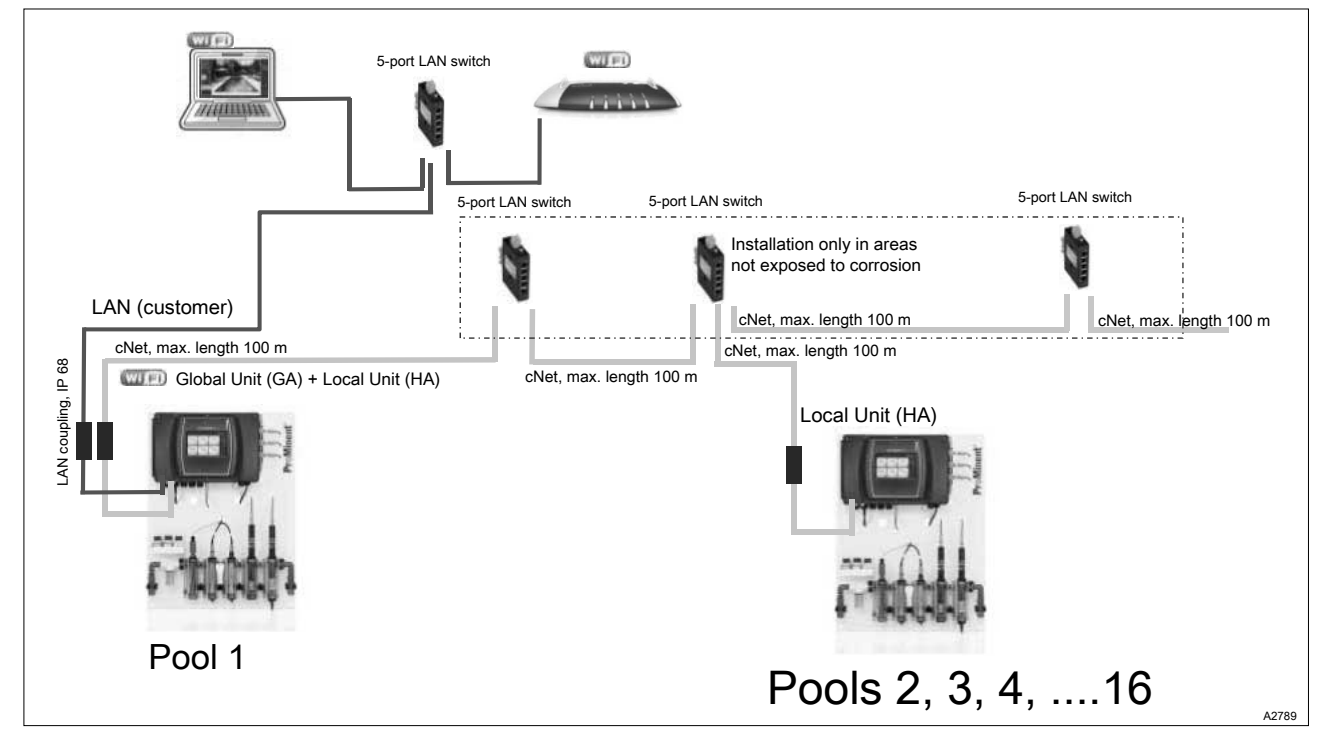

Fig. 63: Option 2: Global Unit with Local Unit functionality installed in the plant room, visualisation in the plant room with VNC server on the PC.
You can then configure the Global Unit following successful configuration of the Local Unit. The Global Unit can also be operated as a Local Unit in addition to its role as a Global Unit, but always needs to be assigned to pool 1. You need to note and implement the measured outlined in *S Chapter 18.1 'Local Unit/compact system' on page 107* when operating as a Local Unit. The individual Local Units then need to be assigned to the Global Unit.

- **1.** If necessary: Install the Global Unit as a Local Unit for pool 1.
- **2.** Align the configuration of all Local Units.
- **3.** Connect all Local Units to the Global Unit by cNet, see Fig. 63.
- **4.** Input the number of pools on your Global Unit. To enter, tap on *'System settings'* > *'System'* in the hamburger menu **•**.

| ■ System settings   | ř I                                                                   | OFF<br>System 1 | 있 [] : (이 아이 아이 아이 아이 아이 아이 아이 아이 아이 아이 아이 아이 아이 |
|---------------------|-----------------------------------------------------------------------|-----------------|--------------------------------------------------|
| login               | free                                                                  | >               | START 1                                          |
| Language            | EN                                                                    | >               |                                                  |
| Display             | Display, colour scheme, screen lock, maintenance interval, date, time | >               |                                                  |
| System              | Unit settings, software update, device restart                        | >               |                                                  |
| Network             | LAN, WiFi, IP, DHCP client, DHCP server, VNC server                   | er >            |                                                  |
| Web services        | Intranet, Web-server, Ftp-Server, VNC Server                          | >               | <u>د چ</u> ر                                     |
| User administration | Add/delete user, change passwords                                     | >               | System overview                                  |
| Screen recorder     | Screen recorder, settings                                             | >               |                                                  |

Fig. 64: Tap on [System].

- 5. Tap on [System].
  - ⇒ The [System settings] > [Device settings] > [Selected number of pools] menu opens.
- 6. Use the arrow key to exit the menu so that the system detects and carries over the number of pools entered.

| ■ System settings   | ·                                                                     | OFF<br>System 1 | 久 □ ∲ 奈ll<br>2018-06-22<br>14:21:28 |
|---------------------|-----------------------------------------------------------------------|-----------------|-------------------------------------|
| login               | free                                                                  | >               | START 1                             |
| Language            | EN                                                                    | >               |                                     |
| Display             | Display, colour scheme, screen lock, maintenance interval, date, time | >               |                                     |
| System              | Unit settings, software update, device restart                        | >               |                                     |
| Network             | LAN, WiFi, IP, DHCP client, DHCP server, VNC server                   | er >            |                                     |
| Web services        | Intranet, Web-server, Ftp-Server, VNC Server                          |                 | <u>~~</u>                           |
| User administration | Add/delete user, change passwords                                     | >               | System overview                     |
| Screen recorder     | Screen recorder, settings                                             | >               |                                     |

Fig. 65: Tap on [System].

7. Tap on [System].

⇒ The [System settings] > [Device settings] > [Define pool name] menu opens.

**8.** Enter the name of the respective pool here. Note that the Global Unit used as a Local Unit is always pool 1.

cNet: Assigning Local Units to the Global Unit via cNet

| ■ Master system sett | ings                                                  |   | Ω               |
|----------------------|-------------------------------------------------------|---|-----------------|
| Bar graph            | Settings                                              | > | STOP 1<br>∠≈_   |
| E-mail               | E-mail alarms, settings                               | > |                 |
| Functional test      | Log books, network configuration                      | > |                 |
| Default settings     | Complete system, User settings,<br>Control parameters | > |                 |
| General information  | License                                               | > |                 |
| Information          | Location, maintenance company                         | > | <u>~</u>        |
| CANbus               | BUS details                                           | > | System overview |
| cNetBUS              | BUS details                                           | > |                 |

Fig. 66: Assigning Local Units to the Global Unit via cNet

1. Assign the Local Units to the Global Unit via cNet. To enter, tap on *'Master system settings'* > *' cNet-BUS* ' in the hamburger menu ■.

| ■ BUS details – p       | ool  |              |         | <b>Ω</b><br>2019-06-24 CAN<br>Master 17:21:28 |
|-------------------------|------|--------------|---------|-----------------------------------------------|
| CAN 1<br>328458526526 1 | free | 2 free<br>0  | 3<br>0  | STOP 1                                        |
| free 4<br>0             | free | 5 free<br>0  | 6<br>0  | く ①                                           |
| free 7<br>0             | free | 8 free<br>0  | 9<br>0  |                                               |
| free 10<br>0            | free | 11 free<br>0 | 12<br>0 |                                               |
| free 13<br>0            | free | 14 free<br>0 | 15<br>0 | ک≪ے<br>System overview                        |
| free 16<br>0            |      | CI           | hange   |                                               |
|                         |      |              |         | A2795                                         |

Fig. 67: Assigning Local Units to the Global Unit via cNet

**2.** Tap on the number of the Local Unit which you wish to assign and following the instructions on the device.

If necessary, print off this page and manually write down the serial numbers of the Local Units and the names of the associated pools. This will make it easier for you to assign the Local Units to the Global Unit.

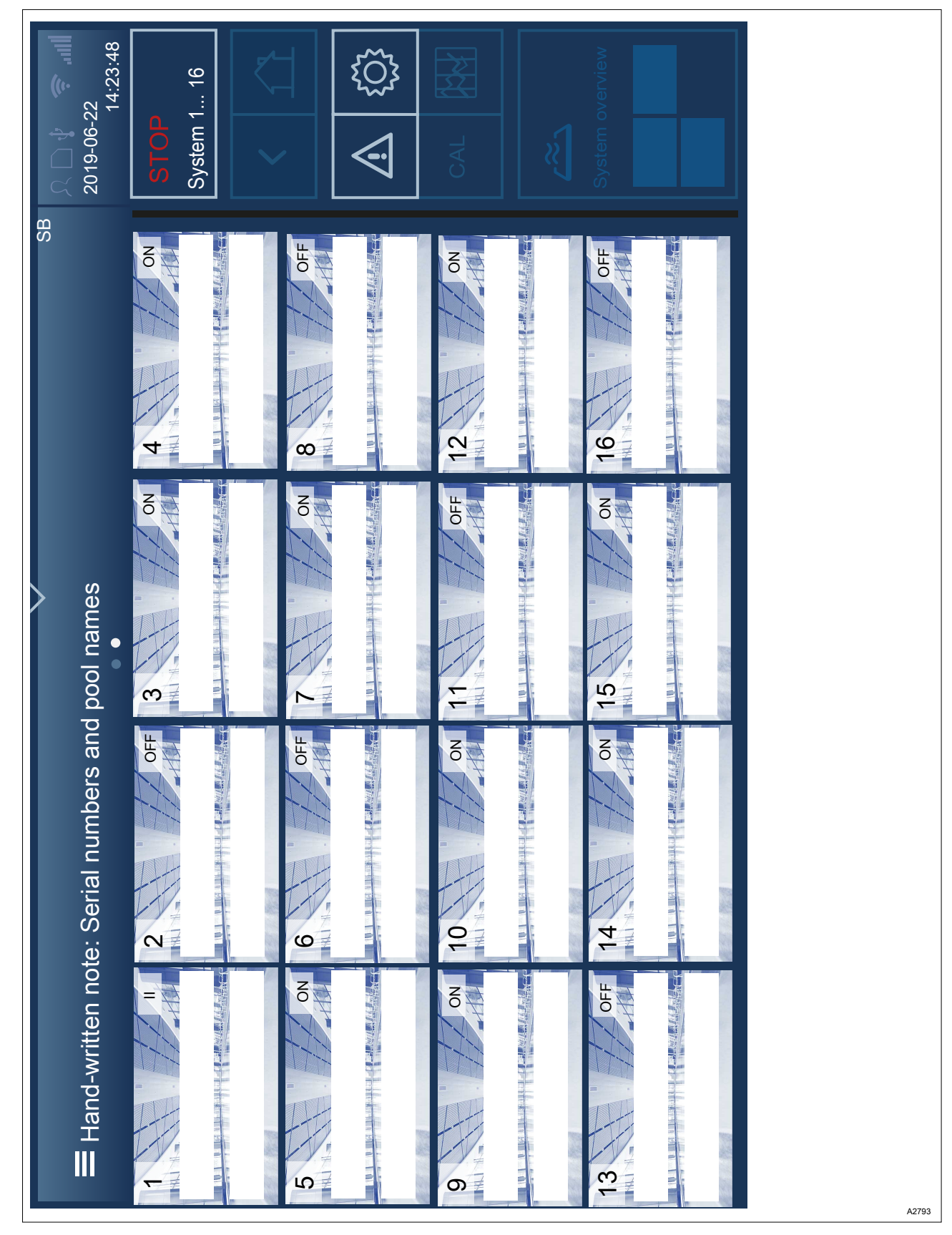

Fig. 68: Hand-written note: Serial number of the Local Units and names of the associated pools.

# 19 Commissioning

User qualification: trained user, S Chapter 1.5 'User qualification' on page 10

The following tasks should be undertaken for commissioning provided they have not already been carried out. Once the sensors have been calibrated, the system controlled by the DULCOMARIN<sup>®</sup> 3 is essentially ready for use.

Factor in the run-in periods of the sensors during commissioning. The run-in period can take up to 24 hours and the DULCOMARIN<sup>®</sup> 3 is only really ready for use once the sensors have fully run in.

The operator of the system is responsible for ensuring that everyone appointed to operate and maintain the device etc. has read the operating instructions and been trained in how to operate the device  $\Leftrightarrow$  *Chapter 12 'Operating the device' on page 81* 

| Task                                      | Chapter                                                                           |
|-------------------------------------------|-----------------------------------------------------------------------------------|
| Mechanical assembly carried out?          | & Chapter 6.3 'Installation, mechanical' on page 30                               |
| Electrical installation carried out?      | ♦ Chapter 6.4 'Electrical installation' on page 33                                |
| CAN connectivity carried out?             | ♦ Chapter 7.3 'CAN connectivity' on page 69                                       |
| LAN connectivity carried out?             | ♦ Chapter 9 'LAN construction' on page 74                                         |
| cNet configuration carried out?           | ♦ Chapter 8 'cNet configuration for up to 16 pools, by way of example' on page 72 |
| Compact unit configured?                  | ♦ Chapter 18.1 'Local Unit/compact system' on page 107                            |
| Local Unit configured?                    | ♦ Chapter 18.1 'Local Unit/compact system' on page 107                            |
| Global Unit configured?                   | ♦ Chapter 18.2 'Global Unit' on page 108                                          |
| Communication interfaces configured?      | ♦ Chapter 10 'Interfaces' on page 77                                              |
| Data logger configured?                   | 🌣 Chapter 11 'Data logger' on page 80                                             |
| Application-specific settings configured? | 🕏 Chapter 13 'Application-specific settings' on page 89                           |
| Sensors calibrated?                       | $\Leftrightarrow$ Chapter 14 'Calibrating the measured variables' on page 91      |
| Flocculant treatment configured?          | ♦ Chapter 16 'Flocculant treatment' on page 101                                   |

### 19.1 Initial commissioning procedure

Description of procedure for starting up a swimming pool for the first time (single pool) The following requirements must be met:

- mechanical assembly carried out,
- hydraulic installation carried out,
- circulating pump running,
- electrical installation carried out,
- CAN connectivity carried out,
- communication interfaces configured.

Tab. 18: Description of procedure for starting up a swimming pool for the first time (single pool)

| Step | Process                       | Details                                                                                                    | Who     | Duration                                                                                            |
|------|-------------------------------|----------------------------------------------------------------------------------------------------|---------|----------------------------------------------------------------------------------------------------|
| 1    | Switch on device              | Switch on supply voltage.                                                                                                    | Service |                                                                                                    |
| 2    | Configuration of the DM3      | Set language.                                                                                                    | Service |                                                                                                    |
| 3    | Configuration of the DM3      | Set date and time.                                                                                                    | Service |                                                                                                    |
| 4    | Configuration of the DM3      | Enter system data (pool name).                                                                                                    | Service |                                                                                                    |
| 5    | Configuration of the DM3      | <ul><li>Pool settings</li><li>Pool geometry</li><li>Pool volume</li></ul>                                                            | Service |                                                                                                    |
| 6    | Configuration of the DM3      | Enter circulation capacity.                                                                                                    | Service |                                                                                                    |
| 7    | Configuration of the DM3      | Assign sensors to pool.                                                                                                    | Service |                                                                                                    |
| 8    | Configuration of the DM3      | Assign pump to pool.                                                                                                    | Service |                                                                                                    |
| 9    | Configuration of the DM3      | Assign a function (raise value/lower value) to the pumps.                                                                            | Service |                                                                                                    |
| 10   | Start basic chlorina-<br>tion | Check control parameters and adapt<br>as necessary.<br>Perform basic chlorination, using a<br>theoretically calculated value.        | Service | approx. 2 min<br>(whirlpool) to<br>approx. 30 min<br>(sports pool)                                  |
| 11   | Chlorine measure-<br>ment     | Sensors must run in.                                                                                                    | Service | up to 24 hours                                                                                      |
| 12   | Calibrate                     | Calibrate sensors                                                                                                    | Service | Repeat calibration<br>after 24 h after run-<br>in when the meas-<br>ured value no<br>longer changes |
| 13   | Start control                 | Start control on the DM3.                                                                                                    | Service |                                                                                                    |
| 14   | Closed-loop control           | The system runs fully automatically.                                                                                                 | Service | min. 2 h to 1 day                                                                                   |
| 15   | Maintenance                   | Check control parameters, if neces-<br>sary perform fine adjustment and<br>recalibrate the system.                                   | Service |                                                                                                    |
| 16   | Final log                     | Documentation of all control parame-<br>ters including assignment of compo-<br>nents with serial numbers in the<br>respective pools. | Service |                                                                                                    |

### 20 Diagnostics, error and warning messages

The unit guides you and notifies you with complete help, warning and error texts that appear on the display when required. These texts enable a trained user to deal with the error etc. independently. When the unit indicates that it is no longer working, first check the power supply and then the internal and external fuse. Notify Service should this not lead to success.

### 21 Software update

Software update

User qualification: trained user, Chapter 1.5 'User qualification' on page 10

Only the latest software is installed, all the application settings are retained.

- **1.** Download the latest software version from the manufacturer's homepage www.prominent.com.
- 2. Copy this software onto a commercially available USB storage device.
- 3. Unscrew the protective cap from the USB port on the bottom right of the upper part of the housing and insert the USB storage device into the USB port.

#### NOTICE!

- This process cannot be cancelled
  - Once started, an update process can no longer be terminated. The measuring and control unit can no longer be reset. Only perform the update process when you can be sure that the USB storage device is working and the USB storage device has the latest software installed.
- 4. Tap on the [hamburger] menu , then on [System settings], tap on [System] and scroll to [System functions] and tap on [Start update].

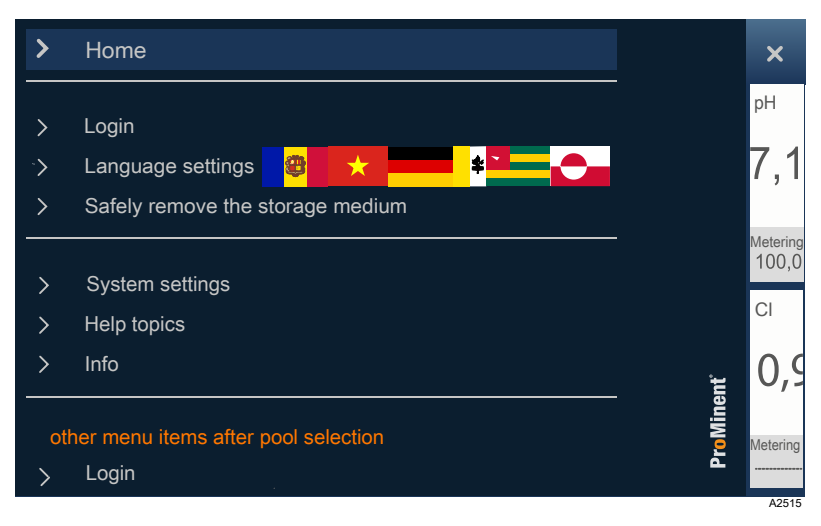

Fig. 69: Tap on the [hamburger] menu

⇒ The measuring and control unit requests a password and checks the software status on the USB storage device. The automatic update process starts automatically. Once the update process has ended, the *'Home'* screen appears on the measuring and control unit.

## 22 Maintenance

The device requires no maintenance.

- **1.** Use a soft cloth and commercially available window cleaner to clean the surfaces.
- **2.** Regularly check the device for damage, e.g. each time the device is used.
  - ⇒ Repair damaged devices immediately. If necessary, take damaged devices out of service and make the entire process safe.
- **3.** All other maintenance work on the linked components is based on the details provided in the technical documentation for these components.
  - ⇒ The operator of the device must produce a maintenance and servicing plan for the entire system.

# 23 Technical data

## 23.1 General information

| Parameter                | Value                                                                      |
|--------------------------|----------------------------------------------------------------------------|
| Ambient temperature:     | -5 50 °C (for use indoors or with a protective enclosure).                 |
|                          | Requires a low voltage cable with a temperature resistance of $\ge$ 70 °C. |
| Storage temperature:     | -20 70 °C                                                                  |
| Electrical connection:   | 90 253 V AC, 50/60 Hz, 42 W                                                |
| Degree of protection:    | Wall-mounted: IP66/IP67 (closed) // IP20 (open)                            |
| Degree of contamination: | 3 (standard IEC 61010)                                                     |
| Overvoltage category:    | 2 (DIN VDE 010/IEC publication 664)                                        |
| Weight:                  | approx. 7.5 kg with packaging and accessories.                             |
|                          | approx. 4.67 kg without packaging and accessories.                         |

### 23.2 Electrical data

The electrical data for the individual modules can be found at *Chapter 6.4.4 'Terminal diagram' on page 46.* 

Fuses

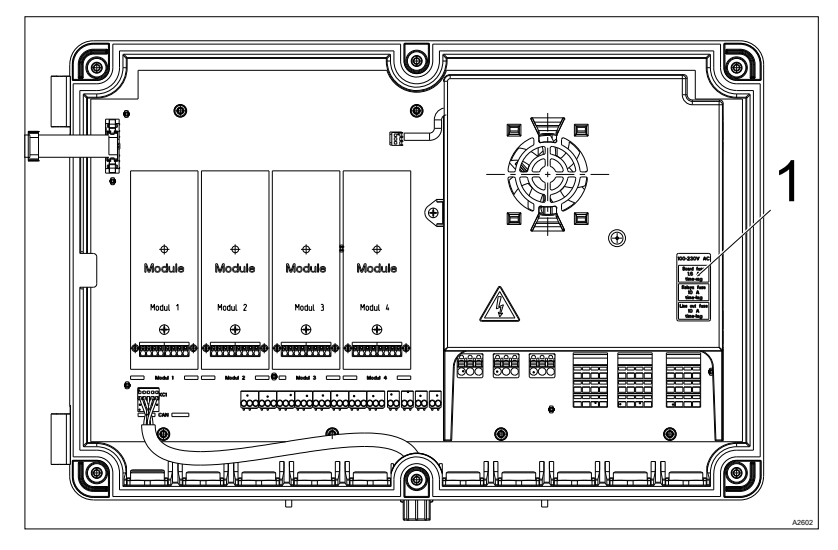

Fig. 70: Fuses (1)

| Component                                                                                                    | Part number |
|----------------------------------------------------------------------------------------------------|-------------|
| Mains fuse: 1.6 AT 250 VAC, 5 x 20 mm, H = high-performance fuses (high switch-off capacity)                                               | 732411      |
| Output terminal XP1 fuse: 10 AT, 250 VAC, 5 x 20 mm; H = high-performance fuses (high switch-off capacity).                                | 733855      |
| Maximum load: 8 A (due to ambient temperature of up to 50 °C)                                                                              |             |
| Output relay XR4 fuse (relay 4), XR5 (relay 5, relay 6): 10 AT, 250 VAC, 5 x 20 mm, H = high-performance fuses (high switch-off capacity). | 733855      |
| Maximum load: 8 A (due to ambient temperature of up to 50 °C)                                                                              |             |

### **Technical data**

### Output relay, feeding

| Relay       | Function                             | Protective circuit                                                                                 | Switching power                                                            | Load type                                                        |
|-------------|--------------------------------------|----------------------------------------------------------------------------------------------------|----------------------------------------------------------------------------|------------------------------------------------------------------|
| XR4 relay 4 | Output relay 100<br>230 VAC, feeding | Varistor on NO and<br>NC terminal and<br>additionally RC cir-<br>cuit on the NO and<br>NC terminal | Max. 1100 VA (≤<br>5A)<br>Starting current<br>max. 30 A for 0.5<br>seconds | Ohmic and induc-<br>tive on NO terminal<br>(up to cos phi = 0.4) |
| XR5 relay 5 | Output relay 100<br>230 VAC, feeding | Varistor on NO and<br>NC terminal and<br>additionally RC cir-<br>cuit on the NO and<br>NC terminal | Max. 1100 VA (≤<br>5A)<br>Starting current<br>max. 30 A for 0.5<br>seconds | Ohmic and induc-<br>tive on NO terminal<br>(up to cos phi = 0.4) |
| XR5 relay 6 | Output relay 100<br>230 VAC, feeding | Varistor on NO and<br>NC terminal and<br>additionally RC cir-<br>cuit on the NO and<br>NC terminal | Max. 1100 VA (≤<br>5A)<br>Starting current<br>max. 30 A for 0.5<br>seconds | Ohmic and induc-<br>tive (up to cos phi =<br>0.4)                |

Tab. 19: Output relay, potential-free

| Relay       | Function                                                     | Protective circuit                    | Switching power                                                      | Load type |
|-------------|--------------------------------------------------------------|---------------------------------------|----------------------------------------------------------------------|-----------|
| XR1 relay 1 | Output relay, poten-<br>tial-free (24 VDC or<br>100 230 VAC) | Varistor on the NO<br>and NC terminal | Max. 1100 VA (≤ 5A)<br>Starting current max.<br>30 A for 0.5 seconds | Ohmic     |
| XR2 relay 2 | Output relay, poten-<br>tial-free (24 VDC or<br>100 230 VAC) | Varistor on the NO<br>and NC terminal | Max. 1100 VA (≤ 5A)<br>Starting current max.<br>30 A for 0.5 seconds | Ohmic     |
| XR3 relay 3 | Output relay, poten-<br>tial-free (24 VDC or<br>100 230 VAC) | Varistor on the NO<br>and NC terminal | Max. 1100 VA (≤ 5A)<br>Starting current max.<br>30 A for 0.5 seconds | Ohmic     |

# Switching digital output 250 mA (XA1 ..., XA4)

Tab. 20: Switching; load type: ohmic max. 250 mA; max. 100 Hz

| Insulation voltage                      | 500 V pp max.             |
|-----------------------------------------|---------------------------|
| Switching voltage (safety low voltage): | 30 V AC pp or DC max.     |
| Switching current:                      | Max. 250 mA               |
| Residual current (open):                | Max. 10 μA                |
| Switching frequency:                    | Max. 100 Hz               |
| Max. cable length:                      | 30 m (EMC standard 61326) |
| Relay type:                             | Optomos relay             |

# Digital input with power supply (XK1 ..., XK8)

Tab. 21: Static/dynamic signal (frequency ≤ 10 kHz)

| Insulation voltage                                                        | 500 V pp max.                                                      |
|---------------------------------------------------------------------------|--------------------------------------------------------------------|
| Output voltage of digital input:                                          | max. 18 V (electrical strength of the switch)                      |
| Short circuit current, digital input (also capacitive discharge current): | max. 10 mA                                                         |
| Max. switching frequency (hardware):                                      | 10 kHz                                                             |
| Max. frequency:                                                           | Software filter sets the maximum frequency                         |
| Max. cable length:                                                        | 30 m (EMC standard 61326)                                          |
| Output voltage of supply to digital input:                                | 12 16 VDC / max. 10 mA                                             |
| Contact resistance, open:                                                 | >100 kΩ                                                            |
| Contact resistance, closed:                                               | <100 Ω                                                             |
| Switch:                                                                   | mechanical contact or <i>[open collector]</i> (potential-<br>free) |

Tab. 22: CAN bus (XC1, XC3):

| XC1: | CAN 1 local CAN BUS with external power supply 20 V / 0.4 A (power-restricted) with CAN shield to PE connector    |
|------|----------------------------------------------------------------------------------------------------|
| XC3: | CAN 1 local CAN BUS with external power supply 20 V / 0.4 A (power-restricted) without CAN shield to PE connector |

# 24 Spare parts and accessories

Ordering address for spare parts and accessories: The current address for ordering spare parts and accessories can be found on the manufacturer's homepage ProMinent GmbH.

### 24.1 Spare parts

### Fuses

| Component                                                                           | Part number |  |  |  |  |  |
|-------------------------------------------------------------------------------------|-------------|--|--|--|--|--|
| Mains fuse: 2.5 AT 250 VAC, 5 x 20 mm, [H] = high switching capacity.               | 732413      |  |  |  |  |  |
| Output terminal XP1 fuse: 10 AT, 250 VAC, 5 x 20 mm.                                | 712073      |  |  |  |  |  |
| Maximum load: 8 A (due to ambient temperature of up to 50 °C).                      |             |  |  |  |  |  |
| Output relay XR4 fuse (relay 4), XR5 (relay 5, relay 6): 10 AT, 250 VAC, 5 x 20 mm. | 712073      |  |  |  |  |  |
| Maximum load: 8 A (due to ambient temperature of up to 50 °C).                      |             |  |  |  |  |  |

### Assembly components

| Component                                 | Part number |
|-------------------------------------------|-------------|
| Assembly material, complete, 2P Universal | 1092176     |
| Cable threaded connectors                 | 1029464     |
| CD with content                           | 1092571     |
| T-distributor, CAN                        | 1022155     |
| Connecting cable, CAN, 1 metre            | 1022139     |
| Terminal resistance, M12 coupling         | 1022154     |
| Terminal resistance, M12 plug             | 1022592     |

### 24.2 Accessories

| Component                   | Part number |
|-----------------------------|-------------|
| SD card, industrial, 2 GB   | 1076613     |
| RC member RC-B30, 110 230 V | 710802      |

### 24.2.1 Additional measuring modules

The measuring modules available as accessories can be fitted to the base modules shown in chapter & *Chapter 6.4.3 'Terminal layout' on page 45.* For terminal diagrams see & *Chapter 6.4.4 'Terminal diagram' on page 46.* The measuring modules can replace or supplement the existing measuring modules. The modules are attached, fixed and detected by restarting the controller. Cabling and commissioning is all as per the measuring modules available ex-works.

| Component                                                                     | Part number |
|-------------------------------------------------------------------------------|-------------|
| Measuring module '2x pH/ORP/Temp', with fittings and terminal adhesive label. | 1081807     |
| Measuring module '2x mA output', with fittings and terminal adhesive label.   | 1092565     |

### 25 Formal information and standards

### 25.1 Disposal of used parts

■ User qualification: instructed user, see ♦ Chapter 1.5 'User qualification' on page 10

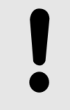

#### NOTICE!

Regulations governing the disposal of used parts

 Note the national regulations and legal standards that currently apply in your country

The manufacturer will take back decontaminated used devices providing they are covered by adequate postage.

Decontaminate the device before returning it for repair. To do so, remove all traces of hazardous substances. Refer to the Material Safety Data Sheet for your feed chemical.

A current Declaration of Decontamination is available to download on the ProMinent website.

#### Sign indicating EU collection system

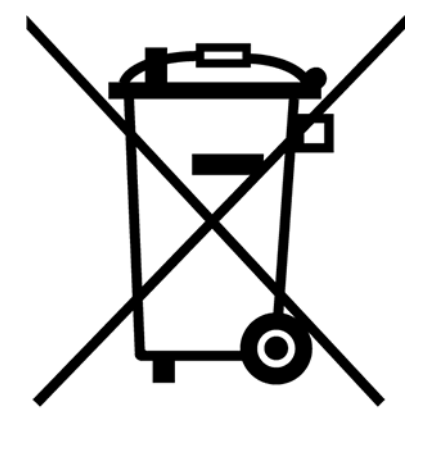

In accordance with the European Directive 2012/19/EU on waste electrical and electronic equipment, this device features the symbol showing a waste bin with a line through it. The device must not be disposed of along with domestic waste. To return the device, use the return and collection systems available and observe the local legal requirements.

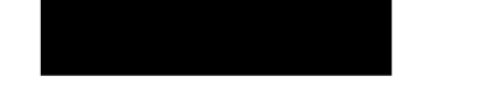

### 25.2 Standards complied with and Declaration of Conformity

The Declaration of Conformity for the controller is available to download on our homepage.

EN 61010-1 Safety requirements for electrical equipment for measurement, control and laboratory use – Part 1: General requirements

EN 61326-1 Electrical equipment for measuring, control and laboratory use – EMC requirements (for class A and B devices)

DIN EN 50581 - Technical documentation for the assessment of electrical and electronic products with regard to the restriction of hazardous substances

EN 60529 - Degrees of protection provided by enclosures (IP code)

# 26 Index

# Α

## В

| Branching cables |   |  |  | <br> |   |  | • | • |  | • |   |  | • | • | • | • | . 68 | 3 |
|------------------|---|--|--|------|---|--|---|---|--|---|---|--|---|---|---|---|------|---|
| Buffer           | • |  |  |      | • |  |   |   |  |   | • |  |   |   |   |   | 91   | I |

# С

| CAN bus backbone                | 68 |
|---------------------------------|----|
| CAN construction                | 64 |
| CAN, accessories, supplied      | 66 |
| Controller field of application | 12 |
| Controller functions            | 12 |

## D

| Declaration of Conformity | 122  |
|---------------------------|------|
| Diagnostics               | 114  |
| Dimensional drawing       | . 30 |
| DPD method 91, 95, 96, 97 | , 98 |
| DPD tablet                | , 98 |

# Е

| Eco!Mode <sup>®</sup> , setting parameters 23 |
|-----------------------------------------------|
| Entering a PIN                                |
| Entering a PUK                                |
| Error message, digital certificate            |
| Error messages                                |
| External modules in the CAN bus backbone 68   |

## F

| Firewall |  |  |  |  |  |  |  |  |  |  |  |  |  |   |  |   | 11 |
|----------|--|--|--|--|--|--|--|--|--|--|--|--|--|---|--|---|----|
| Fuses .  |  |  |  |  |  |  |  |  |  |  |  |  |  | • |  | 1 | 17 |

# G

| General non-discriminatory approach      | 2  |
|------------------------------------------|----|
| General terms and conditions of business | 10 |

# Η

| HMI                                 |  |
|-------------------------------------|--|
| Home screen                         |  |
| I                                   |  |
| Initial commissioning procedure 113 |  |

| Installation site and ambient conditions 29                                              |
|------------------------------------------------------------------------------------------|
| Interactions                                                                             |
| L                                                                                        |
| Language selection 81                                                                    |
| Links to elements or sections of these instruc-<br>tions or other applicable documents 2 |
| Login                                                                                    |
| Low voltage cable with a temperature resistance of $\ge$ 70 °C                           |

### Μ

| Measured values of pools                                |
|---------------------------------------------------------|
| Measured values of pools, details                       |
| Measured variables, details                             |
| Measuring and control technology 6                      |
| Minimum requirement of personnel 6                      |
| More symbols                                            |
| Mounting materials (contained in the scope of delivery) |
| Mounting position                                       |

## Ν

| Navigation levels           | 19 |
|-----------------------------|----|
| Non-discriminatory approach | 2  |

### 0

| Operating instructions for the relevant sensor | 91 |
|------------------------------------------------|----|
| Output relay, feeding 1                        | 18 |

## Ρ

| pH-range of sample water              | 91 |
|---------------------------------------|----|
| Pictograms used as operating elements | 16 |
| Pool settings                         | 23 |

# Q

| Question: How can I store and transport the product?                          |
|-------------------------------------------------------------------------------|
| Question: What ambient conditions need to be   taken into consideration?   28 |
| Question: Where can I find the Declaration of<br>Conformity?                  |
| Question: Which components are included as standard?                          |
| Question: Which conductivity sensor can I con-   nect to the controller?      |
| Question: Which standards are complied with? 122                              |
|                                                                               |

### Index

### R

| R module                   |
|----------------------------|
| RC member 120              |
| Recycling                  |
| Reference measuring device |
| Replacing the fuses        |

## S

| Screen recorder                          |
|------------------------------------------|
| Scroll                                   |
| SD cards                                 |
| SD storage card 120                      |
| Security measures for own network        |
| Select user                              |
| Selection of the connected sensor 59     |
| Sensor connector                         |
| Service life of the SD card              |
| Setting the language 81                  |
| Setting the user interface language 81   |
| Software status 115                      |
| Sold by the metre                        |
| Specialist knowledge 6                   |
| Standards complied with 122              |
| Storage                                  |
| Superchlorination, setting parameters 23 |
| Swimming pool technology 6               |
| Swipe                                    |
| System measured values 20                |
| System overview                          |

## т

| Тар                             | 18  |
|---------------------------------|-----|
| Target group of document        | . 6 |
| Temperature of the sample water | 91  |
| Transport                       | 28  |

### U

| User administration           | 84 |
|-------------------------------|----|
| User qualification 10,        | 84 |
| Using identification features | 11 |

### W

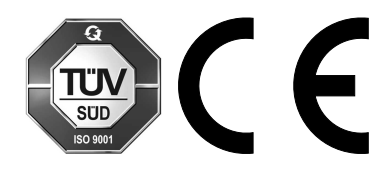

ProMinent GmbH Im Schuhmachergewann 5 - 11 69123 Heidelberg, Germany Telephone: +49 6221 842-0 Fax: +49 6221 842-419 Email: info@prominent.com Internet: www.prominent.com

982801, 4, en\_GB